# プレミアムハンディ防水型 pH 複合計

CyberScan Multi-Meter

# モデル: CyberScan PCD650

# 取扱説明書

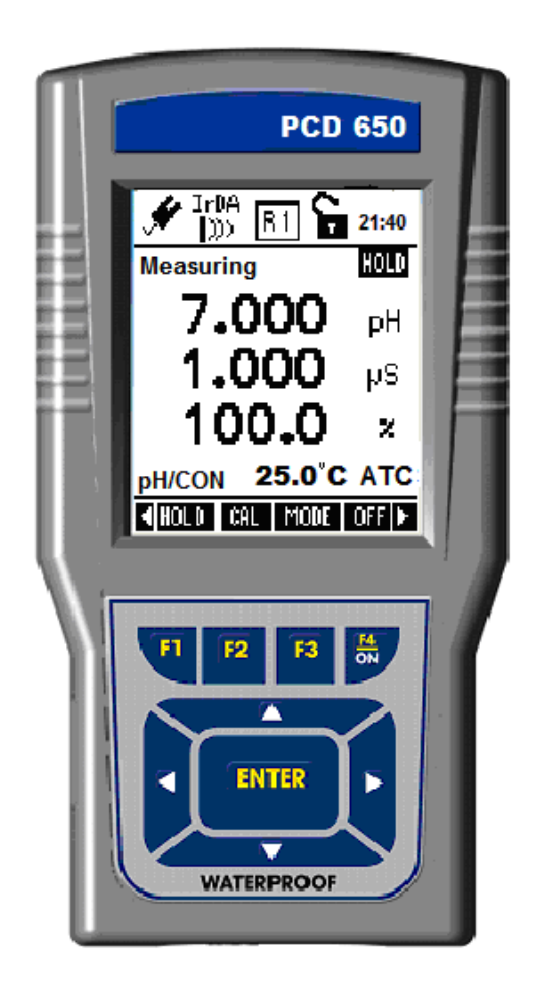

ニッコー・ハンセン株式会社

### <u>目 次</u>

| 1. | はじ    | こめに                             | 6 -    |
|----|-------|---------------------------------|--------|
| 2. | 表示    | ☆部・キーパッド機能説明                    | 6 -    |
|    | 2.1   | 製品の特徴                           | 6 -    |
|    | 2.2   | 付属品                             | 7 -    |
|    | 2.3   | 画面表示                            | 8 -    |
|    | 2.4   | ヘッダー部には表示されるインジケーターの説明          | 8 -    |
|    | 2.5   | キーファンクション                       | - 9 -  |
|    | 2.6   | マングングロン                         | - 10 - |
|    | 2.0   | <ul> <li>■ 電池の装着、交換</li> </ul>  | 10 -   |
|    | 2.6.2 | 2 電池交換時の注意                      | 11 -   |
|    | 2.6.3 | 3                               | 11 -   |
|    | 2.6.4 | ↓ AC アダプタの接続                    | 11 -   |
|    | 2.7   | 安全ベルトの装着                        | 12 -   |
|    | 2.8   | プロテクションブーツの取り付け                 | 13 -   |
|    | 2.9   | 周辺機器接続について                      | 14 -   |
|    | 2.9.1 | pH 電極 / 導電率センサー / DO センサーの取り付け  | 14 -   |
|    | 2.10  | マルチ電極ホルダーのセット方法                 | 15 -   |
|    | 2.11  | データ収集プログラム                      | 16 -   |
|    | 2.11. | 1 CyberComm600 データ収集プラグラムについて   | 16 -   |
|    | 2.11. | .2 CyberComm600 プログラムのインストール    | 16 -   |
| 3. | シス    | 、テムセットアップ                       | 17 -   |
|    | 3.1   | セットアップモードへの移行                   | 17 -   |
|    | 3.2   | セットアップモードの選択                    | 18 -   |
|    | 3.3   | セットアップ実行時のキーファンクション             | 19 -   |
|    | 3.4   | システムセットアップ第1画面(表示内容)            | 20 -   |
|    | 3.5   | システムセットアップ第2画面(時刻設定)            | 21 -   |
|    | 3.6   | システムセットアップ第3画面(オートパワーオフ/バックライト) | 22 -   |
|    | 3.7   | システムセットアップ第4画面(プロトコル設定)         | 23 -   |
|    | 3.8   | システムセットアップ第5画面(パスワードロック設定)      | 24 -   |
|    | 3.9   | システムセットアップ第6画面(データリセット)         | - 26 - |
|    |       |                                 |        |

| 3.10  | パスワードによるロック機能(設定、解除)            | 27 - |
|-------|---------------------------------|------|
| 3.10  | .1 パスワード解除の方法                   | 27 - |
| 3.10  | .2 パスワードの設定                     | 27 - |
| 4. 校正 | Ξ作業の概要                          | 28 - |
| 4.1   | 温度校正について                        | 28 - |
| 4.2   | p H校正について                       | 28 - |
| 4.3   | イオン校正について                       | 29 - |
| 4.4   | 導電率/比抵抗/TDS/塩分濃度の校正について         | 29 - |
| 4.5   | 飽和溶存酸素量(%)測定、溶存酸素濃度(mg/L)校正について | 29 - |
| 4.6   | 校正モードへの移動                       | 30 - |
| 4.6.1 | Ⅰ パスワードロック機能が有効時の校正モード移動方法      | 30 - |
| 5. 測定 | ミモード                            | 31 - |
| 5.1   | 測定モードについて                       | 31 - |
| 5.2   | 測定モードの機能説明                      | 31 - |
| 5.3   | 測定モードの操作方法                      | 32 - |
| 5.3.1 | Ⅰ 測定前の準備について                    | 32 - |
| 5.3.2 | 2 測定値の読取について                    | 32 - |
| 5.3.3 | 3 Stable インジケーターについて            | 32 - |
| 5.3.4 | 4 ホールド機能について                    | 32 - |
| 5.3.5 | 5  自動温度補償(ATC)                  | 33 - |
| 5.3.6 | 6  手動温度補償(MTC)                  | 33 - |
| 5.3.7 | 7 測定値アラーム設定(上限下限警報)             | 33 - |
| 5.3.8 | 3 マルチディスプレイモード                  | 34 - |
| 6. 温度 | ₹モード                            | 35 - |
| 6.1   | 温度セットアップ                        | 35 - |
| 6.1.1 | <br>  温度セットアップ画面                | 35 - |
| 6.2   | 温度校正                            | 35 - |
| 6.2.1 | 温度校正について                        | 35 - |
| 6.2.2 | 2 ATC モード用の温度校正                 | 36 - |
| 6.2.3 | 3 MTC モードの温度校正                  | 37 - |
| 6.3   | 温度測定                            | 37 - |
| 7. p⊢ | 1モード                            | 38 - |
| 7.1   | p Hセットアップ                       | 38 - |

| 7.1.1 p  | - H測定セットアップ第1画面(校正液、警報値設定)     | 38 -   |
|----------|--------------------------------|--------|
| 7.1.2 p  | Hセットアップ第2画面(有効期限、分解能)          | 39 -   |
| 7.2 p⊢   | 校正の実施                          | 40 -   |
| 7.2.1 p  | → H校正を行う前の準備                   | 40 -   |
| 7.2.2 艿  | 格校正液を用いたpH校正(自動pH校正)           | 40 -   |
| 7.2.3 独  | 3自のオリジナル校正液を用いた pH 校正(マニュアル校正) | 42 -   |
| 7.2.4 p  | H校正結果表示                        | 43 -   |
| 7.2.5 p  | H電極感度スロープの表示                   | 44 -   |
| 7.3 p⊢   | 測定時の表示内容                       | 45 -   |
| 8. ORP   | (mV) モード                       | 46 -   |
| 8.1 O F  | Pセットアップ(設定なし)                  | 46 -   |
| 8.2 O F  | P校正液を用いたmV校正                   | 47 -   |
| 8.2.1 C  | )RP校正結果表示                      | 48 -   |
| 8.3 O F  | P 測定時の表示内容                     | 49 -   |
| 9. イオン湯  | 豊度モード                          | 50 -   |
| 9.1 イオ   | ン濃度測定セットアップ                    | 50 -   |
| 9.2 イオ   | -ン濃度校正の実施                      | 51 -   |
| 9.3 イオ   | -ン濃度測定時の表示内容                   | 52 -   |
| 10. 導電率  | ≤モード                           | 53 -   |
| 10.1 道雷  | 客をセットアップ                       | - 53 - |
| 10.1.1   | - ジー・シー・シー・ 第 1 画面             | 53 -   |
| 10.1.2   |                                | 54 -   |
| 10.2 導雷  | 『率校正モード                        | 55 -   |
| 10.2.1   | - デーー                          | 55 -   |
| 10.2.2   | 導電率校正ポイント                      | 55 -   |
| 10.2.3   | セル定数                           | 55 -   |
| 10.2.4   | 正規化温度(℃)                       | 55 -   |
| 10.2.5   | 線形温度係数                         | 55 -   |
| 10.2.6   | 純水係数                           | 55 -   |
| 10.2.7   | 導電率校正(手動モード)                   | 56 -   |
| 10.2.8   | 導電率校正(自動モード)                   | 58 -   |
| 10.2.9   | 導電率校正レポートの表示                   | 59 -   |
| 10.3  導電 | 『率測定モード                        | 60 -   |

### Instruction Manual

| 11. TDS モード                                 | 61 -             |
|---------------------------------------------|------------------|
| 11.1 TDS セットアップ<br>11.1.1 TDS セットアップ 第 1 画面 | - 61 -<br>- 61 - |
| 11.1.2 TDS セットアップ 第2画面                      | - 62 -           |
| 11.2 TDS 校正モード                              | 63 -             |
| 11.2.1  TDS 校正方法                            | - 63 -           |
| 11.2.2 TDS 校正レポート表示                         | - 64 -           |
| 11.3 TDS 測定モード                              | 65 -             |
| 12. 塩分濃度モード                                 | 66 -             |
| 12.1 塩分濃度セットアップ                             | 66 -             |
| 12.1.1 塩分濃度セットアップ 第1画面                      | 66 -             |
| 12.1.2 塩分濃度セットアップ第2画面                       | - 67 -           |
| 12.2 塩分濃度校正モード                              | 68 -             |
| 12.2.1                                      | - 68 -           |
| 12.2.2 塩分濃度校正レポート表示                         | 69 -             |
| 12.3 塩分濃度測定モード                              | 70 -             |
| 13. 比抵抗モード                                  | 71 -             |
| 13.1 比抵抗セットアップ                              | 71 -             |
| 13.1.1 比抵抗セットアップ 第1画面                       | 71 -             |
| 13.1.2 比抵抗セットアップ 第2画面                       | 72 -             |
| 13.2 比抵抗校正モード                               | 73 -             |
| 13.2.1 比抵抗校正方法                              | 73 -             |
| 13.2.2 比抵抗校正レポート表示                          | 74 -             |
| 13.3 比抵抗測定モード                               | 75 -             |
| 14. 飽和溶存酸素量(%)モード                           | 76 -             |
| 14.1 飽和溶存酸素量(%)測定セットアップ                     | 76 -             |
| 14.1.1 飽和溶存酸素量(%)測定セットアップ第1画面(測定条件          | )-76-            |
| 14.1.2 飽和溶存酸素量(%)測定セットアップ第2画面(警報値設          | 定) 77 -          |
| 14.2 飽和溶存酸素量(%)測定モードでの校正の実施                 | 78 -             |
| 14.2.1 100%校正(空気中)                          | - 78 -           |
| 14.2.2 0%校正(酸素濃度0%溶液を使用)                    | 79 -             |
| 14.2.3 飽和溶存酸素量(%)校正結果表示                     | - 80 -           |
| 14.3 飽和溶存酸素量(%)測定時の表示内容                     | 81 -             |

### Instruction Manual

| 15. 溶存酸素濃度(mg/L)モード                    | 82 -   |
|----------------------------------------|--------|
| 15.1 溶存酸素濃度(mg/L)測定セットアップ              | 82 -   |
| 15.1.1 溶存酸素濃度(mg/L)測定セットアップ第1画面(測定条件)  | 82 -   |
| 15.1.2 溶存酸素濃度(mg/L)測定セットアップ第2画面(警報値設定) | 83 -   |
| 15.2 溶存酸素濃度(mg/L)校正の実施                 | 84 -   |
| 15.2.1  溶存酸素濃度(m g /L)校正結果表示           | 85 -   |
| 15.3 溶存酸素濃度(mg/L)測定時の表示内容              | 86 -   |
| 16. データ転送と印刷                           | 87 -   |
| 16.1 CyberComm 600 データ取得ソフトウェアについて     | 87 -   |
| 16.2 マルチディスプレイモードにおける測定データの転送          | 87 -   |
| 16.3 シングルディスプレイモードにおける転送               | - 88 - |
| 16.4 測定値の連続転送(データロガー機能)                | 89 -   |
| 16.5 データの保存                            | 90 -   |
| 16.6 自動データロガー機能(本体内部メモリ保存)             | 91 -   |
| 16.6.1 本体メモリへの自動連続測定データ転送              | 91 -   |
| 16.6.2 本体メモリ内へのシングルデータ転送               | 91 -   |
| 16.6.3 保存されたデータの参照                     | 92 -   |
| 16.7 赤外線(IrDA)を使用した保存データのパソコン転送方法      | 93 -   |
| 16.8 赤外線通信以外での保存データをパソコンに転送方法          | 94 -   |
| 16.9 USB 仕様の赤外線通信用アダプタを使用したデータ転送方法     | 94 -   |
| 17. 電極のお手入れ                            | 95 -   |
| 17.1 рН電極の保管、メンテナンス                    | 95 -   |
| 17.1.1 測定終了後のpH電極                      | 95 -   |
| 17.1.2 p H電極の保管                        | 95 -   |
| 17.1.3 電極のクリーニング                       | 95 -   |
| 17.2 導電率センサー、塩分濃度センサーの保管とメンテナンス        | 95 -   |
| 17.3 溶存酸素センサーの保管、メンテナンス                | 96 -   |
| 17.3.1 メンブレンキャップの交換                    | 96 -   |
| 17.3.2 メンブレン単体の交換について                  | 97 -   |
| 18. 製品仕様                               | 98 -   |
| 19. 交換用部品                              | 103 -  |

#### 1. はじめに

この度は本製品をお買い求めいただきまして、誠にありがとうございます。 ご使用前に本取扱説明書をよくお読みになり、末永くご愛用くださいますようお願いいたします。 お読みになった後も、本書を大切に保管し、すぐに参照できるようにご配慮ください。

#### 2. 表示部・キーパッド機能説明

#### 2.1 <u>製品の特徴</u>

本製品 CyberScan PCD650 は次のような特徴を備えています。

● 10項目もの測定を可能にした、高機能高精度マルチ水質計測器です。

| pН   | ORP(電極必要) | イオン(電極必要) | 導電率        | TDS          |
|------|-----------|-----------|------------|--------------|
| 塩分濃度 | 比抵抗       | 温度        | 飽和溶存酸素量(%) | 溶存酸素濃度(mg/L) |

- 最大4項目の測定値を同時表示します(選択可能)。
- 大型 110 x 128 ドット(68 x 74mm)液晶ディスプレイ搭載。
- 自動温度補償機能(ATC)を標準装備。
- 最大 500 セットの測定データと校正データを内部メモリに保存可能。
- GLP に対応した測定データ記録機能装備。
- 付属の CyberComm600 通信ソフトを使用し、IrDA 通信もしくは RS232C によりデータ転送が可能。
- 各種警告機能やユーザー設定可能な管理ポイント機能等を装備。
- 電極の状態が常に把握できる電極感度表示機能搭載。
- 校正有効期限管理可能。
- 内蔵乾電池、もしくは外部電源(AC アダプタ)を使用可能。
- 電池残量モニター搭載(アルカリ電池の場合、約200時間稼働可能)。
- ユーザー設定可能なパスワードロック機能搭載。
- 便利なオンディスプレイ警告表示機能搭載。
- IP67 規格防水対応。
- 便利なオンディスプレイ警告表示機能搭載。

#### 2.2 <u>付属品</u>

| • | PCD650 本体                      | 1台  |
|---|--------------------------------|-----|
| • | pH 電極(ECFC7252203B)            | 1本  |
| • | 導電率センサー(ECCONSEN9203J)         | 1本  |
| • | 溶存酸素センサー(ECDOHANDYNEW)         | 1本  |
| • | キャリングケース                       | 1個  |
| • | AC アダプタ(IN:100-240V, OUT/DC9V) | 1個  |
| • | マルチ電極ホルダー                      | 1セッ |
| • | pH4.01 校正液(60mL)               | 1個  |
| • | pH7.00 校正液(60mL)               | 1個  |
| • | 12.88mS/cm 導電率校正液(60mL)        | 1個  |
| • | 脱イオン水(60mL)                    | 1個  |
| • | 溶存酸素センサー内部液(60mL)              | 1個  |
| • | 溶存酸素センサー用メンブレンキャップ(予備)         | 1個  |
| • | CyberComm600 通信ソフト CDC-ROM     | 1個  |
| • | 安全ベルト                          | 1個  |
| • | 取扱説明書                          | 1 册 |

付属品に異常、欠如などご不明な点がありましたら、お買い求めいただいた販売店様にご相談ください。

#### 2.3 画面表示

本器には大型バックライト付LCD が搭載されており、すべての測定情報を瞬時に入手できます。

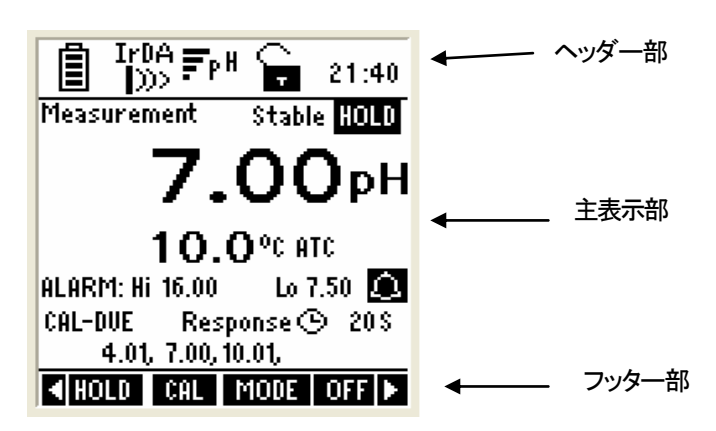

取扱説明書

| ヘッダー部: | 電池種類、バッテリーレベル、電極状態、測定範囲、データ転送方法、時刻、ロック |
|--------|----------------------------------------|
|        | 状態など本器の状況を表示します。                       |
| 主表示部:  | 主に測定結果を表示します。                          |
| フッター部: | 測定、校正などのモード時に実行できるサブ機能を4つに分けて表示します。機能  |
|        | グループは複数に分かれており、≤または≥キーを押すことにより、グループ    |
|        | を移行し、各機能を選択します(詳細は「セットアップ」及び「測定モード概要」  |
|        | の項をご参照ください)。                           |

#### 2.4 <u>ヘッダー部には表示されるインジケーターの説明</u>

| ヘッダー部には下記の機能が表示されます |                     |       |                 |
|---------------------|---------------------|-------|-----------------|
| ∎                   | 乾電池使用時の残量表示         | R1    | 導電率センサーの測定レンジ表示 |
| ×                   | 外部電源(AC アダプタ)使用時表示  | ₽₽Ħ   | pH 電極平均感度表示     |
| LED<br>J))>         | LED/RS232C データ転送モード | 21:40 | 現在時刻表示(24時間表示)  |
| IrDA<br>J))>        | IrDA データ転送モード       | C,    | パスワードロック無効時表示   |
|                     | データロギング時内部メモリ表示     |       | パスワードロック有効時表示   |

2.5 <u>キーファンクション</u>

| +          | 機能                                    |
|------------|---------------------------------------|
| F1 F2 F3 🛤 | ディスプレイに表示されている機能を実行します。(電源を入れるには F4 ボ |
|            | タンを3秒押します)                            |
|            | メニュー内で項目を移動します。                       |
|            |                                       |
|            | 数値設定時の値増減。ならびに機能設定時のサブ項目の選択を行います。     |
|            |                                       |
| ENTED      | セットアップモード時の選択確定時に押します。また校正モード時の値確定    |
| ENTER      | 時に押します。                               |
|            |                                       |

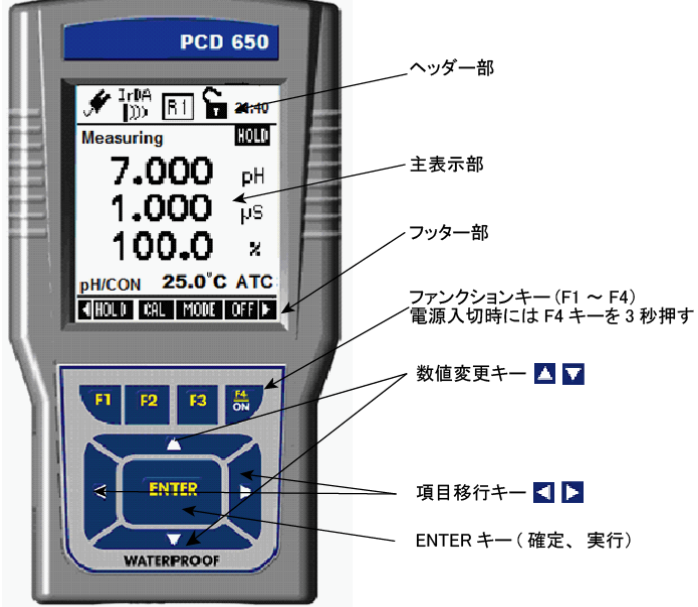

#### 2.6 <u>電池の装着と交換</u>

#### 2.6.1 <u>電池の装着、交換</u>

本器は"AA"サイズ(単3型)1.5Vアルカリ乾電池、あるいはACアダプタ(出力9V)の使用が可能です。 プロテクションブーツから本器を取り出し、下記手順に従い作業を行います。

方法

- (1) 電池ボックスカバー4隅のネジをプラスドライバーで外します。
- (2) 電池を正しい方向に4本ともとりつけます(極性に注意してください)。
- (3) 電池ボックスカバーの矢印マーク(▲UP)を上にして本体に取り付け、ねじを4本とも締めます。
- (4) ON キー(F4)を押し、ディスプレイに表示が出ることを確認します。

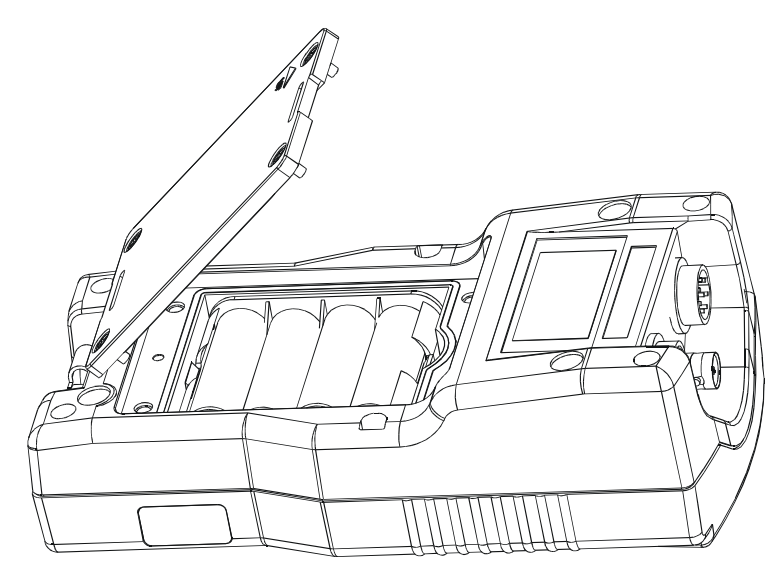

- (1) 電池ボックスを再装着する時には、電池ボックス周囲に取り付けてある O リングを必ず装着 してください。装着されない場合には防水機能が損なわれます。
- (2) 電池を交換する際にはすべて新しいものと交換してください。
- (3) アルカリ乾電池を使用した場合、最長約 200 時間(バックライト無し、外部通信無し)です。

#### 2.6.2 <u>電池交換時の注意</u>

電池を交換する際には、内部メモリのデータを保持しながら交換する必要があります。下記手順に従って、電池 の交換を行ってください。

方法

(1) AC アダプタを接続したままで電池の交換を行います。

(2) AC アダプタがない場合には電源を OFF にして、30 秒以内に電池の交換を完了させます。

時間が超過すると、内部メモリのデータがすべて消去される恐れがありますので、手早く作業を 終了させるようご注意ください。

#### 2.6.3 <u>電池残量表示</u>

ディスプレイのヘッダー部には内蔵電池の残量がバーグラフで分かりやすく表示されます。 おおよその電池残量は以下の通りです。

| 表示バー数      | おおよその電池電圧           |
|------------|---------------------|
| 4          | 6.0 ~ 5.4 V         |
| 3          | 5.4 ~ 4.8 V         |
| 2          | 4.8 ~ 4.2 V         |
| 1          | 4.2 ~ 3.8 V         |
| バー表示なし(点滅) | 3.8 V 以下(電池交換をおすすめ) |

#### 2.6.4 AC アダプタの接続

AC アダプタを接続するとヘッダー部に、 表示が現れます。

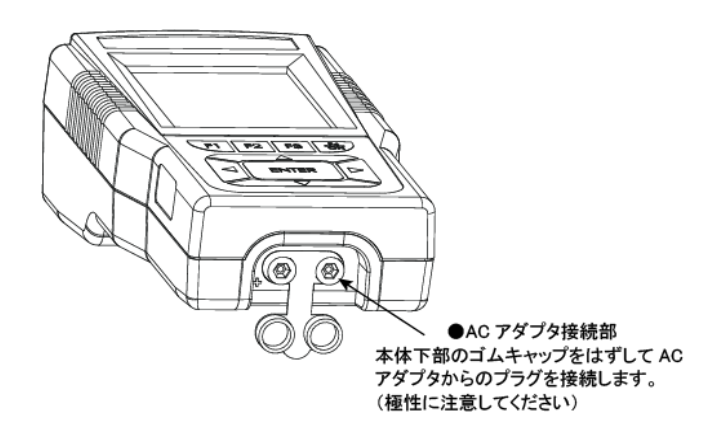

AC アダプタには充電機能はありません。いかなる種類の充電式バッテリーの使用はできませんのでご注意ください。

2.7 安全ベルトの装着

フィールドユースでの持ち運び、および落下防止に便利な安全ベルト(付属)を取り付けることができます。下記 手順に従って取り付けてください。

方法

- (1) プラスドライバーで電池ボックスカバーを外します。
- (2) 下記図を参照しながら、電池ボックスカバーに安全ベルトを通します。
- (3) 本器に電池ボックスを装着します。
- (4) ベルトの長さを調節し、腕またはズボンのベルトに取り付けます。

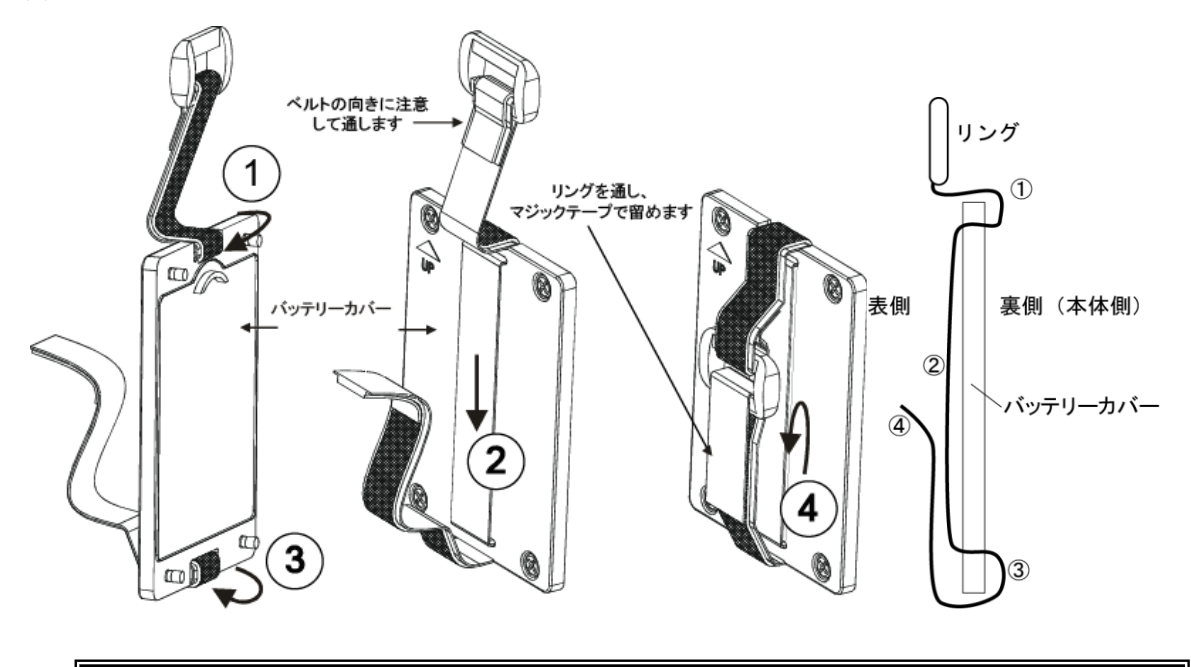

安全ベルトのマジックテープは強い引っ張りに対しては外れることがあります。 強度の衝撃に対しては落下させてしまう恐れがありますのでご注意ください。

2.8 <u>プロテクションブーツの取り付け</u>

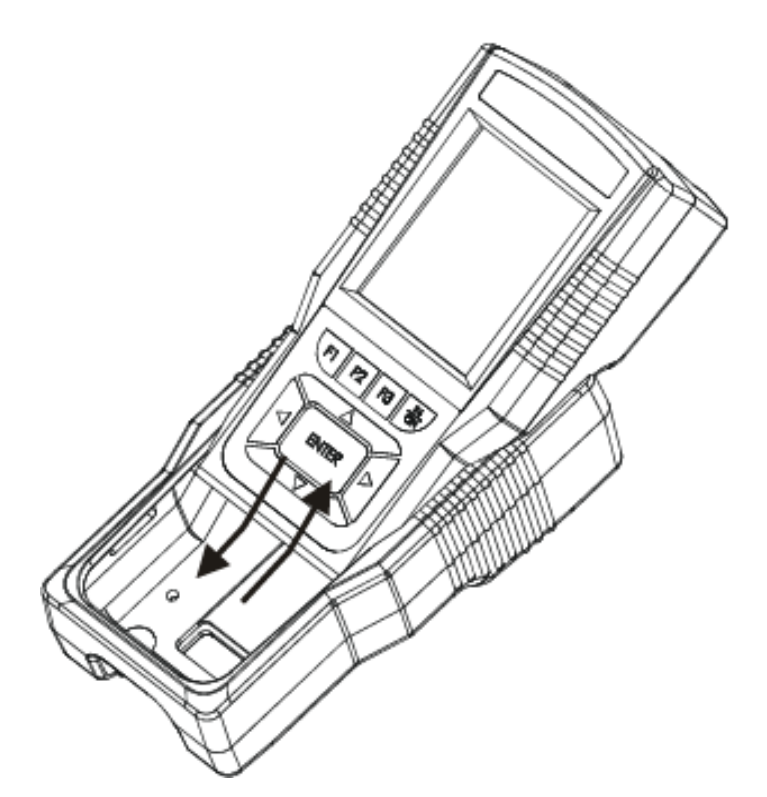

本器に付属のゴム製プロテクトブーツはフィールドユースなどで便利です。 卓上で使用する場合などは、必要に応じてプロテクトブーツを取りはずしてご使用ください。

プロテクションブーツは高いところからの落下による衝撃に対し、安全に保護することを 保証するものではありません。あくまで軽い小さな衝撃が対象です。 本器の取り扱いならびに持ち運びには十分注意してください。

#### 2.9 周辺機器接続について

2.9.1 pH 電極 / 導電率センサー / DO センサーの取り付け 下図を参照に、各々の電極を取り付けます。

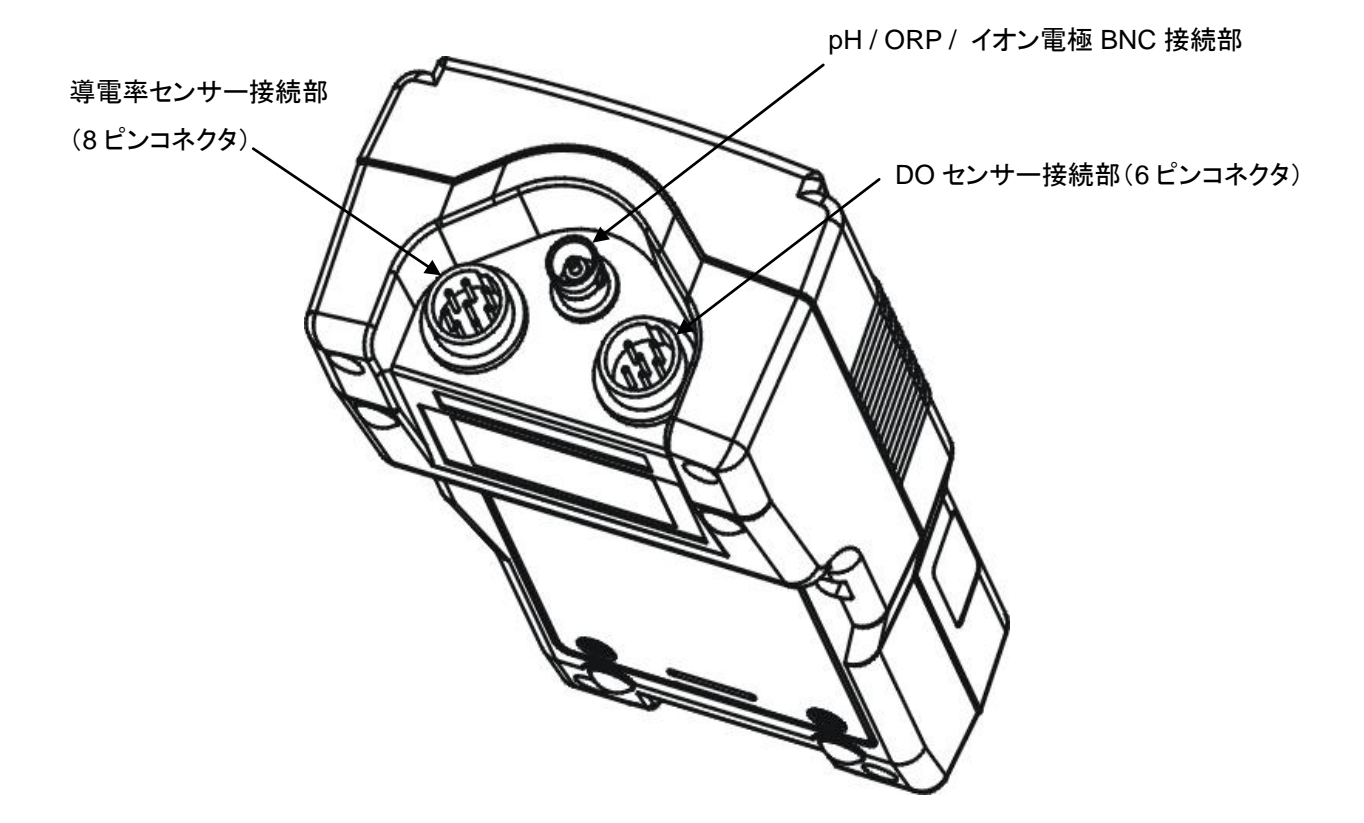

pH、ORP、イオン測定用電極は、BNC 型コネクタに接続します。

8ピンプラグで接続する導電率センサー、および6ピンコネクタで接続するDOセンサーには温度センサーが内蔵されているので、pH、ORP、イオンをATC(自動温度補償)モードで測定する場合には、いずれかのセンサーを同時に 測定対象液に浸けてください。

導電率センサー、および DO センサーを併用せず、ATC モードで測定する場合は、本器専用の 8 ピンコネクタ型温度 センサーを接続し、温度測定を行ってください。

#### 2.10 マルチ電極ホルダーのセット方法

本器には各電極をひとつにまとめる専用のマルチ電極ホルダーが付属しており、pH 電極、導電率センサー、 溶存酸素センサーを一括して取り付けることができます。 センサーを同時に水没させて水質検査を行う場合などに便利です。 下図を参照して正しく取り付けてください。

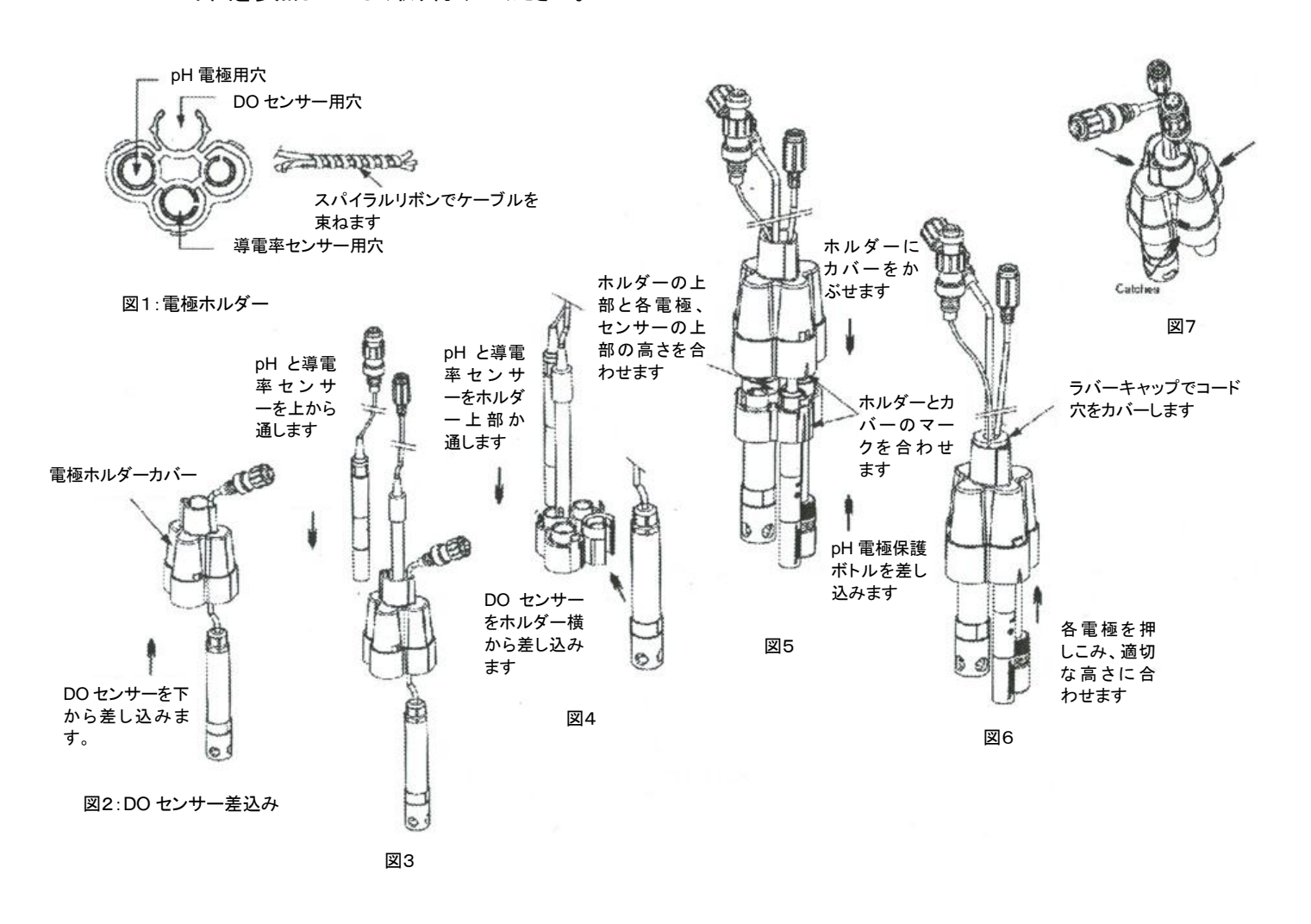

pH 電極保護ボトルはホルダーのセットアップが終わった後に必ず元通りに取り付けてください。

#### 2.11 <u>データ収集プログラム</u>

#### 2.11.1 CyberComm600 データ収集プラグラムについて

本製品には測定したデータをコンピュータに転送し、管理運用するための専用ソフトウェア

「CyberComm600 Data Acquisition Software(DAS)」が付属しています。

本器とコンピュータとは別売りの IrDA 接続ポート、あるいはノートパソコンなどに搭載されている IrDA ポートを通じて行います。

コンピュータに接続されている IrDA ポートの詳細については、お使いのコンピュータの取扱説明書をご参照ください。

このソフトウェアは簡単操作で本器からの測定データや校正結果レポート、保存された測定データの収集などを行うことができます。

本器と接続をする場合には、IrDA ポートがついた PC あるいはノートパソコンを準備してください。 一般的なデスクトップパソコンなど、IrDA ポートが付いていないコンピュータをお持ちの方は、

別売りの IrDA 通信アダプタが必要です。

#### 2.11.2 CyberComm600 プログラムのインストール

付属の CD-ROM をコンピュータの CD ドライブに入れ、表示されるインストールウィザードに従って、 コンピュータ本体に CyberComm600 プログラムをインストールします。

#### 3. システムセットアップ

本器を測定に使用する前に、本器の設定、ならびに接続する電極の校正を正しく行う必要があります。 測定に際し必要な機能が正しく動作しなかったり、正しい測定結果が得られなくなる恐れがありますので、すべての項目 を十分によくお読みいただき、正しく設定してください。

3.1 <u>セットアップモードへの移行</u>

F4 キーを押し、本体の電源を入れます(自動的に測定モードが起動します)。 【または】キーを押し、表示画面フッター部に SETUP を表示させます。

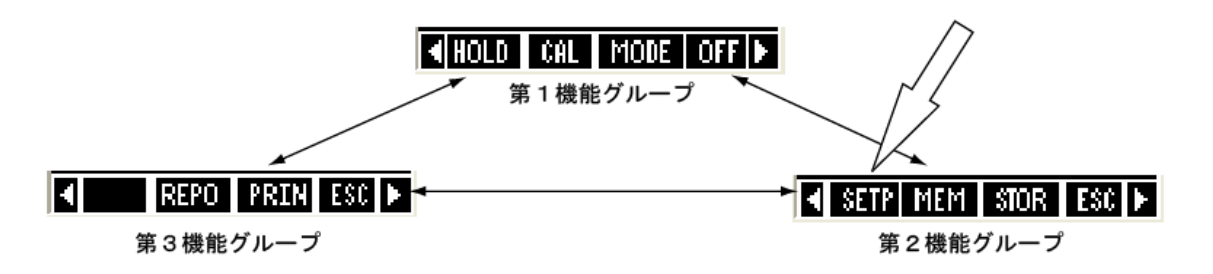

SETUP キー(F1)を押し、セットアップモードに入ると、最初に下のような画面が表示されます。ここで はセットアップモードにおけるキーファンクションが説明されています。

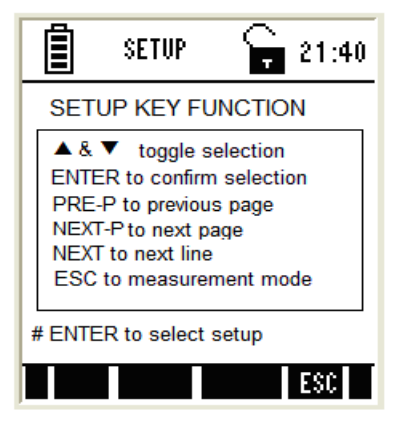

| セットアップ項目選択時のキーファンクション説明 |                       |  |
|-------------------------|-----------------------|--|
|                         |                       |  |
| ENTER                   | 項目を決定します。             |  |
| PRE-P                   | セットアップ項目内の前のページに移ります。 |  |
| NEXT-P                  | セットアップ項目内の次のページに移ります。 |  |
| NEXT                    | 値を確定せずに次の項目に移ります。     |  |
| ESC                     | セットアップを終了し測定モードに戻ります。 |  |

#### 3.2 <u>セットアップモードの選択</u>

本器ではセットアップが各々の機能ごとのグループに分かれて設定されており、個々の機能について 単独に再セットアップできるようになっています。

▲ または ▼キーを押し、変更/操作したいセットアップ設定項目をえらび ENTER キーで確定します。

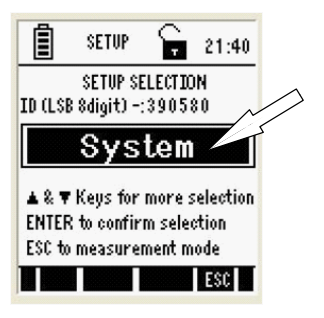

セットアップの各項目は下記のとおりです。

セットアップ項目

内容

全般的な本器の機能設定します 6つのメニューで構成されています

| System                                            |
|---------------------------------------------------|
| $\downarrow \blacksquare \uparrow \blacktriangle$ |
| Temperature                                       |
| $\downarrow \blacksquare \uparrow \blacktriangle$ |
| O <sub>2</sub> mg/L(ppm)                          |
| $\downarrow \blacksquare \uparrow \blacktriangle$ |
| O <sub>2</sub> %                                  |
| $\downarrow \blacksquare \uparrow \blacktriangle$ |
| Resistivity                                       |
| $\downarrow \blacksquare \uparrow \blacktriangle$ |
| Salinity                                          |
| $\downarrow \blacksquare \uparrow \blacktriangle$ |
| TDS                                               |
| $\downarrow \blacksquare \uparrow \blacktriangle$ |
| Conductivity                                      |
| $\downarrow \blacksquare \uparrow \blacktriangle$ |
| lon                                               |
| $\downarrow \blacksquare \uparrow \blacktriangle$ |
| mV(ORP)                                           |
| $\downarrow \blacksquare \uparrow \blacktriangle$ |
| рН                                                |

温度測定について機能設定を行います 溶存酸素濃度(mg/Lまたはppm)測定について機 能設定を行います。2つのメニューで構成されていま 飽和溶存酸素量(%)測定について機能設定を行い ます。2つのメニューで構成されています。 比抵抗について機能設定を行います 2つのメニューで構成されています 塩分濃度測定について機能設定を行います 2つのメニューで構成されています TDS測定について機能設定を行います 2つのメニューで構成されています 導電率測定について機能設定を行います 2つのメニューで構成されています

イオン測定について機能設定を行います。

設定項目はありません

pH測定について機能設定を行います。 2つのメニューで校正されています。 3.3 セットアップ実行時のキーファンクション

| セットアップ項目内でのキーファンクション説明 |                              |  |  |
|------------------------|------------------------------|--|--|
| PREP-P(F1)             | 前の項目ページに移行します。               |  |  |
| NEXT-P(F2)             | 次の項目ページに移行します。               |  |  |
| NEXT(F3)               | ページ内の次の選択項目に移ります。            |  |  |
| ESC(F4)                | セットアップを終了し、測定モードに移行します。      |  |  |
|                        | 選択された項目の値を変更します。             |  |  |
| ENTER                  | 変更された値を確定します。自動的に次の項目に移行します。 |  |  |
|                        | 機能しません。                      |  |  |

NEXT(F3)キーを順次押していくと、選択されたページの項目を次々移行し、ページも自動的に次に移ります。

各々選択された項目において▲または▼キーを押して値を変更し、ENTER キーで最終的に確定 させます。

ENTER を押さずに NEXT(F3) キーを押しても値の変更は確定されず、次の項目に移行します。 すべての変更が終了したら、ESC(F4) キーを押し、終了します(測定モードに移行します)。

3.4 システムセットアップ第1画面(表示内容)

ここでは本器の表示内容に関する設定を行います。

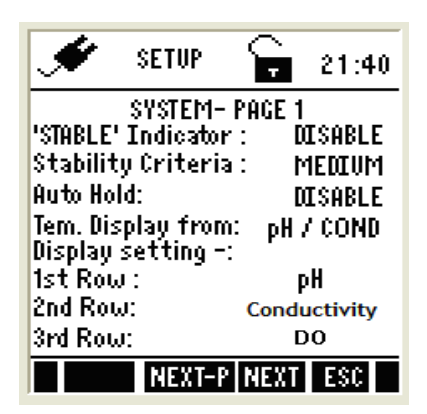

| パラメーター             | 設定内容                                                                                                    | 工場出荷時初期設定 |
|--------------------|----------------------------------------------------------------------------------------------------|-----------|
| "STABLE" Indicator | <b>ENABLE</b> : 測定値が安定した時に表示部に"Stable"の表示とともに測定<br>値が安定したことを示します。設定の詳細は後述"Stability Criteria"で設<br>定できます。<br><b>DISABLE</b> : "Stable"インジケーターの表示を行いません。                                                                                                    | ENABLE    |
| Stability Criteria | SLOW: 読み取り速度を遅く設定します。<br>MEDIUM: 読み取り速度を SLOW と FAST との中間に設定します。<br>FAST: 読み取り設定速度を早く設定します。                                                                                                    | FAST      |
| Auto Hold          | ENABLE:測定値が安定し、Stable表示が出て5秒間経過した段階で<br>測定値表示をホールドします。<br>DISABLE: "Stable"インジケーターの表示を行いません。                                                                                                    | DISABLE   |
| Tem. Display from  | 温度測定値を導電率センサー、DO センサーのどちらから参照するかを<br>設定します。<br>6ピンセンサー(DOセンサー)、あるいは8ピンセンサー(導電率センサ<br>ー、別売温度センサー)のいずれかです。                                                                                                    | -         |
| Display setting    | マルチ測定モード時にどの順番で測定値を表示させるかを選択できま<br>す。<br>1段目:pH/Ion/mV/Conductivity/Salinity/Resitivity/TDS/02<br>mg/L (ppm)/ 02 (%)<br>2段目:pH/Ion/mV/Conductivity/Salinity/Resitivity/TDS/02<br>mg/L (ppm)/ 02 (%)<br>3段目:pH/Ion/mV/Conductivity/Salinity/Resitivity/TDS/02<br>mg/L (ppm)/ 02 (%) | -         |

ENTER キーあるいは NEXT(F3)キーで項目変更/ 🔼 または 🔽 で値変更

3.5 システムセットアップ第2画面(時刻設定)

ここでは本器の時刻を設定します。

| ¥                     | SETUP    | ς,     | 21:40 |  |
|-----------------------|----------|--------|-------|--|
| :                     | SYSTEM - | PAGE 2 |       |  |
| Year :                | 20       | 06     |       |  |
| Month :               | J:       | an     |       |  |
| Day :                 |          |        |       |  |
| Hour :                |          | l      |       |  |
| Minute :              | 1        | 0      |       |  |
| Second :              | :        | }      |       |  |
| PRE-P NEXT-P NEXT ESC |          |        |       |  |

| パラメーター | 設定内容              | 工場出荷時初期設定 |
|--------|-------------------|-----------|
| Year   | 西暦で年度を設定します。      | 2006      |
| Month  | 月を設定します。          | Jan       |
| Date   | 日を設定します。          | 01        |
| Hour   | 24 時間表示で時刻を設定します。 | 00        |
| Minute | 分を設定します。          | 00        |
| Second | 秒を設定します。          | 00        |

ENTER キーあるいは NEXT (F3) キーで項目変更/ 🔼 または 🔽 で値変更

本器の電池を交換する場合には、必ず AC アダプタを接続するか、あるいは電池交換を 30 秒以内に完了 させてください。

設定した時刻、測定データなどが消去される恐れがあります。

3.6 システムセットアップ第3画面(オートパワーオフ/バックライト)

ここではオートパワーオフ(無操作後自動電源オフ機能)、およびバックライトの ON/OFF を設定します。

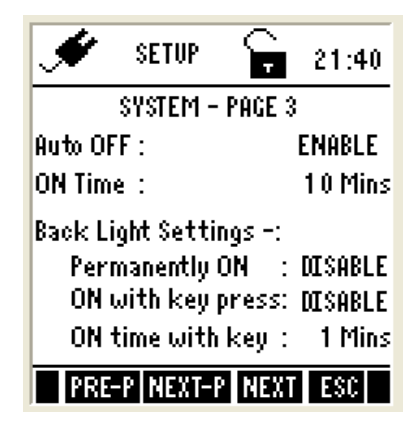

| パラメーター                            | 設定内容                                                                                                    | 工場出荷時初期設定 |
|-----------------------------------|----------------------------------------------------------------------------------------------------|-----------|
| Auto OFF                          | ENABLE:キー操作がなかった場合一定時刻後に<br>自動的に電源がOFFになる機能を有効にします。<br>時間の設定は後述ON Timeにて設定します。<br>(ただしこの機能は電池での駆動時に限り、ACア<br>ダプタ使用時は有効になりません)<br>DISABLE:自動電源OFF機能は機能しません | ENABLE    |
| ON Time                           | 最後のキー操作後に自動電源OFFとなるまでの<br>時間設定を行います。<br>最大設定時間は30分です。                                                                                                    | 10min     |
| Permanently ON<br>(常にON状態)        | ENABLE:バックライトを常にオンにします。<br>DISABLE:バックライトを常にOFFにします。                                                                                                    | DISABLE   |
| ON with Key<br>press<br>(キー操作でON) | ENABLE:キー操作があった場合にバックライトを<br>オンにすることができます。<br>DISABLE:バックライトの表示を自動的に操作し<br>ません。                                                                           | DISABLE   |
| ON Time with Key<br>(キー操作でON)     | 最後のキー操作の後にバックライトが自動的に<br>OFFになるまでの時間を設定します。                                                                                                    | 1min      |

ENTER キーあるいは NEXT(F3)キーで項目変更/ 🔼 または 🌄キーで値変更

この機能は「システムセットアップ第 2 画面(時刻設定)で、正しく時刻設定がなされていない場合には機能しません。

#### 3.7 システムセットアップ第4画面(プロトコル設定)

ここでは本器とコンピュータとの間の通信に関わるプロトコルを設定します。

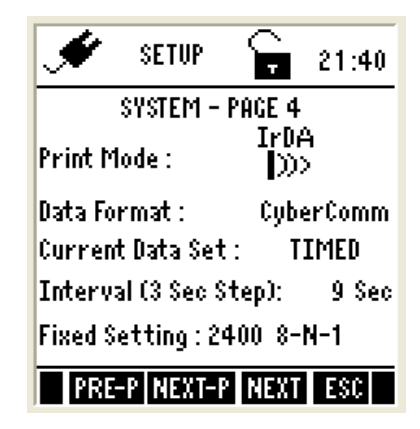

| パラメーター                   | 設定内容                                                                                                    | 工場出荷時初期設定  |
|--------------------------|----------------------------------------------------------------------------------------------------|------------|
| Print Mode               | IrDA:シリアルデータの送信プロトコルを<br>IrDAに設定します。<br>LED:シリアルデータの送信プロトコルを<br>RS232Cに設定します。<br>MEM:測定データを本機のメモリに記録しま<br>す。                          | IrDA       |
| Dsata Format             | CyberComm:付属のデータ収集ソフト"Cyber<br>Comm 600"を使用するときに設定します。<br>TEXT:その他の方法でデータの収集を行う場<br>合にはこの設定にします。                                      | CyberComm  |
| Current Data Set         | TIMED:データの出力を一定間隔で連続して<br>行う場合に設定します。出力間隔は後述<br>INTERVALにて行います。<br>SINGLE:測定モード時に操作パネルのPRIN<br>キーを押すたびにデータの出力を行います。                   | TIMED      |
| Interval<br>(3 sec step) | 上記TIMEDが有効な場合の一定間隔時間を設<br>定します。設定可能時間は3秒~600秒までで<br>す(3秒間隔)<br>(このパラメーターはCurrentDataSetが<br>TIMEDになっている場合に有効です。SINGLE<br>の場合には機能しません) | 9sec       |
| Fixed Settting           | 通信プロトコルの設定内容を表示します。<br>ボーレート、データビット、パリティビッ<br>ト、ストップビットの順です。(表示のみで<br>す)。                                                             | 2400 8-N-1 |

ENTER キーあるいは NEXT(F3)キーで項目変更/ 🔼 または 🌄キーで値変更

#### 3.8 システムセットアップ第5画面(パスワードロック設定)

ここではパスワード機能によるロックの設定を行います。

パスワードロック機能はセットアップモード、および校正モードにおいて有効であり、ロックがかかった 状態で操作を行おうとすると、下のような画面が表示され、パスワードの入力を促します。誤操作やデ ータ流出を防ぐのに有効です。

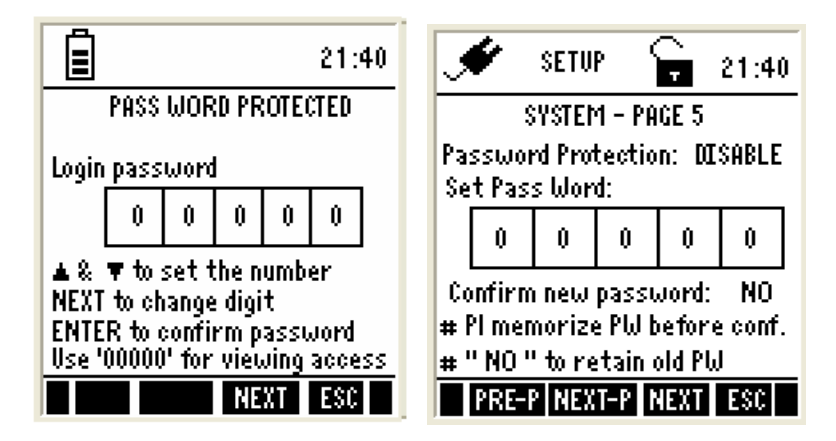

| パラメーター                  | 設定内容                                                                                                    | 工場出荷時初期設定 |
|-------------------------|----------------------------------------------------------------------------------------------------|-----------|
| Password<br>Protection  | ENABLE:パスワードによる操作プロテクショ<br>ンを有効にします。有効にした場合には後述<br>SetPass Wordで5桁のパスワードを設定する<br>必要があります。<br>DISABLE:パスワード機能を無効にします。      | DISABLE   |
| Set Pass Word           | 上記設定を有効にした場合の5桁の数字を決定<br>します。<br>▲、▼ボタンを操作し、数字を決定後、<br>ENTERで確定します。<br>"00000"は読み取りのみの設定パスワードです<br>からパスワード番号としての選択はできません。 | 88888     |
| Confirm New<br>Password | YES:新しいパスワードを設定したあとに有<br>効にする場合に設定します。<br>NO:設定したパスワードを無効にし、工場出<br>荷時のパスワードに戻します。                                         | NO        |

ENTER キーあるいは NEXT(F3)キーで項目変更/ ▲ または ▼キーで値変更

パスワード設定に関する重要な注意!!!

(1)変更したパスワードは決して忘れないでください。万一パスワードを忘れてしまった場合には、 製品のシリアル番号から得られる特別なロック解除操作をしなければなりません。

<u>その場合には弊社あてお手持ちの製品のシリアル番号をお知らせいただいた上で解除用の操作</u> <u>を行わなければならず、お客様側での解除が一切できない構造になっています。特にご注意下さい。</u>

(2)工場出荷時の初期設定パスワードは"88888"(8が5つ)です。パスワード設定画面で新しい パスワードに変更しない場合はこの値が適用されます。

(3)パスワード番号「00000」(ゼロが5つ)はセットアップパラメーターを閲覧するためだけ(値の変 更不可)のパスワードですので、パスワード番号としての採用はできません。

3.9 システムセットアップ第6画面(データリセット)

ここでは設定されたパラメーターのリセットを行い、初期化を実行します。 すべての情報がリセットされ、工場出荷時の状態に戻ります。 記録されたデータは元に戻りませんので注意して操作してください。

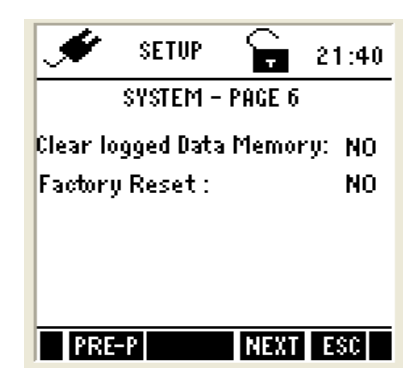

| パラメーター                      | 設定内容                                                                                                    | 工場出荷時初期設定 |
|-----------------------------|----------------------------------------------------------------------------------------------------|-----------|
| Clear logged Data<br>Memory | YES:本体内蔵メモリの測定データをすべて<br>消去します。<br>NO:内蔵メモリのデータを消去しない場合に<br>設定します。                                                                                  | NO        |
| Factory Reset               | YES:本体のあらゆる設定をすべて工場出荷時の設定に戻すときに設定します。<br>初期化されるパラメーターは以下のとおりです。<br>・すべての校正結果データ<br>・時刻データを除くセッティングパラメータ<br>・本体メモリ内の測定データ<br>NO:本体設定をリセットしない場合に設定します | NO        |

ENTER キーあるいは NEXT(F3)キーで項目変更/ 🔼 または 🌄キーで値変更

ー旦消去されたデータは元には戻りません。 YES にセットして ENTER キーを押して確定する時にはもうー度確認してください。 3.10 パスワードによるロック機能(設定、解除)

本器には誤操作やデータ流出を防ぐためにパスワード入力によるロック機能が装備されています。

パスワードロック機能が働いているときにはセットアップモードや校正モードに移動しようとすると下図のような 画面が現れ、パスワード入力を要求します。

| Ē                                                                                                    |      |      |      |     | 21:40 |
|----------------------------------------------------------------------------------------------------|------|------|------|-----|-------|
|                                                                                                    | PASS | WOR  | D PR | OTE | TED   |
| Login                                                                                                    | pass | word |      |     |       |
|                                                                                                    | 0    | 0    | 0    | 0   | 0     |
| ▲ & ▼ to set the number<br>NEXT to change digit<br>ENTER to confirm password<br>Use '00000' for viewing access |      |      |      |     |       |
|                                                                                                    |      |      | NE   | XT  | ESC   |

パスワードロックを解除し、セットアップモードや校正モードに入るには下記手順で実施します。

#### 3.10.1 パスワード解除の方法

方法

- (1) F4キーを押し、本器の電源を入れます。
- (2) パスワード入力画面になったら、▲または▼キーを押し、あらかじめきめられた各桁のパスワード番号を変 更します。
- (3) NEXT(F3)キーを押して確定し、次の桁に移動して同じように数字を変更・確定します。
- (4) 最後に ENTER キーを押して確定します。
- (5) パスワードロックが解除され、セットアップモード、校正モードに移動します。

3回間違ったパスワードを入力すると、測定モードに移行します。

3.10.2<u>パスワードの設定</u>

パスワードロックを有効にするためにはシステムセットアップ第5画面(パスワードロック設定)において、機能を 有効にする必要があります。

#### 4. 校正作業の概要

本器は工場出荷前に製品検査、および校正を行っていますが、より正確な測定を可能にするために、ご使用前に各々校 正作業を行っていただくことをお奨めします。校正に際しての諸注意、ならびに方法は各々の電極、センサーによって異な りますので、以下の説明をよくお読みになり正しく行ってください。

誤った方法で校正を行うと、測定精度に影響を与えることになりますので、ご注意ください。

#### 4.1 温度校正について

温度校正は特にpH、導電率、溶存酸素測定において大きな影響を与えます。 本器で表示されている温度と、別途測定した温度(参照用の温度計などを使用)に違いがある場合、あるいは セル定数を変更した場合などに再校正を行う必要があります。 温度校正の方法は、オフセット調節で最大オフセット幅は±5℃です。

#### 4.2 pH校正について

本器で実施するpH校正は校正ポイントごとに校正結果を追記する方式を取っています。たとえば、すでに pH4.01、pH7.00、pH10.01 で校正を行ったとして、次に pH7.00 のみを再校正した場合、他の pH4.01 と pH10.01 の値はそのまま記憶された状態を保ちます。

このためより正確な校正結果を期待する場合や、pH 電極そのものを交換した時には、すべての校正結果を一 旦消去し、改めてすべての校正ポイントで再校正を行うことをお奨めします。

本器では校正液の規格種類として USA 規格、NIST 規格、DIN 規格および PWB 規格をサポートしています。 工場出荷時の初期設定では USA 規格になっていますので、その他の校正液セットを使用される場合には、事前 に校正液規格の変更を行ってください。

本器では最大6ポイントの校正を行うことが可能です。ご使用になる校正液の規格に応じて校正点数を決定して ください。各校正液規格におけるpH値は次の通りです。

| 校正液規格(種類) | ゼロ校正点校正液 pH 値 | その他校正液の pH 値                       |
|-----------|---------------|------------------------------------|
| USA       | pH7.00        | pH1.68, 4.01, 10.01 and 12.45      |
| NIST      | pH6.86        | pH4.01, 6.86, 9.18 and 12.45       |
| DIN       | pH6.79        | pH1.09, 3.06, 4.65, 9.23 and 12.75 |
| PWB       | pH6.97        | pH4.10                             |

本器には校正液の種類を自動的に認識する機能が装備されているので、便利です。

#### 4.3 イオン校正について

本器におけるイオン濃度測定校正は最低2点から最大8点までの間で校正を行うことができます。 (0.001, 0.01, 0.1, 1, 10, 100, 1000 および 1000ppmの8点)

校正の進め方については本器の画面上にヒントとして表示されるので便利です。

第2ポイント目以降の校正点が規格値以内に入っていなかった場合には、校正が完了されずキャンセルされま す。以前に校正を行った結果を残したままでも、あるいは全データを消去してからでも、どちらの方法でも校正 が可能です。

#### 4.4 導電率/比抵抗/TDS/塩分濃度の校正について

導電率、比抵抗、TDS、および塩分濃度の測定を行う前には、あらかじめ既知の値の校正液による校正が不可 欠です。本器では自動もしくは手動による校正が可能です。

自動校正モードにおいては、あらかじめ本器に登録されている校正液濃度にあった校正点を本器が自動的に認 識し、校正を行うので手軽で便利です。

手動校正モードでは都度使用している校正液の濃度を入力する必要がありますので、オリジナルな濃度の校正 液を使用する場合にはこちらのモードで校正を行ってください。

校正する点数については、全測定範囲において一点のみの校正を行う場合(シングルポイント校正)と、各々の レンジにおいて校正するマルチポイント校正の二種類があります。

全範囲においてより高精度な校正を行うためにはマルチポイント校正をおこなうことをお奨めします。

1 点校正の場合でも十分な測定精度を期待できますが、その時は測定対象駅におよそ近い値の校正液で校正を 行う事をおすすめします。

TDS 測定における校正では、TDS 標準液を使用した校正のほかに導電率校正を行った結果を利用し、TDS 変換係数を用いて代用する方法もあります。

#### 4.5 <u>飽和溶存酸素量(%)測定、溶存酸素濃度(mg/L)校正について</u>

飽和溶存酸素量(%)測定モードでの校正は溶存酸素濃度(mg/L)測定における校正の基となります。 このため、溶存酸素濃度(mg/L または ppm)校正を行う時には、必ず事前に飽和溶存酸素量(%)校正を 行ってください。

#### 4.6 校正モードへの移動

測定モードから、CAL(F2)キーを押すと校正モードに変わります。選択されている測定モードに対する校正モードを起動しますので、ご注意ください。例えば、導電率測定モードの場合、CAL(F2)キーを押すと導電率校 正モードが起動されます。本器がパスワードで保護されている場合、本器にパスワード入力を促す画面が表示されます。

#### 4.6.1 パスワードロック機能が有効時の校正モード移動方法

- (1) 測定モードになっていることを確認してください。必要に応じて、MODE(F3)キーを使用し校正を行いた いパラメーターの測定モードに変更してください。
- (2) CAL(F2)キーを押すと校正モードに移ります。下図のようにログインパスワード画面が表示された場合、 システムセットアップ第5画面(パスワードロック機能)で設定した5桁のパスワードを▲または▼キー、 および NEXT(F3)キーで各桁を入力し、最後に ENTER キーを押して確定します。

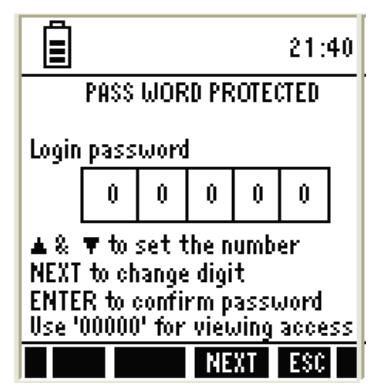

パスワード保護機能が働いている状態で、設定内容のみを参照する場合には、"00000"を入力すること で見ることができます。この場合には設定や値の変更を行うことはできません。

パスワード入力を3回続けて間違うと、自動的に測定モードに戻ります。

#### 5. 測定モード

#### 5.1 測定モードについて

本器の電源を投入すると、いずれかのパラメーターの測定モードで起動されます。

| pH 測定モード | ORP(mV)測定モード    | イオン測定モード          |
|----------|-----------------|-------------------|
| 導電率測定モード | TDS 測定モード       | 塩分濃度測定モード         |
| 比抵抗測定モード | 飽和溶存酸素量(%)測定モード | 溶存酸素濃度(mg/L)測定モード |

起動される測定モードは前回最後に測定したパラメーターの測定モードで起動されます。MODE(F3)キーを使用すると測定モードのパラメーターが変更できます。

#### 5.2 測定モードの機能説明

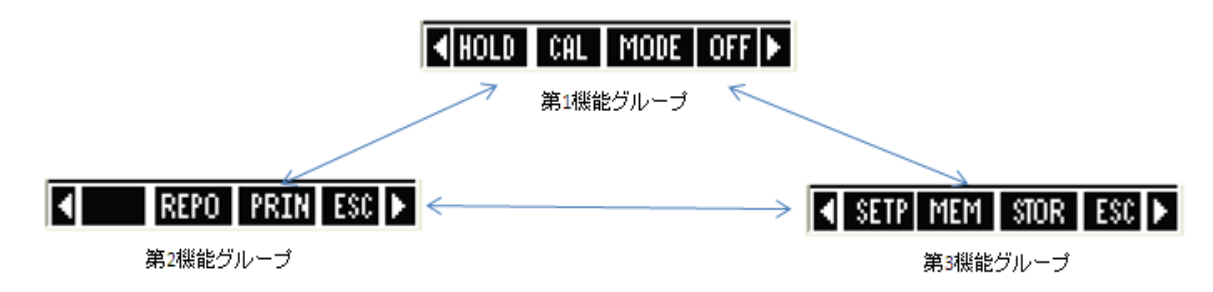

各々の測定モード中では色々な機能を使用することができます。これら機能は本器表示部下部のフッター部に 3グループに分けて表示されます。グループ間の移行は<<br />
■ または <br />
■ キーを押して行います。

| 第1機能グループ  |                                   |  |
|-----------|-----------------------------------|--|
| HOLD (F1) | HOLDインジケーターが表示され、現在の測定読み取り値を保持(ホー |  |
|           | ルド)します。再度HOLDキーを押すと固定解除され、測定が再開しま |  |
| CAL (F2)  | 現在の測定対象の校正モードに移動します。              |  |
| MODE (F3) | 測定モードを変更します。                      |  |
| OFF (F4)  | 3秒間押すことで電源をOFFにします。               |  |
| ▲         | 測定モードで機能グループの移動時に使用します。           |  |
| ENTER     | 機能しません                            |  |
| Þ         | 機能しません                            |  |
| 第2機能グループ  |                                   |  |
| STEP (F1) | セットアップモードに移動します。                  |  |
| MEM (F2)  | 本体メモリ内に記録された測定データを閲覧します。          |  |
| STOR (F3) | 現在表示中の測定データを本体メモリ内に記録します。         |  |
| ESC (F4)  | 第1機能グループ表示に戻ります。                  |  |
| 第3機能グループ  |                                   |  |
| REPO (F2) | 校正結果を表示します。                       |  |
| PRIN(F3)  | 現在表示中の測定データをIrDAを通じてコンピュータに転送します。 |  |
| ESC (F4)  | 第1機能グループ表示に戻ります。                  |  |

誤ったキー操作を行うと下図のように表示され誤操作を知らせます。もう一度キー操作を確認してください。

### Invalid Key !

#### 5.3 <u>測定モードの操作方法</u>

#### 5.3.1 測定前の準備について

測定を開始する前に正しく各々の電極、センサーが取り付けられているか確認してください。また使用する電 極、センサーの状態が常に理想的な状態で保たれているかを注意する必要があります。 先端が汚れていたり、前回の測定時に付着した溶液がそのままになっていたりすると、次回以降正しい測定が できなくなるばかりでなく、電極、センサーの寿命を著しく低下させる恐れがありますのでご注意ください。

#### 5.3.2 測定値の読取について

- (1) ON(F4)キーを約3秒間押します。
- (2) MODE(F3)キーを使用し、測定したいパラメーターの測定モードを選択します。
- (3) 導電率センサーを測定サンプルに浸けます。
- (4) セットアップ画面で Stable インジケーターが有効に設定した場合、ディスプレイ上に測定値が安定したとき に Stable と点灯します。

#### 5.3.3 Stable インジケーターについて

測定値が2秒以上、変化なく安定した場合、Stable 表示が点灯します。Stable 表示の感度はセットアップ画面で"Slow"、"Medium"、"Fast"と3種類から選択できます(システムセットアップ第1画面を参照)。

#### 5.3.4 <u>ホールド機能について</u>

測定を実施する状況によっては、測定値をゆっくり観察するために読取値をホールドさせて使用する場合が あると思います。本器ではホールドモードとして2種類の方法ができますので、目的に応じてご使用ください。

#### 手動ホールド機能(Manual Hold)

HOLD(F1)キーを押すことで測定値をホールドする機能です。ホールド表示したいときに HOLD(F1)キーを 押すと読取値が固定します。再度 HOLD(F1)キーを押すとホールド表示が解除されます。

#### 自動ホールド機能(Aut-Hold)

測定値が安定したときに自動的にホールド表示させる機能です。測定値が安定したことを示す Stable 表示が 5 秒間表示されると自動的にホールド状態になります。本機能はシステムセットアップ第1画面で設定を行い ます。HOLD(F1)キーを再度押すとホールド表示が解除され、測定が開始します。

#### 5.3.5 自動温度補償(ATC)

後述する温度セットアップ画面で ATC と設定された場合、自動温度補償機能が有効になっています。本機能 を使用するには、適切な温度センサー(温度センサー搭載型導電率センサー)を本器に正しく接続してくださ い。

しかし ATC 機能が有効であっても温度センサーが本器に接続されていない場合、温度読取表示に"UNDER" とディスプレイ表示され、自動温度補償が使用できません。

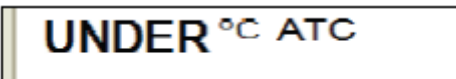

#### 5.3.6 <u>手動温度補償(MTC)</u>

温度センサーを使用せず、自動温度補償機能を使用しない場合、手動で温度補償をする必要があります。温度セットアップ画面で温度補償設定を MTC に選択されているか確認してください。温度セットアップ画面には CAL(F2)キー、TEMP(F1)キーを押して移動します。▲ または ▲キーを使用して、測定するサンプルの 温度を入力し、ENTER キーを押して値を確定します。

#### 5.3.7 測定値アラーム設定(上限下限警報)

導電率/塩分濃度/比抵抗/TDS 測定の各モードにおいて、上限下限値の警報を設定することができます。詳し くは各測定モードごとのセットアップの章をご参照ください。

警報値を超すと、下図のように画面上に警報マークが表示されます。

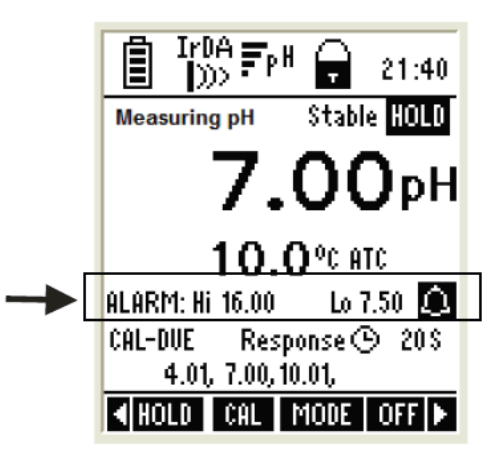

#### 5.3.8 <u>マルチディスプレイモード</u>

本器では、一度に異なる測定値を同時に表示することができます。

表示させる対象パラメータの選択は、「システムセットアップ第1画面(表示内容)」で選択してください。

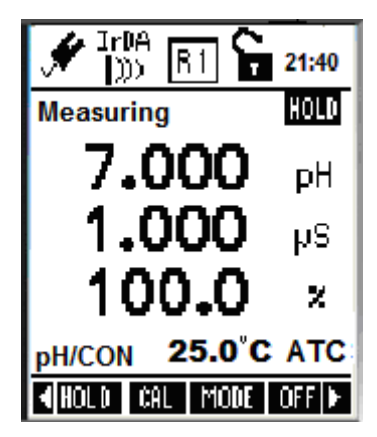

#### 6. 温度モード

#### 6.1 温度セットアップ

ここでは温度測定と本器の校正に関連する設定を行います。

#### 6.1.1 温度セットアップ画面

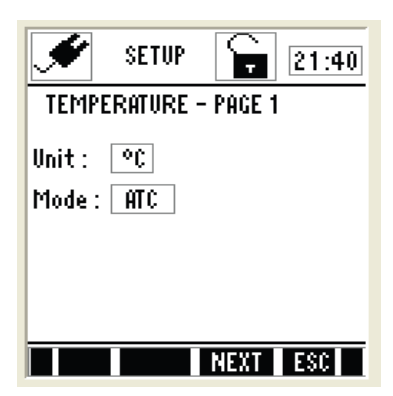

| パラメーター | 記述                                         | 工場出荷時設定 |
|--------|--------------------------------------------|---------|
| Unit   | 温度測定の単位を選択します。<br>選択できる単位は℃もしくは℉です。        | °C      |
| Mode   | 温度補償モードを設定します。<br>ATC-自動温度補償<br>MTC-手動温度補償 | ATC     |

ENTER キーあるいは NEXT(F3)キーで項目変更/ 🔼 または 🔽 で値変更

#### 6.2 <u>温度校正</u>

#### 6.2.1 温度校正について

温度読取値は導電率測定の精度に影響を与えるので、導電率校正前の温度校正の実施は大変重要です。温度読取値と校正を実施された他の温度計との表示が異なる場合やセル定数を変更した場合などに温度再校 正を行う必要があります。

既定の読取値から±5°C/±9°Fの温度オフセット調節で校正を行います。

導電率センサーに内蔵されている温度センサーは工場出荷時に校正されています。付属あるいは別類の導 電率センサーは工場出荷時に校正した温度センサーが内蔵されており、pH 測定や導電率測定を実施する際 の温度センサーとして使用することができます。

特に校正を必要としませんが、測定精度を要求される時や、定期的な点検あるいは測定値に異常を感じた時には再度校正を行う事をお奨めします。

ここで行う校正はオフセット校正で、別途用意する正しく測定できる温度計との表示誤差を合わせる(オフセットをかける)方式です。
### 6.2.2 ATC モード用の温度校正

温度校正を行う前に、「温度測定セットアップ項目」で Mode が ATC になっていることを確認し、測定単位が希望する単位に設定されていることを確認してください。

方法

- (1) 本器の電源を入れます。CAL(F2)キーを押し、校正モードに入ります。
- (2) Calibration-Rinse Electrode と表示され、校正画面に移ります。
- (3) NEXT(F3)キーを押します。
- (4) 次に TEMP(F1) キーを押し温度校正モードに入ります。

| 21:40                        |
|------------------------------|
| Calibrated value             |
| 10.0 °C ATC                  |
| ▲ & ▼ to set Value           |
| ENTER to confirm calibration |
| Reading without calibration  |
| 10.2 °C ATC                  |
| CLR-C NEXT ESC               |

- (5) 表示部は2段で表示されます。上段の数値は前回の校正値に対する温度読取値を表し、下段ディスプレイ にはオフセット校正される前の数値を表します。
- (6) ▲または▼キーを押して、別途用意した校正済みの温度計の数値に上段の数値を合わせます。

オフセット調節できる範囲は±5°C/±9°F です。

(7) 最後に ENTER キーを押すと値を確定します。

#### 6.2.3 MTC モードの温度校正

温度校正を行う前に、「温度測定セットアップ項目」で設定がMTCになっていることを確認し、測定単位が希望 する単位に設定されていることを確認してください。

このモードでは温度センサーを使用しない、あるいは温度センサーからの信号にかかわらず補償をかけます。 そのため事前に測定対象液の温度を入力しておく必要があります。

#### 方法

- (1) 本器の電源を入れます。CAL(F2)キーを押し、校正モードに入ります。
- (2) Calibration-Rinse Electrode と表示され、校正画面に入ります。
- (3) NEXT(F3)キーを押します。
- (4) TEMP(F1)キーを押し温度校正モードに入ります。
- (5) 表示部は2段で表示されます。上段の数値は前回の校正値に対する温度読取値を表し、下段ディスプレイ にはオフセット校正される前の数値を表します。
- (6) ▲または▼キーを押して、別途用意した校正済み温度計の数値に上段の数値を合わせます。

設定できる温度幅は-10.0°C ~ +110.0°C(14.0°F ~ 230.0°F)までです。

(7) ENTER キーを押して値を確定します。

| 温度校正画面で使用できるファンクションキー |             |
|-----------------------|-------------|
| NEXT (F3)             | 測定モードに変更します |
| ESC (F4)              | 測定モードに変更します |
| ENTER                 | 校正値を確定します   |
|                       | 温度読取値の加減します |
| <b>×</b>              | 機能しません      |

## 6.3 <u>温度測定</u>

温度測定はすべてのパラメーター測定時に読取値がディスプレイに表示されます。温度読取表示のみの画面はありません。

## 7. pHモード

## 7.1 <u>pHセットアップ</u>

pH測定、校正に関する各条件を設定します。2つのメニューから構成されています。

## 7.1.1 pH測定セットアップ第1画面(校正液、警報値設定)

ここでは本器のpH測定、校正の初期条件を設定します。

| SETUP         | 21:40      |
|---------------|------------|
| рН            | - PAGE 1   |
| Buffer:       | USA        |
| Cal Points :  | 3          |
| pH Alarm :    | DISABLE    |
| Set Points :- |            |
| HipH:         | 20.00      |
| LopH :        | 0.00       |
| NEXT-         | PINEXT ESC |

| パラメーター          | 設定内容                                                                                                    | 工場出荷時初期設定 |
|-----------------|----------------------------------------------------------------------------------------------------|-----------|
| Buffer          | 使用する校正液のグループを設定します。<br>校正液のグループはUSA、NIST、DIN、PWB、お<br>よびUSER(ユーザーカスタム)です。<br>USERではオリジナルな値の校正液を使用すること<br>ができます。                    | USA       |
| Cal Points      | 校正を行う点数を設定します。<br>点数は使用する校正液により異なりますが、測定<br>精度に大きく影響を与えます。                                                                         | 3         |
| Alarm Set Point | 測定値がある値より超す/下がるでアラーム表示を<br>出す/出さないを決定します。ENABLEではこの機<br>能が有効になり、DISABLEでは無効となります。<br>ENABLEにした場合には、次のポイント設定メ<br>ニューで値を設定する必要があります。 | DISABLE   |
| Hi pH           | 測定値の上限値を設定します。<br>ここで設定された値を超すとアラームが働きま<br>す。                                                                                      | 20.00pH   |
| Lo pH           | 測定値の下限値を設定します。<br>ここで設定された値よりも下がるととアラームが<br>働きます。                                                                                  | 0.00pH    |

ENTER キーあるいは NEXT(F3)キーで項目変更/ 🔼 または 🌄キーで値変更

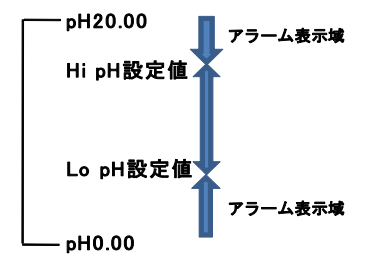

## 7.1.2 pHセットアップ第2画面(有効期限、分解能)

ここでは次の校正を行うまでの日数設定(校正の有効期限設定)とpH表示分解能を設定します。

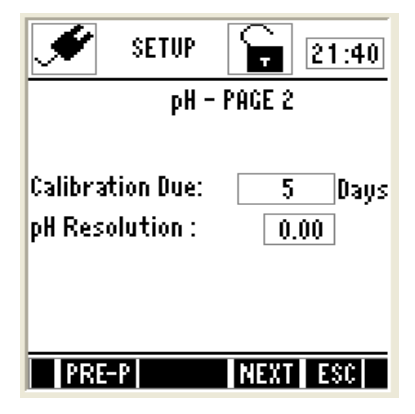

| パラメーター             | 設定内容                                                                     | 工場出荷時初期設定 |
|--------------------|--------------------------------------------------------------------------|-----------|
| pH Calibration Due | 次の校正を行うまでの日数設定を行います。<br>設定可能日数は0日~30日までです。                               | 5Days(日)  |
| pH Resolution      | pH測定の分解能を設定します。<br>分解能は0.1(0.0)、0.01(0.00)、0.001(0.000)の三種<br>類から選択できます。 | 0.00      |

ENTER キーあるいは NEXT(F3)キーで項目変更/ 🔼 または 🌄キーで値変更

### 7.2 pH校正の実施

### 7.2.1 pH校正を行う前の準備

校正を始める前に次の各項目を確認、決定してください。

### 校正液の準備

校正を行うにあたり手元に使用する新鮮な校正液が正しくそろっているかを確認します。校正を行う点数は多 ければ多いほど測定精度が向上します。 校正液の再利用は避けてください。一度使用した校正液はそのつど廃棄するようにしてください。

### 電極の状態確認

使用するpH電極の先端についている電極保護ボトルを取り外し、脱イオン水などで先端を十分にすすぎます。 汚れやごみが付いていると正しい校正、測定ができなくなりますので十分に注意してください。 電極保護ボトル内に十分な量の保存液が入っていない場合には、pH4.01 もしくは pH7.00 の校正液を入れて ください。

### 校正点数

理想的にははじめにゼロ中心である pH7.00(NIST規格の場合は pH6.86)で校正をし、その後 4.01, 10.01・・・と順次行い、これらを 2 ~ 3 回繰り返すことでより精度の高い校正を行うことができます。

## 校正結果のリセット

本器における校正では、以前のデータをそのまま生かして追記する方式を取っています。より高精度な校正 結果を期待する場合には、一旦すべての校正データを消去し、あらためて各ポイントにおいて校正を実施す ることをお奨めします。

pH電極を交換した場合には、必ずいったんすべてのデータを消去して新たな校正を行ってください。追記する方法では正しい校正は期待できません。

## 7.2.2 <u>規格校正液を用いたpH校正(自動pH 校正)</u>

あらかじめ定められた規格校正液を使用して校正する方法です。 校正を行う前に使用する校正液のセットを本体に入力しておく必要があります。 「pHセットアップ」の項を参照し、正しい校正液セットを指定してください。

校正を行う場合には一種類の校正液セットでしかできません。 異なる種類の規格校正液を混同して使用することができませんので、特にご注意ください

#### 方法

- 1) 本器の電源を入れ、pH 測定モードになっていることを確認します。
- 2) CAL(F2)キーを押し、pH 校正モードにします。

パスワード設定の解除、設定については「システムセットアップ第5画面(パスワードロック設 定)」および「パスワードによるロック機能(設定、解除)」をご参照ください

 下図のように「Calibration-Rinse Erectrode」と表示され、数秒後に校正液待ち受け画面に変わり ます。

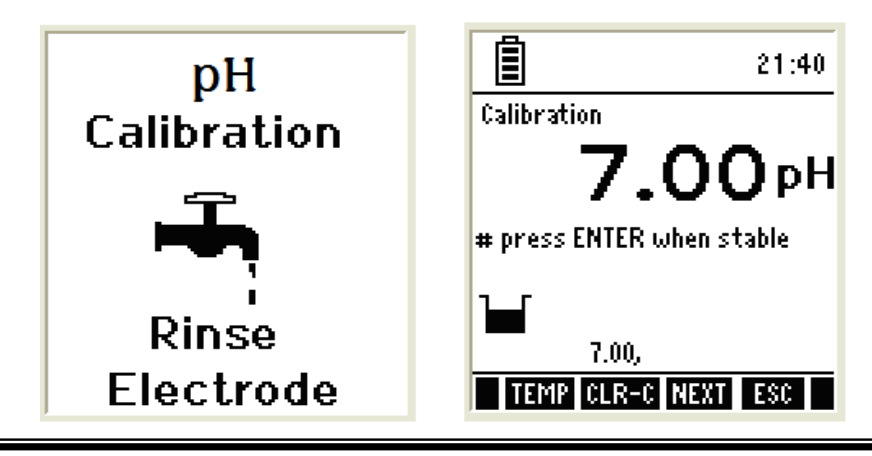

校正結果をすべて消去する場合には、CLR-C(F2)キーを押し、次に ENTER キーを押して消 去します。一旦消去されたデータは復活できませんのでご注意ください。 一点一点選択しての消去はできません。ご注意ください。

- 4) pH 電極をきれいな水でよくすすぎ、第一番目の校正液に浸けます。
- 5) 校正液種類自動認識機能により、浸けた校正液の種類が画面下部に表示されますので使用して いる校正液と同じ値かどうか確認します。
- 6) pH 電極を校正液に浸けて静かにかき混ぜ、値が安定するのを待ちます。
- 7) 値が安定し、"STABLE"表示されたら"ENTER"キーを押して完了します。
- 8) 電極の先端をきれいな水でよくすすぎ、次の校正液に浸け、同じように5)から8)を繰り返します。

| pHモードの規格校正液における使用可能なファンクションキー |                                  |  |
|-------------------------------|----------------------------------|--|
| TEMP (F1)                     | 温度校正モードに入ります                     |  |
| CLR-C (F2)                    | 前回の校正データを削除します。キー入力後、ENTER キーで確定 |  |
| NEXT (F3)                     | 校正結果を表示                          |  |
| ESC (F4)                      | pH 校正モードを終了し、pH 測定モードに移動         |  |
| ENTER                         | 値を確定                             |  |
|                               | 機能しない                            |  |

7.2.3 独自のオリジナル校正液を用いた pH 校正(マニュアル校正)

あらかじめ定められた規格の校正液のほかに、ユーザーが独自に準備する既知の値の液を使って 校正を行うことができます。

この場合にはあらかじめ「pH 測定セットアップ」の項で校正液セットを"USER"にしておく必要があります。

このモードで校正を実施する場合は、少なくとも 2 種類の校正液を準備してください。準備するオリジナル校正液は、少なくとも pH1 以上、値が離れたものである必要があります。

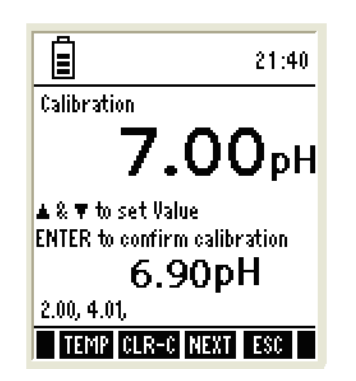

方法

1) 本器の電源を入れ、pH 測定モードになっていることを確認します。

校正結果をすべて消去する場合には、CLR-C(F2)キーを押し、次に ENTER キーを押して消 去します。一旦消去されたデータは復活できませんのでご注意ください。 一点一点選択しての消去はできません。ご注意ください。

- 2) CAL(F2)キーを押し、pH 校正モードにします。
- 3) 電極を校正液に浸け、静かに攪拌します。
- 4) 表示部に上段と下段に2種類値が表示されますので、▲ または ▲キーを押して準備されたオリジナルな校正液の値に合わせます。
- 5) ENTER キーを押し、確定します。
- 6) pH 電極をすすぎ、次の校正液で同じく3)~5)を繰り返します。

| pH 校正モードのオリジナル校正液における使用可能なファンクションキー |                                  |  |
|-------------------------------------|----------------------------------|--|
| TEMP (F1)                           | 温度校正モードに入ります                     |  |
| CLR-C (F2)                          | 前回の校正データを削除します。キー入力後、ENTER キーで確定 |  |
| NEXT (F3)                           | 校正結果を表示                          |  |
| ESC (F4)                            | pH 校正モードを終了し、pH 測定モードに移動         |  |
| ENTER                               | 値を確定                             |  |
|                                     | 設定値の増減                           |  |
|                                     | 機能しない                            |  |

## 7.2.4 pH校正結果表示

この校正結果を表示するメニューでは、校正日時、校正液グループ、オフセット温度、校正を完了してからの日数、電極の感度スロープなどの校正結果が一覧で表示されます。

| IrDA Report pH                                 |              | ortpH    |
|------------------------------------------------|--------------|----------|
| 04 - Jan - 06 / 16:40                          | рH           | Slope(2) |
| BUFFER : USA                                   | 1.68         | 93       |
| TEMPEDATUDE : 05 5 44                          | 4.01         | 88       |
| TEPIPERHIURE : 25,5 °C                         | 7.00         |          |
| CHL-OVER DUE : 9 DHYS                          |              | 94       |
| for callbrated Butters & Slope<br>press 'PAGE' | 12.45        |          |
| PAGE PRIN NEXT ESC                             | PRE-P NEXT-P | NEXT ESC |

## 方法

- 1) pH 測定モードから **≤** または **▶**キーを押してフッター部に**"REPO"**表示を呼び出します。
- 2) REPO(F2)キーを押すと、最初に校正結果第一画面が表示されます。
- 3) 次に PAGE(F1)キーを押すと、第二画面が表示されます。
- PRIN(F2) キーを押すことで IrDA を通じてコンピュータに校正結果を転送することもできます(「本体に保管されたデータをコンピュータに転送する」をご参照ください)。

## (上記表示例)

USA 規格校正液を使用し、4 点校正実施(pH1.68、4.01、7.00、12.45)。

pH1.68と4.01との間の感度は93%(良好)、pH4.01と7.00との間の感度は88%(良好)、pH10.01の校正は スキップしているが、pH7.00と12.45との間の感度は94%で良好。

| pH校正結果モードにおける使用可能なファンクションキー |                       |
|-----------------------------|-----------------------|
| PAGE (F1)                   | 校正結果表示の2ページを表示        |
| BACK (F1)                   | 校正結果表示の1ページを表示        |
| PRIN (F2)                   | IrDA を通じて校正結果を PC に転送 |
| NEXT (F3)                   | pH 測定モードに移行           |
| ESC(F4)                     | pH 測定モードに移行           |
| ENTER                       | 機能しない                 |
|                             | 機能しない                 |

## 7.2.5 pH電極感度スロープの表示

本器では pH 校正の結果として、pH 電極の平均感度スロープを表示します。

この情報は pH 測定モード画面の上部に表示されており、バーグラフで瞬時に電極の状態を把握する ことができます。

表示されるバーの数が少なくなってくると、電極のメンテナンス、あるいは交換が必要となったサインで すので、ご注意ください。

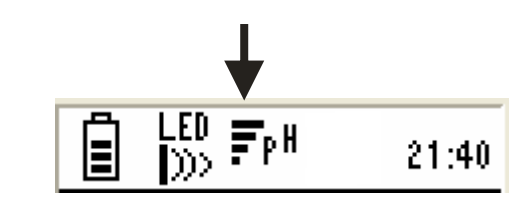

| 表示バー数 | pH 電極感度スロープ値 |
|-------|--------------|
| 4     | 90%以上(極めて良好) |
| 3     | 90~80%(良好)   |
| 2     | 80~70%(要注意)  |
| 1     | 70%(電極寿命)    |

## 7.3 pH測定時の表示内容

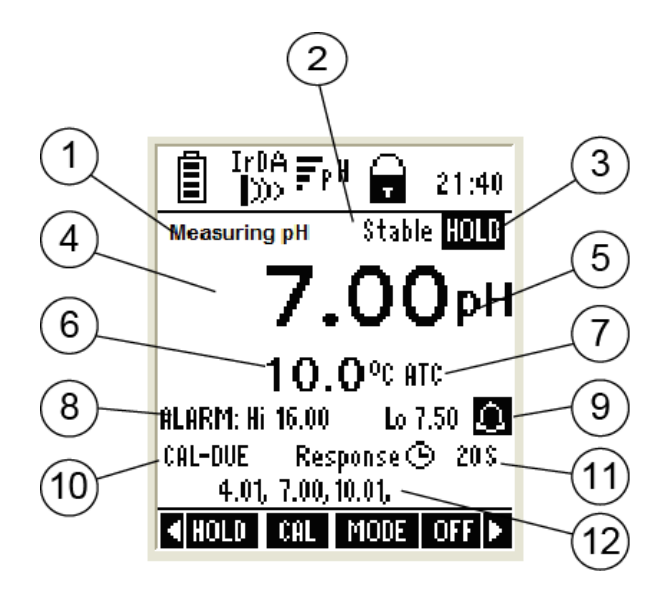

| 項  | 記述                          |
|----|-----------------------------|
| 1  | 測定モード時表示                    |
| 2  | Stable インジケーター(読取安定時に表示)    |
| 3  | HOLD インジケーター(測定値ホールド(固定)表示) |
| 4  | pH 測定值                      |
| 5  | 測定単位                        |
| 6  | 測定温度、単位                     |
| 7  | 温度補償モード                     |
| 8  | 測定值上限、下限警報值表示               |
| 9  | 警報アラーム時表示                   |
| 10 | 校正有効期限表示                    |
| 11 | pH 電極の測定感度表示                |
| 12 | 校正点数表示                      |

## 8. ORP(mV)モード

ORPモードでは、適切なORP電極(別売オプション)を選択し、本器に接続するとことにより、ORP校正ならびに測定 を実施することができます。ORP電極に関しては、「交換用部品」の項をご参照ください。

8.1 <u>ORPセットアップ(設定なし)</u>

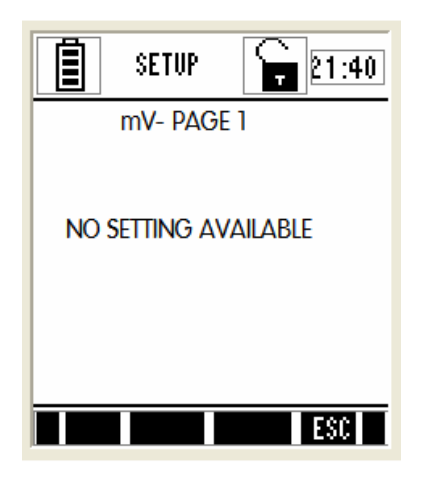

mV 測定において、オプション設定項目はありません ESC(F4)を押して測定モードに戻ってください。

### 8.2 ORP校正液を用いたmV校正

標準ORP 校正液を使って、オフセット校正を行うことができます。 校正ができる点数は1点のみです。

方法

1) 本器の電源を入れます。mV 測定モードになっていることを確認します。

2) CAL(F2)キーを押し、校正モードに入ります。

パスワード設定の解除、設定については「システムセットアップ第5画面(パスワードロック設 定)」および「パスワードによるロック機能(設定、解除)」をご参照ください

- 3) Calibration-Rinse Electrodeと表示され、校正画面に入ります。
- 4) 上段には現在の測定数値、下段には校正前の数値が表示されます。
- 5) ▲または▼キーを押して、希望するオフセット後の数値に上段の数値を合わせます。

最大調節幅は±150mV です

6) 最後に ENTER キーを押し、確定します。

- 7) 確定後に校正結果が表示されます。
- 8) 確認後 ESC(F4)を押し、測定モードに戻ります。

| ORP 校正モードにおける使用可能なファンクションキー |                                  |  |
|-----------------------------|----------------------------------|--|
| TEMP (F1)                   | 温度校正モードに入ります                     |  |
| CLR-C (F2)                  | 前回の校正データを削除します。キー入力後、ENTER キーで確定 |  |
| NEXT (F3)                   | 校正結果を表示                          |  |
| ESC (F4)                    | ORP 校正モードを終了し、ORP 測定モードに移動       |  |
| ENTER                       | 設定値を確定                           |  |
|                             | 設定値の増減                           |  |
| <ul> <li>▲</li> </ul>       | 機能しない                            |  |

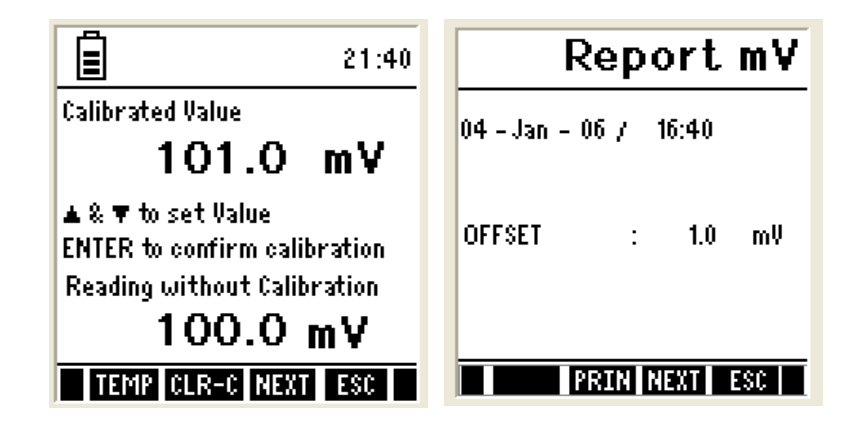

#### 8.2.1 ORP校正結果表示

### 方法

- 1) mV 測定モードから▲ または ▶キーを押してフッター部に"REPO"表示を呼び出します。
- 2) REPO(F2)キーを押すと、最初に校正結果第一画面が表示されます。
- PRIN(F2)キーを押すことで IrDA を通じてコンピュータに校正結果を転送することもできます (「本体に保管されたデータをコンピュータに転送する」をご参照ください)。

| F            | ?ep  | ort   | m٧  |
|--------------|------|-------|-----|
| 04 - Jan - I | 06 / | 16:40 |     |
| OFFSET       | :    | 1.0   | mΫ  |
| F            | RINN | IEXT  | ESC |

| ORP 校正結果モードにおける使用可能なファンクションキー |                       |  |
|-------------------------------|-----------------------|--|
| PRIN (F2)                     | IrDA を通じて校正結果を PC に転送 |  |
| NEXT (F3)                     | ORP 測定モードに移行          |  |
| ESC(F4)                       | ORP 測定モードに移行          |  |
| ENTER                         | 機能しない                 |  |
|                               | 機能しない                 |  |

## 8.3 ORP測定時の表示内容

ORP 測定モードにおいては測定値の mV、および温度表示を行います。 測定対象に応じ、適切な ORP 電極(別売オプション)を選んで接続してください。

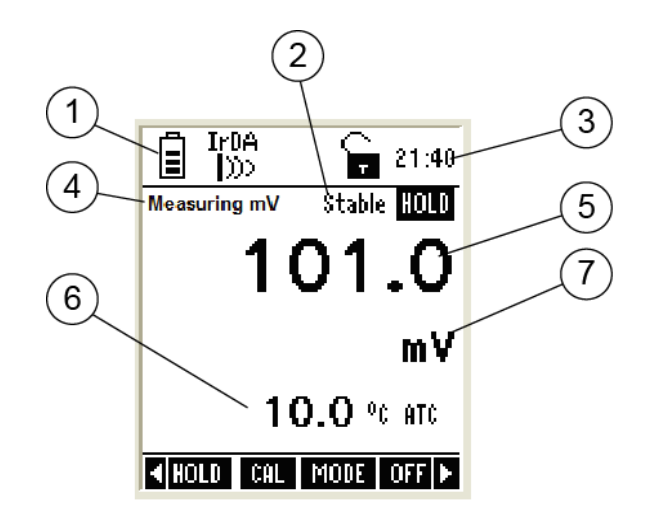

| 項 | 記述                          |
|---|-----------------------------|
| 1 | 測定モード時表示                    |
| 2 | Stable インジケーター(読取安定時に表示)    |
| 3 | HOLD インジケーター(測定値ホールド(固定)表示) |
| 4 | mV 測定值                      |
| 5 | 測定単位                        |
| 6 | 測定温度、単位                     |
| 7 | 温度補償モード                     |

オフセットがゼロ値でない場合には、測定モードでの表示値は、相対 mV 値となります。 (表示は⑦のところが、Rel mV となります)

## 9. イオン濃度モード

イオン濃度モードでは、測定対象に対応したイオン選択電極(別売オプション)を選択し、本器に接続するとことにより、イオン濃度校正ならびに測定を実施することができます。

## 9.1 イオン濃度測定セットアップ

イオン濃度測定、校正における測定単位を設定します。

| E SETUP      | 21:40    |  |  |  |
|--------------|----------|--|--|--|
| Ion - PAGE 1 |          |  |  |  |
| Ion unit :   | ppm      |  |  |  |
|              |          |  |  |  |
|              |          |  |  |  |
|              |          |  |  |  |
|              | NEXT ESC |  |  |  |

| パラメーター   | 設定内容                                             | 工場出荷時初期設定 |
|----------|--------------------------------------------------|-----------|
| lon unit | イオン濃度測定の単位を設定します。<br>設定可能な単位は、ppm、mol、およびmg/Lです。 | ppm       |
| ENTER +- | ーあるいは NEXT(F3)キーで項目変更/ 🔼 または 🔽                   | キーで値変更    |

## 9.2 <u>イオン濃度校正の実施</u>

イオン濃度測定における校正では、濃度 0.001、0.01、0.1、1、10、100、1000、および 10000ppm の 標準液を使用することができます。最低2点による校正が必要です。

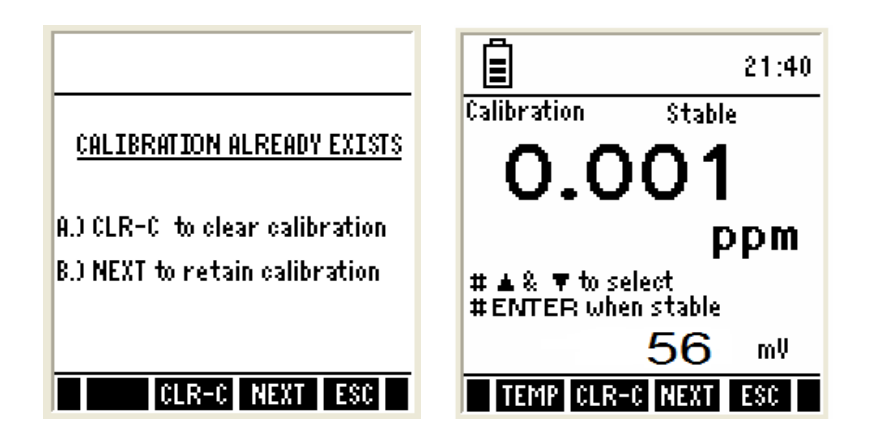

## 方法

- 1) 本器の電源を入れ、イオン濃度測定モードになっていることを確認します。
- 2) CAL(F2)キーを押し、校正モードにします。
- 3) センサーの先端をよくすすぎ、校正液に浸けます。
- 4) ▲または▼キーを押し、使用する校正液の濃度に合わせます。
- 5) 表示部の値が安定したら ENTER キーを押して確定します。

| イオン濃度校正モードにおける使用可能なファンクションキー |                                  |  |
|------------------------------|----------------------------------|--|
| TEMP (F1)                    | 温度校正モードに入ります                     |  |
| CLR-C (F2)                   | 前回の校正データを削除します。キー入力後、ENTER キーで確定 |  |
| NEXT (F3)                    | 校正結果を表示                          |  |
| ESC (F4)                     | イオン濃度校正モードを終了し、イオン濃度測定モードに移動     |  |
| ENTER                        | 設定値を確定                           |  |
|                              | 設定値の増減                           |  |
|                              | 機能しない                            |  |

9.3 イオン濃度測定時の表示内容

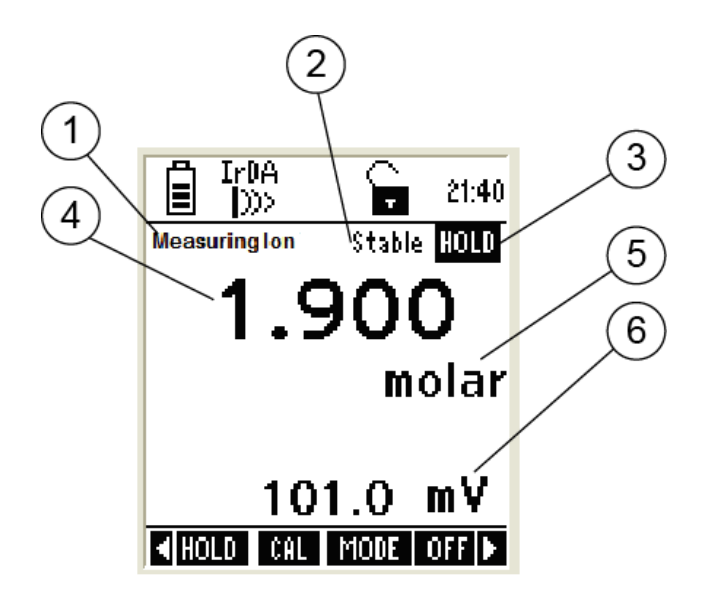

| 項 | 記述                          |
|---|-----------------------------|
| 1 | 測定モード時表示                    |
| 2 | Stable インジケーター(読取安定時に表示)    |
| 3 | HOLD インジケーター(測定値ホールド(固定)表示) |
| 4 | イオン濃度測定値                    |
| 5 | 測定単位                        |
| 6 | mV 測定值                      |

校正が完了していない場合には、表示値は"---"となります。

#### 10. 導電率モード

#### 10.1 導電率セットアップ

導電率セットアップ画面では、導電率測定に関する全般的な設定を行います。本セットアップ画面は 2つの画面から構成されています。

#### 10.1.1 導電率セットアップ 第1画面

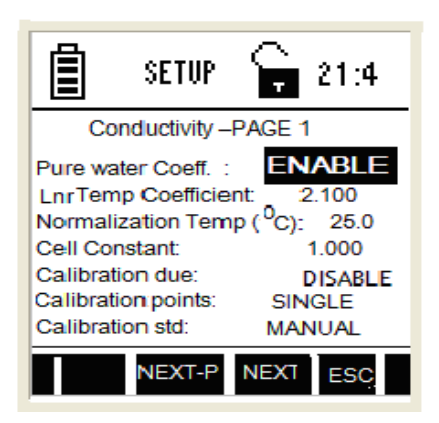

本画面から導電率測定モード用の操作パラメーターを設定できます。

| パラメーター                  | 記述                                                                                                    | 工場出荷時設定 |
|-------------------------|----------------------------------------------------------------------------------------------------|---------|
| Pure water Coeff.       | 適用する(ENABLE)となっている場合、超純水などの測定時に、特別な温度係数を必要とする測定レンジ域で自動的に超純水用温度<br>係数を計算し適用させます。                                     | Enable  |
| Lur Temp<br>Coefficient | 標準直線化温度係数を適用します。                                                                                                    | 2.100   |
| Normalization<br>Temp   | 標準化温度を設定します。                                                                                                    | 25      |
| Cell Constant           | 使用する導電率センサーのセル定数を入力します。                                                                                             | 1.000   |
| Calibration due         | 次の校正を行うまでの日数設定を行います(校正有効期限)<br>設定可能日数は0日~30日までです。                                                                   | Disable |
| Calibration Points      | Single: すべてのレンジを通じて1点のみの校正を行うモードです。<br>Multi: 各測定レンジにおいて、各1点、最大5点の複数点校正を行<br>うモードです。                                | Single  |
| Calibration Mode        | Auto: 自動校正モードでは、本器は読取値から自動的に適切な校<br>正液を選択します。<br>Manual: 使用する校正液の値をユーザーが都度入力するモードで<br>す。ユーザーオリジナルな校正液を使う場合などに使用します。 | Auto    |

# ENTER キーあるいは NEXT(F3)キーで項目変更/ 🔼 または 🔽 キーで値変更

(1) パラメーター項目「Pure water coefficient」を Enable(有効)に設定した場合は、2uS 以下の測定範囲において超純水用温度係数(Pure water coefficient)を適用し、それ以上の域においては直線化補正が適用されます。

(2)「Pure water coefficient」を Disable(無効)に設定した場合は、すべての計測範囲において Lnr Temp Coefficient が適用されます。

## 10.1.2 導電率セットアップ第2画面(警報値設定)

ここでは導電率測定時の上限下限警報値を設定します。

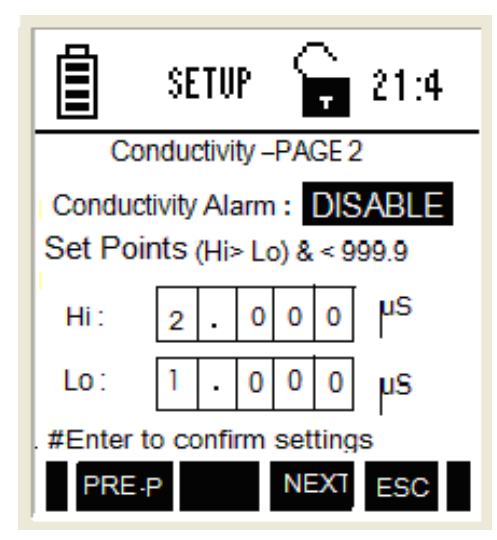

| パラメーター           | 記述                                                                                                    | 工場出荷時設定 |
|------------------|----------------------------------------------------------------------------------------------------|---------|
| Alarm Set Points | 測定値が設定した値を超すまたは下回るときにアラームを鳴らすも<br>しくは鳴らさないを決定します。Enableではこの機能が有効になり、<br>Disableでは無効になります。<br>Enableにした場合には、次のポイント設定メニューで値を設定する<br>必要があります。 | Disable |
| Hi mS            | 測定の上限値を設定します。<br>ここで設定された値を超すとアラームが働きます。<br>設定可能範囲は、2.000uSまでです。                                                                           | 2.000uS |
| Lo uS            | 測定値の下限値を設定します。<br>ここで設定された値よりも下がるとアラームが働きます。<br>設定可能範囲は、1.00uS以上です。                                                                        | 1.000uS |

ENTER キーあるいは NEXT(F3)キーで項目変更/ ▲ または ▼ キーで値変更

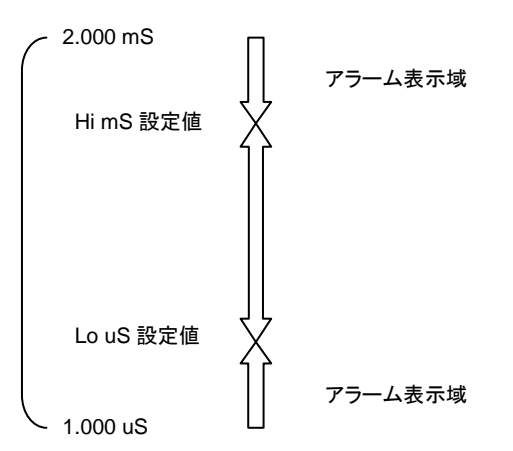

#### 10.2 導電率校正モード

#### 10.2.1 導電率校正モード

導電率校正では、自動校正モードと手動校正モードを選択して実施します。自動校正モードでは、特定の測定 レンジにおいて、指定する導電率校正液で校正を行い、本器が自動的に適切な校正液を検知し校正を実施し ます。指定する導電率標準校正液とは、84.0 uS/, 1413 uS/, 12.88 mS/, 111.8 mS/cmの4つの種類になりま す。

一方、手動校正モードでは、特定の測定レンジにおいて、標準導電率校正液以外を使用して校正を実施し、その際、正しい校正値をユーザーが入力する必要があります。選択された校正標準液は画面の下段に表示されます。

#### 10.2.2 導電率校正ポイント

導電率校正ポイント数をシングルもしくはマルチから選択します。シングルポイント校正とは、すべての5つの導 電率レンジに対して、校正された1つの導電率値を参照し、使用して測定値を表示します。一方、マルチポイント 校正とは、それぞれの測定レンジで1点校正(最大5点まで)が実施できます。選択された校正ポイントは、画面 の下段に表示されます。例えば、シングルポイント校正を選択した場合、画面下段に"SPC"と表示されます。

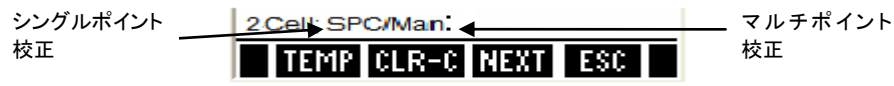

#### 10.2.3 セル定数

この項目では、使用する導電率センサーのセル定数を設定します。セル乗数は、0.010~10.000まで設定できます。

#### 10.2.4 <u>正規化温度(℃)</u>

この項目では、標準温度に対する導電率測定値を正規化するために使用する正規化温度を選択します。 (注)工場出荷時の正規化温度は25°Cになります。

#### 10.2.5 線形温度係数

温度係数は、温度変化によって影響を受ける導電率値の値を反映する値です。

(注)工場出荷時の線形温度係数は2.1%/温度に設定されています。

#### 10.2.6 <u>純水係数</u>

純水係数とは、セットアップ画面で有効 Enable と設定されている場合に、超純水測定用に自動的に計算され適用される値です。

### 10.2.7 導電率校正(手動モード)

校正液の値を都度入力する方法です。「導電率計セットアップ第1画面」で、Calibration mode が「manual」になっていることを確認します。1点のみで校正を終了する場合は、Calibration Points を「Single」にします。その他の測定レンジでも校正する場合は、「Multi」にします。

方法

- (1) 本器の電源を入れ、導電率測定モードになっていることを確認します。
- (2) 導電率センサーの金属電極の上側まで十分に校正液に浸かっていることを確認します。サンプルが均一に なるようにやさしくかき混ぜてください。読取が安定するまで待ってください。
- (3) CAL(F2)キーを押して校正を開始します。 注意:本器がパスワードで保護されている場合、パスワードを入力してください。
- (4)「Calibration-Rinse Electrode」と表示されるので、導電率センサーを脱イオン水で十分すすぎます。

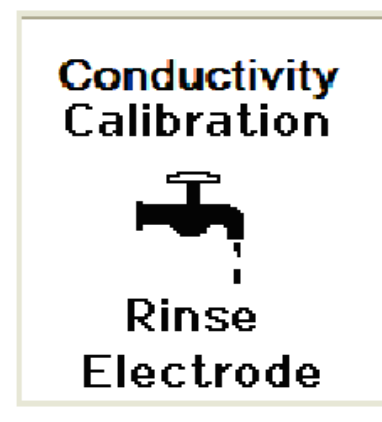

(5) 導電率セル定数を決定する画面に変わります。上段ディスプレイはセル定数、下段ディスプレイにはセル定数で調整された既定校正(工場出荷時校正)に対する測定値が表示されます。▲と▼キーを使用し、ご使用のセンサーのセル定数に合わせ Enter キーを押します。

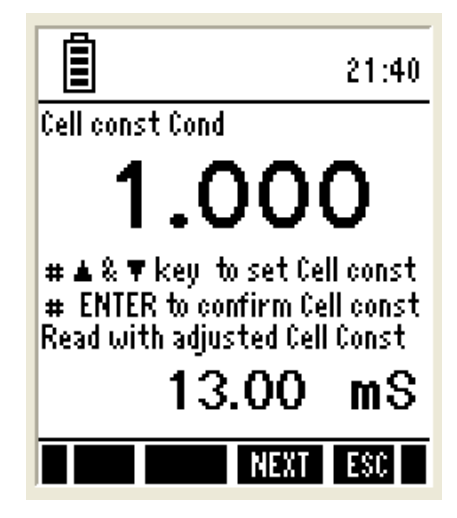

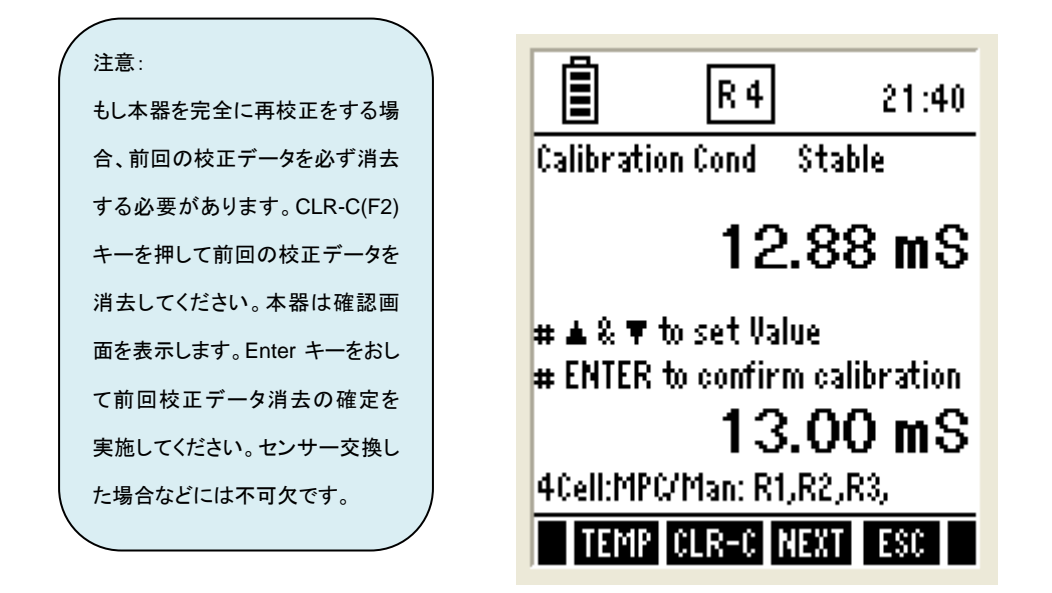

- (6) 上段ディスプレイには前回校正に対しての測定値が表示され、下段ディスプレイには、校正前の導電率読取 値が表示されます。▲と▼キーを使用して、ご使用の校正液の値を入力してください。
- (7) 最後に Enter キーを押すと校正が確定されます。
- (8) 他の液で校正を行う(多点校正)場合には、センサー先端を脱イオン水などでよくすすいで、(5)~(7)を繰り返します。
- (9) ESC(F4)キーを押すと測定モードに戻ります。

| 導電率校正モードで使用可能なファンクションキー |                                  |  |
|-------------------------|----------------------------------|--|
| TEMP (F1)               | 温度校正モードに入ります                     |  |
| CLR-C (F2)              | 前回の校正データを削除します。キー入力後、ENTER キーで確定 |  |
| NEXT (F3)               | 校正結果を表示                          |  |
| ESC (F4)                | 校正モードを終了し、導電率測定モードに移動            |  |
| ENTER                   | 値を確定                             |  |
|                         | 上昇/加減 導電率セル読取値                   |  |
| <ul> <li></li> </ul>    | 機能しない                            |  |

### 10.2.8<u>導電率校正(自動モード)</u>

自動モードでの導電率校正では、本器が使用している校正液の種類を自動的に判別し、それに合わせて値を 確定します。

自動モードで校正する場合には、「導電率セットアップ第1画面」で、Calibration Points が「Auto」になっている ことを確認します。1点のみで校正を終了する場合は Calibration Points を「Single」にします。その他の測定レ ンジでも校正する場合は、「Multi」にします。

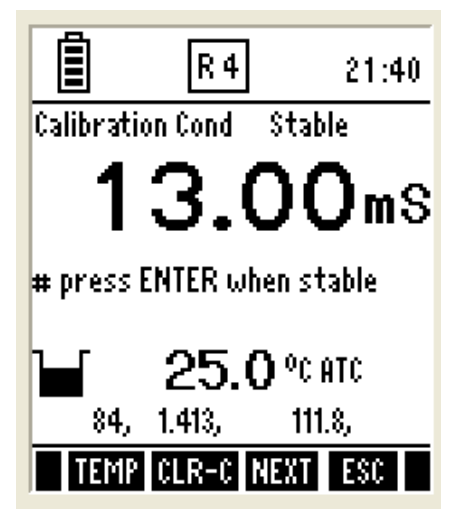

#### 方法

- (1) 脱イオン水を使用して導電率センサーを十分にすすぎます。
- (2) 導電率センサーの金属電極の上側まで十分に校正液に浸かっていることを確認します。サンプルが均一に なるようにやさしくかき混ぜてください。読取が安定するまで待ってください。
- (3) CAL(F2)キーを押して校正を開始します。
- (4) 表示部に測定された導電率が表示されます。同時に本器が使用されている導電率校正液の種類を調べ始めます。
- (5) 選択する校正液が確定すると、Stable と表示されます。
- (6) ENTER キーを押して確定します。
- (7) 他の液で校正を行う(多点校正)場合には、センサー先端を脱イオン水などでよくすすいで、(4)~(6)を繰り返します。
- (8) 校正を終了するには ESC(F4)キーを押し、導電率測定モードに戻ります。

| 導電率校正モードで使用可能なファンクションキー |                                  |  |
|-------------------------|----------------------------------|--|
| TEMP (F1)               | 温度校正モードに入ります                     |  |
| CLR-C (F2)              | 前回の校正データを削除します。キー入力後、ENTER キーで確定 |  |
| NEXT (F3)               | 校正結果を表示                          |  |
| ESC (F4)                | 校正モードを終了し、導電率測定モードに移動            |  |
| ENTER                   | 値を確定                             |  |
|                         | 機能しない                            |  |

### 10.2.9 導電率校正レポートの表示

校正レポートは校正に関する詳細なデータを表示します。それは、日付、時間、校正点、レンジ、ファクターとセル定数を表示します。

方法

- (1) 導電率測定モードから▲ または ▶キー押して、フッター部に REPO を表示します。
- (2) REPO(F2)キーを押すと校正結果が表示されます。
- (3) PRIN(F2)キーを押すことで、コンピュータに校正結果を転送することもできます。 詳細は、「本体に保管されたデータをコンピュータに転送する」をご参照ください。

| In the point of the point of th | ort    | Cond             |  |
|----------------------------------------------------------------------------------------------------|--------|------------------|--|
| 04 - Jan - 06 / 16:40<br>Cell Const: 0.500                                                                                                    |        |                  |  |
| Cal. point                                                                                                    | Range  | Cal. fact        |  |
| <br>84.000 µS                                                                                                    | 1<br>2 | 0.9900<br>0.9900 |  |
| 1.413 mS<br>12.880 mS                                                                                                    | 3<br>4 | 0.9912<br>0.9895 |  |
| PRIN NEXT ESC                                                                                                    |        |                  |  |

| 導電レポート画面で使用可能なファンクションキー |                         |  |
|-------------------------|-------------------------|--|
| PRIN (F2)               | IrDA を通じてコンピュータに校正結果を転送 |  |
| NEXT (F3)               | 導電率測定モードに移動             |  |
| ESC (F4)                | 導電率測定モードに移動             |  |
| ENTER                   | 機能しない                   |  |
|                         | 機能しない                   |  |

注意:導電率センサーのセル定数が 0.4~2.0 の場合、自動校正を使用することができます。

### 10.3 <u>導電率測定モード</u>

導電率測定モードでは、導電率、温度の読取値を表示します。温度補償(ATC)モード、Stable インジケーター、電 極状態、校正ポイント、導電率センサーの応答時間や導電率アラームコンディションなどの導電率測定に関連す る情報を表示します。

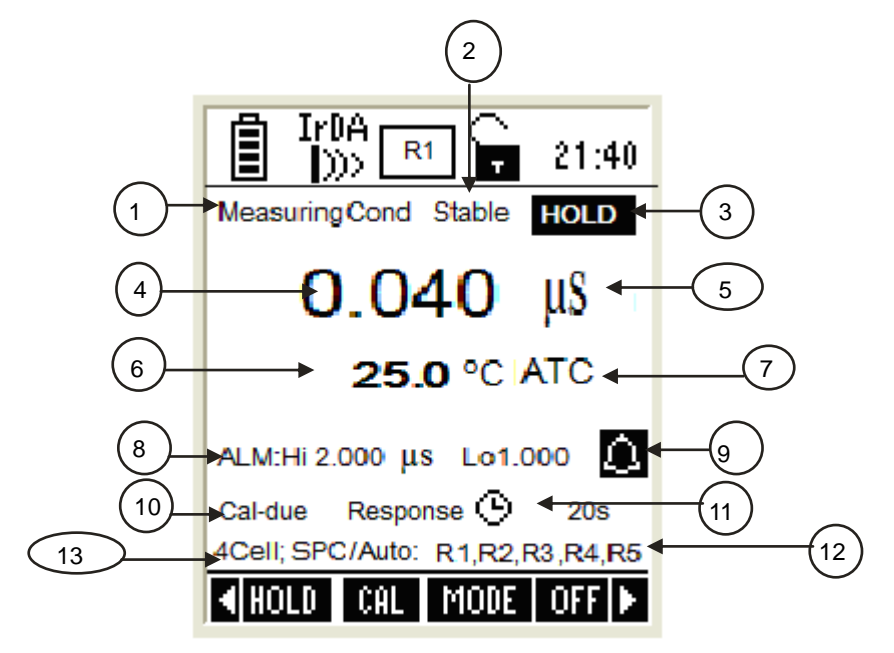

| 項  | 記述                          |
|----|-----------------------------|
| 1  | 測定モードインジケーター(測定モード時表示)      |
| 2  | Stable インジケーター(読取安定時に表示)    |
| 3  | HOLD インジケーター(測定値ホールド(固定)表示) |
| 4  | 導電率測定値                      |
| 5  | 測定単位                        |
| 6  | 測定温度、単位                     |
| 7  | 自動温度補償モード時に表示               |
| 8  | 測定值上限、下限警報值表示               |
| 9  | 警報アラーム時表示                   |
| 10 | 校正有効期限表示                    |
| 11 | 導電率センサー感度(応答時間)表示           |
| 12 | 導電率測定範囲                     |
| 13 | 校正点、校正種別表示                  |

### 11. TDS モード

#### 11.1 TDS セットアップ

TDS(Total Dissolved Solids: 全溶解不純物濃度)セットアップ画面では、TDS 測定に関する 全般的な設定を行います。本セットアップ画面は2つの画面から構成されています。

#### 11.1.1 TDS セットアップ 第1画面

基本的に「導電率セットアップ第1画面」と設定内容は同じです。ここでは、TDS 測定における測定条件を設定します。

![](_page_61_Picture_7.jpeg)

本画面から TDS 測定モード用の操作パラメーターを設定できます。

| パラメーター                  | 記述                                                                                   | 工場出荷時設定 |
|-------------------------|--------------------------------------------------------------------------------------|---------|
| Pure water Coeff.       | 適用する(ENABLE)となっている場合、超純水などの測定時に、特別な温度係数を必要とする測定レンジ域で自動的に超純水用温度<br>係数を計算し適用させます。      | Enable  |
| Lur Temp<br>Coefficient | 標準直線化温度係数を適用します。                                                                     | 2.100   |
| Normalization<br>Temp   | 標準化温度を設定します。                                                                         | 25      |
| Cell Constant           | 使用する導電率センサーのセル定数を入力します。                                                              | 1.000   |
| Calibration due         | 次の校正を行うまでの日数設定を行います(校正有効期限)<br>設定可能日数は0日~30日までです。                                    | Disable |
| Calibration Points      | Single: すべてのレンジを通じて1点のみの校正を行うモードです。<br>Multi: 各測定レンジにおいて、各1点、最大5点の複数点校正を行<br>うモードです。 | Single  |
| TDS factor              | 導電率測定値からのTDS変換係数を設定します。<br>設定可能な範囲は0.40~1.00までです。                                    | 0.500   |

ENTER キーあるいは NEXT(F3)キーで項目変更/ 🔼 または 🔽 キーで値変更

注意 : 工場出荷時の TDS 変換係数(TDS ファクター)は 0.500 で設定されています。

## 11.1.2 TDS セットアップ 第2画面

ここでは、TDS 測定時の上限下限警報値設定を行います。

![](_page_62_Picture_4.jpeg)

| パラメーター           | 記述                                                                                                    | 工場出荷時設定  |
|------------------|----------------------------------------------------------------------------------------------------|----------|
| Alarm Set Points | 測定値が設定した値を超すまたは下回るときにアラームを鳴らすも<br>しくは鳴らさないを決定します。Enableではこの機能が有効になり、<br>Disableでは無効になります。<br>Enableにした場合には、次のポイント設定メニューで値を設定する<br>必要があります。 | Disable  |
| Hi ppm           | 測定の上限値を設定します。<br>ここで設定された値を超すとアラームが働きます。<br>(Alarm Set PointsがDisableに設定されている場合は、本パラメー<br>タは設定できません)                                       | 2.00 ppm |
| Lo ppt           | 測定値の下限値を設定します。<br>ここで設定された値よりも下がるとアラームが働きます。<br>(Alarm Set PointsがDisableに設定されている場合は、本パラメー<br>タは設定できません)                                   | 1.00 ppt |

ENTER キーあるいは NEXT(F3)キーで項目変更/ 🔼 または 💟 キーで値変更

11.2 TDS 校正モード

TDS 校正では、TDS ファクターを設定した後、TDS 校正を開始します。以下に記載された方法で、TDS 校正(手動モード)を実施します。校正する際には、前もって値がわかっている標準校正液を準備してください。シングルポイント校正では、測定するサンプルに近い値の校正液を使用し、校正を実施し測定を行います。一方マルチポイント校正では幅広い値のサンプルの測定ができます。

11.2.1 TDS 校正方法

- (1) 電源を入れ、TDS 測定モードになっていることを確認します。
- (2) CAL(F2)キーを押し、校正モードに入ります。

注意:本器がパスワードで保護されている場合、パスワードを入力してください。

- (3)「Calibration-Rinse Electrode」と表示されるので、センサーを脱イオン水で十分すすぎます。
- (4) セル定数を決定する画面に変わります。▲と▼キーを使用し、ご使用センサーのセル定数に値を変更します。上段ディスプレイは、TDS セル定数を表示しています。下段ディスプレイには、セル定数によって調節された測定値を表示しています。

![](_page_63_Picture_10.jpeg)

- (5) ENTER キーを押して値を確定します。
- (6) 次に2つの読取値が表示されます。上段ディスプレイには、前回校正に対しての読取値が表示され、下段ディスプレイには、前回校正を考慮に入れない読取値が表示されます。▲と▼キーを使用し、使用している 校正液の値になるように変更します。 6

![](_page_63_Picture_13.jpeg)

- (7) ENTER キーを押して値を確定します。
- (8) 他の点で校正する場合には、センサーの先端を脱イオン水でよくすすいで、(2)~(7)を繰り返します。
- (9) 終了する場合には、ESC(F4)を押して測定モードに戻ります。

## 11.2.2 TDS 校正レポート表示

校正レポートは校正に関する詳細なデータを表示します。それは、日付、時間など最後実施した校正情報、ファクターを表示します。

方法

- (1) TDS 測定モードから▲ または ▶キー押して、フッター部に REPO を表示します。
- (2) REPO(F2)キーを押すと校正結果が表示されます。
- (3) PRIN(F2)キーを押すことで、コンピュータに校正結果を転送することもできます。 詳細は、「本体に保管されたデータをコンピュータに転送する」をご参照ください。

| IrDA Report TDS                            |       |                                                          |  |
|--------------------------------------------|-------|----------------------------------------------------------|--|
| 04 - Jan - 06 / 16:40<br>Cell Const: 0.500 |       |                                                          |  |
| Cal. point                                 | Range | Cal. fact                                                |  |
| 1.000 ppt                                  | 12045 | 1.2550<br>1.2550<br>1.2550<br>1.2550<br>1.2550<br>1.2550 |  |
| PRIN NEXT ESC                              |       |                                                          |  |

| TDS 校正結果モードにおける使用可能なファンクションキー |                       |  |
|-------------------------------|-----------------------|--|
| PRIN (F2)                     | IrDA を通じて校正結果を PC に転送 |  |
| NEXT (F3)                     | TDS 測定モードに移行          |  |
| ESC(F4)                       | TDS 測定モードに移行          |  |
| ENTER                         | 機能しない                 |  |
|                               | 機能しない                 |  |

### 11.3 <u>TDS 測定モード</u>

TDS 測定モードでは、本器は TDS 測定値と温度読取値を表示します。

![](_page_65_Figure_4.jpeg)

| 項  | 記述                          |
|----|-----------------------------|
| 1  | 測定モードインジケーター(測定モード時表示)      |
| 2  | Stable インジケーター(読取安定時に表示)    |
| 3  | HOLD インジケーター(測定値ホールド(固定)表示) |
| 4  | TDS 測定值                     |
| 5  | 測定単位                        |
| 6  | 測定温度、単位                     |
| 7  | 自動温度補償(ATC)モード時に表示          |
| 8  | 測定值上限、下限警報值表示               |
| 9  | 警報アラーム時表示                   |
| 10 | センサー感度(応答時間)表示              |
| 11 | 校正有効期限表示                    |
| 12 | 校正点、校正種別表示                  |

## 12. 塩分濃度モード

#### 12.1 塩分濃度セットアップ

塩分濃度セットアップ画面では、導電率測定に関する全般的な設定を行います。 本セットアップ画面は2つの画面から構成されています。

#### 12.1.1 塩分濃度セットアップ 第1画面

基本的に「導電率セットアップ第1画面」と設定内容は同じです。ここでは、塩分濃度測定における測定条件を設定します。

![](_page_66_Picture_7.jpeg)

| パラメーター             | 記述                                                                                   | 工場出荷時設定 |
|--------------------|--------------------------------------------------------------------------------------|---------|
| Pure water Coeff.  | 適用する(ENABLE)となっている場合、超純水などの測定時に、特別な温度係数を必要とする測定レンジ域で自動的に超純水用温度<br>係数を計算し適用させます。      | Enable  |
| Lur Temp           | 標準直線化温度係数を適用します。                                                                     | 2.100   |
| Normalization      | 標準化温度を設定します。                                                                         | 25      |
| Cell Constant      | 使用する導電率センサーのセル定数を入力します。                                                              | 1.000   |
| Calibration due    | due 次の校正を行うまでの日数設定を行います(校正有効期限)<br>設定可能日数は0日~30日までです。                                |         |
| Calibration Points | Single: すべてのレンジを通じて1点のみの校正を行うモードです。<br>Multi: 各測定レンジにおいて、各1点、最大5点の複数点校正を行<br>うモードです。 | Single  |

ENTER キーあるいは NEXT(F3)キーで項目変更/ 🔼 または 💟 キーで値変更

## 12.1.2 塩分濃度セットアップ第2画面

ここでは塩分濃度測定時の上限下限警報値を設定します。

![](_page_67_Picture_4.jpeg)

| パラメーター           | 記述                                                                                                    | 工場出荷時設定  |
|------------------|----------------------------------------------------------------------------------------------------|----------|
| Alarm Set Points | 測定値が設定した値を超すまたは下回るときにアラームを鳴らすも<br>しくは鳴らさないを決定します。Enableではこの機能が有効になり、<br>Disableでは無効になります。<br>Enableにした場合には、次のポイント設定メニューで値を設定する<br>必要があります。 | Disable  |
| Hi ppm           | 測定の上限値を設定します。<br>ここで設定された値を超すとアラームが働きます。<br>(Alarm Set PointsがDisableに設定されている場合は、本パラメー<br>タは設定できません)                                       | 2.00 ppm |
| Lo ppt           | 測定値の下限値を設定します。<br>ここで設定された値よりも下がるとアラームが働きます。<br>(Alarm Set PointsがDisableに設定されている場合は、本パラメー<br>タは設定できません)                                   | 1.00 ppt |

ENTER キーあるいは NEXT(F3)キーで項目変更/ 🔼 または 💟 キーで値変更

![](_page_67_Figure_7.jpeg)

### 12.2 塩分濃度校正モード

校正する際には、前もって値がわかっている標準校正液を準備してください。シングルポイント校正では、測定 するサンプルに近い値の校正液を使用し、校正を実施し測定を行います。一方マルチポイント校正では幅広い値 のサンプルの測定ができます。

### 12.2.1 <u>塩分濃度校正方法</u>

- (1) 電源を入れ、TDS 塩分濃度モードになっていることを確認します。
- (2) CAL(F2)キーを押し、校正モードに入ります。

注意:本器がパスワードで保護されている場合、パスワードを入力してください。

- (3)「Calibration-Rinse Electrode」と表示されるので、センサーを脱イオン水で十分すすぎます。
- (4) セル定数を決定する画面(下図左)に変わります。▲と▼キーを使用し、ご使用センサーのセル定数に値を変更します。上段ディスプレイは、セル定数を表示しています。下段ディスプレイには、セル定数によって調節された測定値を表示しています。
- (5) ENTER キーを押して確定します。
- (6) 次に2つの読取値が表示されます。上段ディスプレイには、前回校正に対しての読取値が表示され、下段ディスプレイには、前回校正を考慮に入れない読取値が表示されます。▲と▼キーを使用し、使用している校正液の値になるように変更します。
- (7) ENTER キーを押して確定します。
- (8) 他の点で校正する場合には、センサーの先端を脱イオン水でよくすすいで、(2)~(7)を繰り返します
- (9) 終了する場合には、ESC(F4)を押して測定モードに戻ります。

![](_page_68_Picture_15.jpeg)

# 12.2.2 <u>塩分濃度校正レポート表示</u>

校正レポートは校正に関する詳細なデータを表示します。それは、日付、時間などの最後の校正情報、ファクタ ーを表示します。

方法

- (1) 塩分測定モードから▲ または ▶キー押して、フッター部に REPO を表示します。
- (2) REPO(F2)キーを押すと校正結果が表示されます。
- (3) PRIN(F2)キーを押すことで、コンピュータに校正結果を転送することもできます。 詳細は、「本体に保管されたデータをコンピュータに転送する」をご参照ください。

| IrDA Repo                                  | ort   | NaCl                                                     |
|--------------------------------------------|-------|----------------------------------------------------------|
| 04 - Jan - 06 / 16:40<br>Cell Const: 0.500 |       |                                                          |
| Cal. point                                 | Range | Cal. fact                                                |
| <br>1.000 ppt<br>                          | ームのすい | 1.2550<br>1.2550<br>1.2550<br>1.2550<br>1.2550<br>1.2550 |
| PRIN NEXT ESC                              |       |                                                          |

| 塩分濃度校正結果モードにおける使用可能なファンクションキー |                       |  |
|-------------------------------|-----------------------|--|
| PRIN (F2)                     | IrDA を通じて校正結果を PC に転送 |  |
| NEXT (F3)                     | 塩分濃度測定モードに移行          |  |
| ESC(F4)                       | 塩分濃度測定モードに移行          |  |
| ENTER                         | 機能しない                 |  |
|                               | 機能しない                 |  |

## 12.3 塩分濃度測定モード

塩分濃度測定モードでは、本器は塩分濃度測定値と温度読取値を表示します。

![](_page_70_Figure_4.jpeg)

| 項  | 記述                          |
|----|-----------------------------|
| 1  | 測定モードインジケーター(測定モード時表示)      |
| 2  | Stable インジケーター(読取安定時に表示)    |
| 3  | HOLD インジケーター(測定値ホールド(固定)表示) |
| 4  | 塩分濃度測定値                     |
| 5  | 測定単位                        |
| 6  | 測定温度、単位                     |
| 7  | 自動温度補償(ATC)モード時に表示          |
| 8  | 測定值上限、下限警報值表示               |
| 9  | 警報アラーム時表示                   |
| 10 | センサー感度(応答時間)表示              |
| 11 | 校正有効期限表示                    |
| 12 | 校正点、校正種別表示                  |

## 13. 比抵抗モード

#### 13.1 比抵抗セットアップ

比抵抗セットアップ画面では、導電率測定に関する全般的な設定を行います。本セットアップ画面は 2つの画面から構成されています。

#### 13.1.1 比抵抗セットアップ 第1画面

基本的に「導電率セットアップ第1画面」と設定内容は同じです。ここでは、比抵抗測定における測定条件を設定 します。

![](_page_71_Picture_7.jpeg)

| パラメーター                | 記述                                                                                   | 工場出荷時設定 |
|-----------------------|--------------------------------------------------------------------------------------|---------|
| Pure water Coeff.     | 適用する(ENABLE)となっている場合、超純水などの測定時に、特別な温度係数を必要とする測定レンジ域で自動的に超純水用温度<br>係数を計算し適用させます。      | Enable  |
| Lur Temp              | 標準直線化温度係数を適用します。                                                                     | 2.100   |
| Normalization<br>Temp | 標準化温度を設定します。                                                                         | 25      |
| Cell Constant         | 使用する導電率センサーのセル定数を入力します。                                                              | 1.000   |
| Calibration due       | 次の校正を行うまでの日数設定を行います(校正有効期限)<br>設定可能日数は0日~30日までです。                                    | Disable |
| Calibration Points    | Single: すべてのレンジを通じて1点のみの校正を行うモードです。<br>Multi: 各測定レンジにおいて、各1点、最大5点の複数点校正を行<br>うモードです。 | Single  |

ENTER キーあるいは NEXT(F3)キーで項目変更/ ▲ または ▼ キーで値変更
### 13.1.2 比抵抗セットアップ 第2画面

ここでは比抵抗測定時の上限下限警報値を設定します。

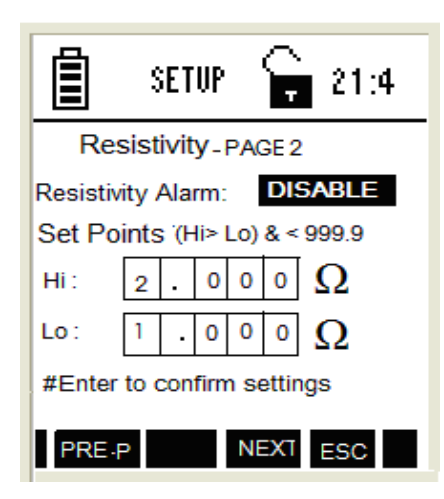

| パラメーター           | 記述                                                                                                    | 工場出荷時設定 |
|------------------|----------------------------------------------------------------------------------------------------|---------|
| Alarm Set Points | 測定値が設定した値を超すまたは下回るときにアラームを鳴らすも<br>しくは鳴らさないを決定します。Enableではこの機能が有効になり、<br>Disableでは無効になります。<br>Enableにした場合には、次のポイント設定メニューで値を設定する<br>必要があります。 | Disable |
| Ηί Ω             | 測定の上限値を設定します。<br>ここで設定された値を超すとアラームが働きます。<br>(Alarm Set PointsがDisableに設定されている場合は、本パラメー<br>タは設定できません)                                       | 2.00 Ω  |
| Lo Ω             | 測定値の下限値を設定します。<br>ここで設定された値よりも下がるとアラームが働きます。<br>(Alarm Set PointsがDisableに設定されている場合は、本パラメー<br>タは設定できません)                                   | 1.00 Ω  |

ENTER キーあるいは NEXT(F3)キーで項目変更/ ▲ または ▼ キーで値変更

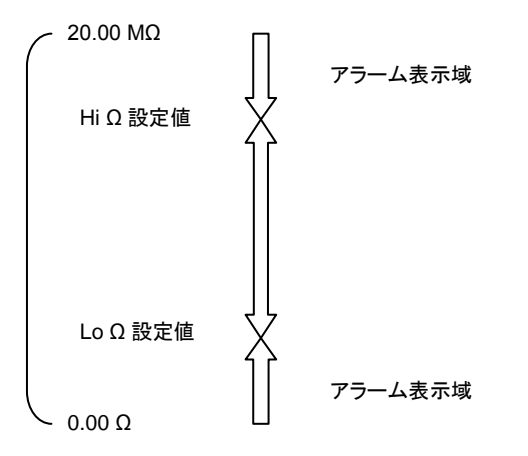

### 13.2 <u>比抵抗校正モード</u>

校正する際には、前もって値がわかっている標準校正液を準備してください。シングルポイント校正では、測定 するサンプルに近い値の校正液を使用し、校正を実施し測定を行います。一方マルチポイント校正では幅広い値 のサンプルの測定ができます。

### 13.2.1 比抵抗校正方法

- (1) 電源を入れ、比抵抗測定モードになっていることを確認します。
- (2) CAL(F2)キーを押し、校正モードに入ります。

注意:本器がパスワードで保護されている場合、パスワードを入力してください。

- (3)「Calibration-Rinse Electrode」と表示されるので、センサーを脱イオン水で十分すすぎます。
- (4) セル定数を決定する画面(下図左)に変わります。▲と▼キーを使用し、ご使用センサーのセル定数に値を変更します。上段ディスプレイは、セル定数を表示しています。下段ディスプレイには、セル定数によって調節された測定値を表示しています。
- (5) ENTER キーを押して確定します。
- (6) 次に2つの読取値が表示されます。上段ディスプレイには、前回校正に対しての読取値が表示され、下 段ディスプレイには、前回校正を考慮に入れない読取値が表示されます。▲と▼キーを使用し、使用 している校正液の値になるように変更します。
- (7) ENTER キーを押して確定します。
- (8) 他の点で校正する場合には、センサーの先端を脱イオン水でよくすすいで、(2)~(7)を繰り返します
- (9) 終了する場合には、ESC(F4)を押して測定モードに戻ります。

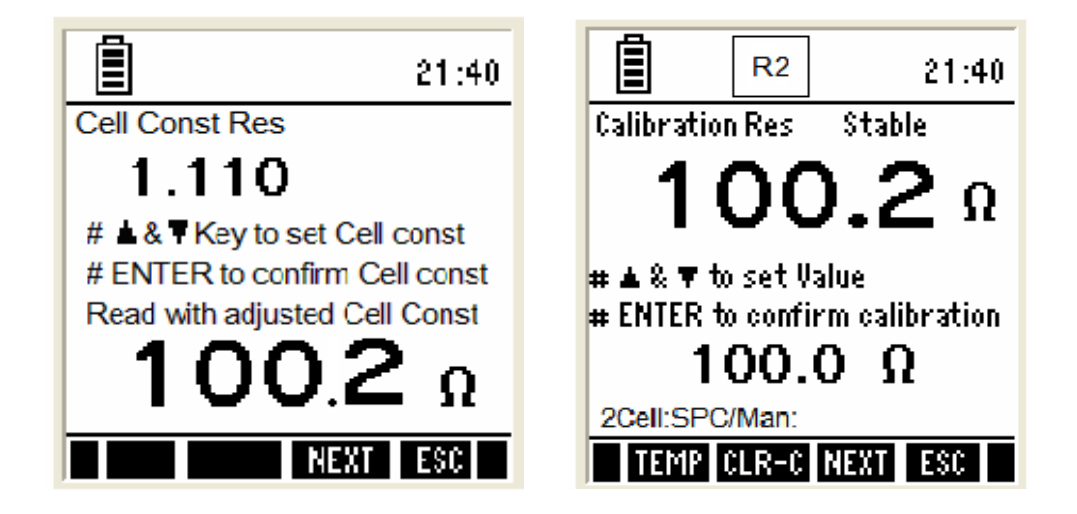

### 13.2.2 比抵抗校正レポート表示

校正レポートは校正に関する詳細なデータを表示します。それは、日付、時間などの最後の校正情報、ファクタ ーを表示します。

- (1) 塩分測定モードから▲ または ▶キー押して、フッター部に REPO を表示します。
- (2) REPO(F2)キーを押すと校正結果が表示されます。
- (3) PRIN(F2)キーを押すことで、コンピュータに校正結果を転送することもできます。 詳細は、「本体に保管されたデータをコンピュータに転送する」をご参照ください。

| IrDA Report Res                            |       |           |
|--------------------------------------------|-------|-----------|
| 04 - Jan - 06 / 16:40<br>Cell Const: 0.500 |       |           |
| Cal. point                                 | Range | Cal. fact |
|                                            | 5     | 1.2550    |
|                                            | 4     | 1.2550    |
| 1.000 kΩ                                   | 3     | 1.2550    |
|                                            | 2     | 1.2550    |
|                                            | 1     | 1.2550    |
| PRIN NEXT ESC                              |       |           |

| 比抵抗校正結果モードにおける使用可能なファンクションキー |                       |  |
|------------------------------|-----------------------|--|
| PRIN (F2)                    | IrDA を通じて校正結果を PC に転送 |  |
| NEXT (F3)                    | 比抵抗測定モードに移行           |  |
| ESC(F4)                      | 比抵抗測定モードに移行           |  |
| ENTER 機能しない                  |                       |  |
|                              | 機能しない                 |  |

## 13.3 <u>比抵抗測定モード</u>

比抵抗測定モードでは、本器は比抵抗測定値と温度読取値を表示します。

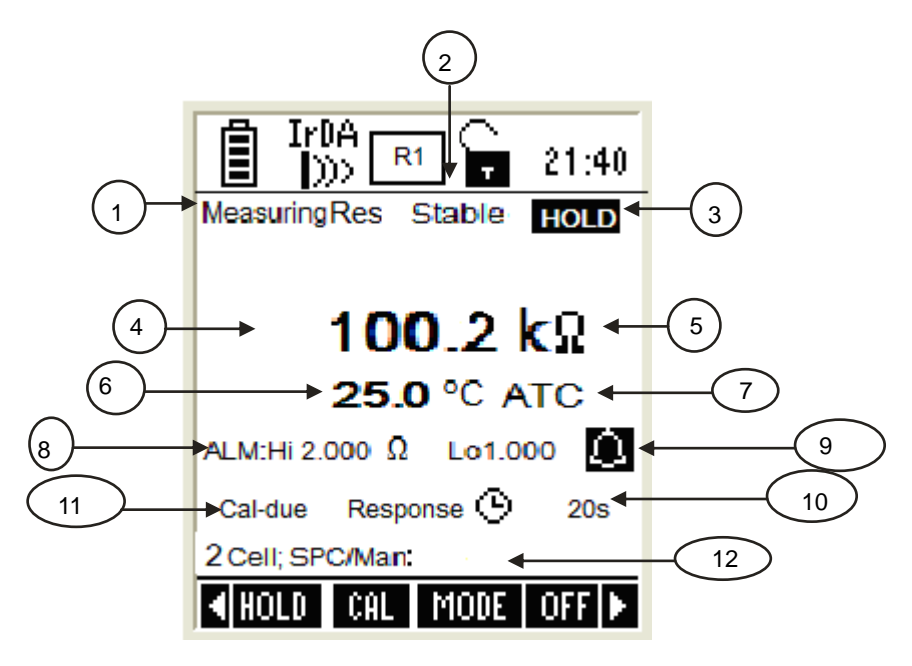

| 項  | 記述                          |
|----|-----------------------------|
| 1  | 測定モードインジケーター(測定モード時表示)      |
| 2  | Stable インジケーター(読取安定時に表示)    |
| 3  | HOLD インジケーター(測定値ホールド(固定)表示) |
| 4  | 比抵抗測定值                      |
| 5  | 測定単位                        |
| 6  | 測定温度、単位                     |
| 7  | 自動温度補償(ATC)モード時に表示          |
| 8  | 測定值上限、下限警報值表示               |
| 9  | 警報アラーム時表示                   |
| 10 | センサー感度(応答時間)表示              |
| 11 | 校正有効期限表示                    |
| 12 | 校正点、校正種別表示                  |

### 14. 飽和溶存酸素量(%)モード

#### 14.1 飽和溶存酸素量(%)測定セットアップ

飽和溶存酸素量(%)測定の全般的な設定を行います。2つのメニューから構成されています。

### 14.1.1 飽和溶存酸素量(%)測定セットアップ第1画面(測定条件)

ここでは飽和溶存酸素量(%)測定における初期測定条件を設定します。

| ۲        | SETUP       | Ģ      | 21:40  |
|----------|-------------|--------|--------|
|          | DO (2) -    | PAGE : | 1      |
| Offset   | CAL. :      |        | 0.0 X  |
| Calibrat | tion Due () | 9:     | 5 Days |
| Select F | ressure     | Unit : | mmHg   |
| Measur   | ed Pressu   | ire :  | 760.0  |
| Adjuste  | d Pressur   | re :   | 760.0  |
| Pressu   | re Comp. :  |        | ENABLE |
|          | NEXT-P      | NEXT   | ESC    |

| パラメーター                   | 記述                                                | 工場出荷時設定   |
|--------------------------|---------------------------------------------------|-----------|
| Offset Cal               | 飽和溶存酸素量(%)測定に対するオフセットを調節できます                      | 0.00 %    |
| Calibration due          | 次の校正を行うまでの日数設定を行います(校正有効期限)<br>設定可能日数は0日~30日までです。 | 5 Days(日) |
| Select Pressure<br>Unit  | 大気圧測定の単位を設定できます。<br>設定可能な単位はmmHgとKpaです。           | mmHg      |
| Measured<br>Pressure     | 本器で測定された大気圧値が表示されます。                              |           |
| Adjusted                 | 調整された大気圧値が表示されます。                                 |           |
| Pressure<br>Compensation | ENABLE: 本器が自動的に地上から高度に応じて補償をかける<br>モード            | ENABLE    |

ENTER キーあるいは NEXT(F3)キーで項目変更/ ▲ または ▼ キーで値変更

# 14.1.2 <u>飽和溶存酸素量(%)測定セットアップ第2画面(警報値設定)</u>

ここでは飽和溶存酸素量(%)測定時の上限下限警報値を設定します。

| ø         | SETUP    |        | 21:40 |
|-----------|----------|--------|-------|
|           | DO (X) - | PAGE 2 |       |
| DO Alarn  | 1:       | DIS    | ABLE  |
| Set Point | s (Hi >  | (ما    |       |
| Hi        | DO :     | 200.0  | Z     |
| ما        | DO :     | 10.0   | z     |
| PRE-P     |          | NEXT   | ESC   |

| パラメーター           | 記述                                                                                                    | 工場出荷時設定 |
|------------------|----------------------------------------------------------------------------------------------------|---------|
| Alarm Set Points | 測定値が設定した値を超すまたは下回るときにアラームを鳴らすも<br>しくは鳴らさないを決定します。Enableではこの機能が有効になり、<br>Disableでは無効になります。<br>Enableにした場合には、次のポイント設定メニューで値を設定する<br>必要があります。 | Disable |
| Hi DO%           | 測定の上限値を設定します。<br>ここで設定された値を超すとアラームが働きます。<br>(Alarm Set PointsがDisableに設定されている場合は、本パラメー<br>タは設定できません)                                       | 200 %   |
| Lo DO%           | 測定値の下限値を設定します。<br>ここで設定された値よりも下がるとアラームが働きます。<br>(Alarm Set PointsがDisableに設定されている場合は、本パラメー<br>タは設定できません)                                   | 10 %    |

ENTER キーあるいは NEXT(F3)キーで項目変更/ ▲ または ▼ キーで値変更

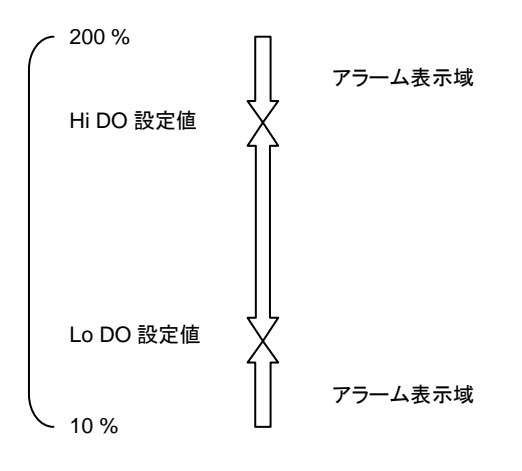

14.2 飽和溶存酸素量(%)測定モードでの校正の実施

本器では大気中の飽和溶存酸素濃度を利用した校正を行うことが可能です。この方法では、1 点、あるいや2 点 での校正が可能で、1 点のみの場合は空気中で100%校正を、2 点で校正を行う場合には、空気中の100%校正 と酸素濃度ゼロの溶液を使った 0%校正の 2 点で行います。

本器には大気圧を測定するセンサーが内蔵されており、酸素濃度分圧を自動的に反映させることが可能です。 内蔵の大気圧センサーの測定精度に異常を感じたら、「飽和溶存酸素量(%)測定セットアップ」を参照して、 再校正を行ってください。

14.2.1 100%校正(空気中)

方法

- 1) 本器の電源を入れ、溶存酸素%測定モードになっていることを確認します。
- 2) DO センサーを空気中に下に向け、CAL(F2)キーを押し、校正モードに入ります。

パスワード設定の解除、設定については「システムセットアップ第5画面(パスワードロック設 定)」および「パスワードによるロック機能(設定、解除)」をご参照ください

3) Calibration-Rinse Electrodeと表示され、下図のような校正画面に入ります。

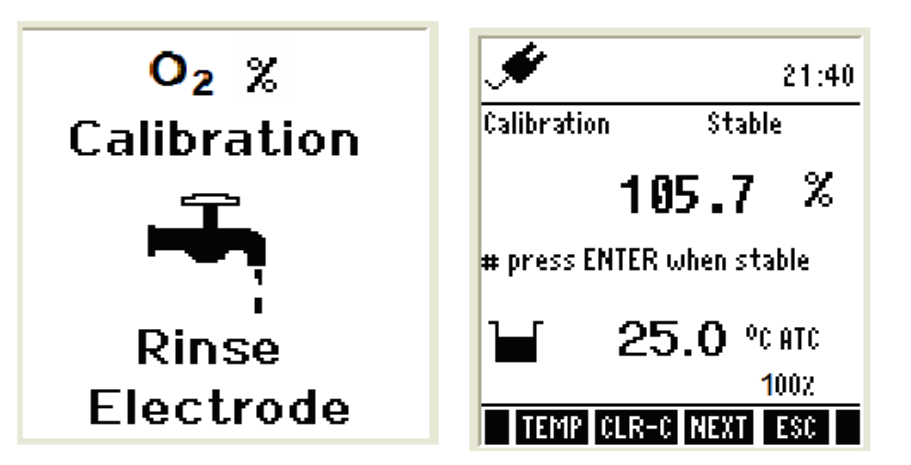

- 4) 電極先端を脱イオン水で十分にすすぎ、乾燥させます(メンブランには触れないでください)。
- 5) 表示部上段には校正前の現在の測定数値が表示されます。表示値が安定するまで待ちます。
- 6) 値が安定したのを確認したら、ENTER キーを押し、確定します。
- 7) 上段の数値が100%となり、校正が完了します。
- 8) 1 点校正の場合は、ここで ESC を押し、完了します。

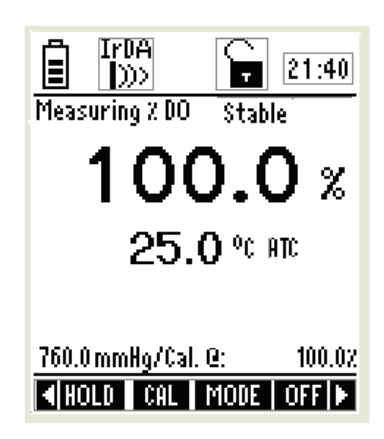

| 飽和溶存酸素量(%)校正モードにおける使用可能なファンクションキー |                                  |
|-----------------------------------|----------------------------------|
| TEMP (F1)                         | 温度校正モードに入ります                     |
| CLR-C (F2)                        | 前回の校正データを削除します。キー入力後、ENTER キーで確定 |
| NEXT (F3)                         | 校正結果を表示                          |
| ESC (F4)                          | 校正モードを終了し、測定モードに移動               |
| ENTER 設定値を確定                      |                                  |
|                                   | 機能しない                            |

14.2.2<u>0%校正(酸素濃度0%溶液を使用)</u>

- 1) MODE キーを押して溶存酸素%測定モードにします。
- 2) DO センサーの先端を 0%溶液に浸け、静かに攪拌します。
- 3) CAL キーを押し、校正モードに切り替えます。
- 4) Calibration-Rinse Electrode と表示され、校正画面に入ります。
- 5) 表示値が安定したら ENTER キーを押し、値を確定します。
- 6) 校正が完了し、測定モード戻ります。

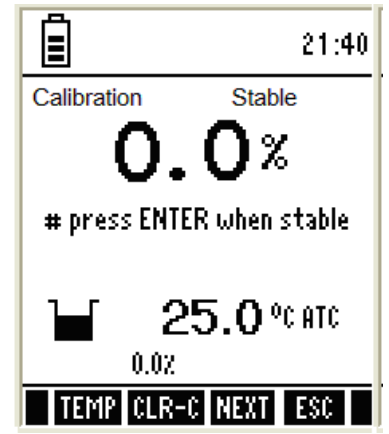

### 14.2.3 飽和溶存酸素量(%)校正結果表示

溶存酸素%測定モードにおける校正結果を下記手順で表示させることができます。

方法

- 1) 溶存酸素%測定モードから▲ または ▶キーを押してフッター部に"REPO"表示を呼び出します。
- 2) REPO(F2)キーを押すと、最初に校正結果第一画面が表示されます。
- 3) PRIN(F2)キーを押すことで IrDA を通じてコンピュータに校正結果を転送することもできます (「本体に保管されたデータをコンピュータに転送する」をご参照ください)。

| IrDA Report %DO               |
|-------------------------------|
| 04-Jan -06 /16:40             |
| 0.02 Calibrated to: 0.5 mV    |
| 100.0% Calibrated to: 37.0 mV |
| 100.0% Calibrated as: 90.0 %  |
| CAL at pressure : 760.0 mmHg  |
| Offset Adjusted : 0.2 %       |
|                               |
|                               |

NEXT ESC

| 飽和溶存酸素量(%)校正結果モードにおける使用可能なファンクションキー |          |
|-------------------------------------|----------|
| NEXT (F3)                           | 測定モードに移行 |
| ESC(F4)                             | 測定モードに移行 |
| ENTER 機能しない                         |          |
|                                     | 機能しない    |

### 14.3 飽和溶存酸素量(%)測定時の表示内容

飽和溶存酸素量(%)測定モードにおいては測定値の%、および温度表示を行います。

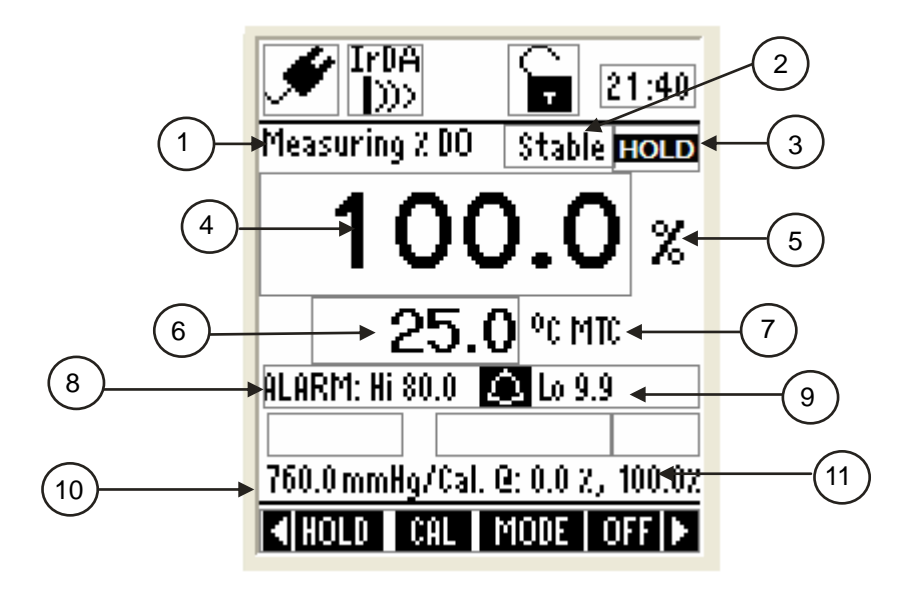

| 項  | 記述                          |
|----|-----------------------------|
| 1  | 測定モード時表示                    |
| 2  | Stable インジケーター(読取安定時に表示)    |
| 3  | HOLD インジケーター(測定値ホールド(固定)表示) |
| 4  | 飽和表示                        |
| 5  | 測定単位                        |
| 6  | 測定温度、単位                     |
| 7  | 温度補償モード                     |
| 8  | 測定值上下限警報值表示                 |
| 9  | 警報値アラーム時表示                  |
| 10 | 大気圧表示                       |
| 11 | 校正点数表示                      |

15. 溶存酸素濃度(mg/L)モード

### 15.1 溶存酸素濃度(mg/L)測定セットアップ

溶存酸素濃度(mg/L)測定の全般的な設定を行います。2つのメニューから構成されています。

#### 15.1.1 溶存酸素濃度(mg/L)測定セットアップ第1画面(測定条件)

ここでは溶存酸素濃度(mg/L)測定における初期測定条件を設定します。

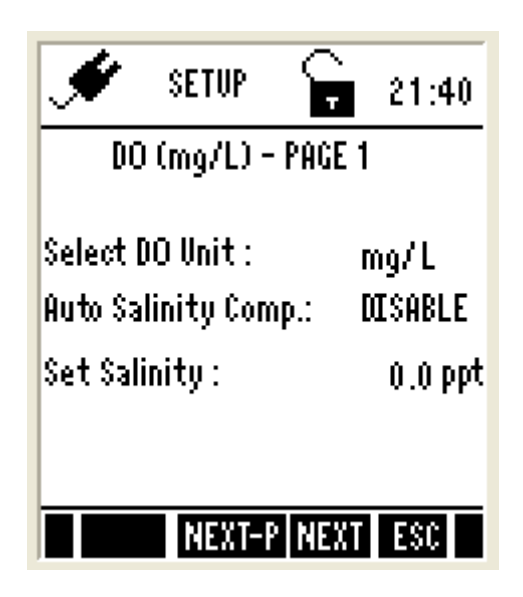

| パラメーター                | 記述                                                                                                    | 工場出荷時設定 |
|-----------------------|----------------------------------------------------------------------------------------------------|---------|
| Selected DO Unit      | 測定の際の単位を設定します。<br>設定可能な単位は、mg/Lとppmです                                                                  | mg / L  |
| Auto Salinity<br>Comp | Enable: 本器で測定された導電率センサーによる塩分濃度を自動<br>的に溶存酸素濃度測定に適用します。<br>Disable: この自動換算は機能しません。次項で設定する固定値を<br>適用します。 | Disable |
| Set Salinity          | 測定対象溶液の塩分濃度を入力します。<br>設定可能値は、0 ~ 50 pptまでです(0 ~ 5%)                                                    | 0.0 ppt |

ENTER キーあるいは NEXT(F3)キーで項目変更/ 🔼 または 🔽 キーで値変更

Auto Salinity Compensation を機能させるには、導電率センサーと共に測定対象溶液を測定し、塩分濃度を同時に測定し、まつマルチディスプレイ測定モードに設定する必要があります。 それ以外の場合は、Set Salinity で設定される値が常に適用されます。 15.1.2 溶存酸素濃度(mg/L)測定セットアップ第2画面(警報値設定)

ここでは溶存酸素濃度(mg/L)測定時の上限下限警報値を設定します。

| 💉 SETUP          | 21:40      |
|------------------|------------|
| DO (mg/L) -      | PAGE 2     |
| DO Alarm :       | DISABLE    |
| Set Points (Hi > | (ما        |
| Hi DO :          | 20.00 mg/L |
| Lo DO :          | 1.00 mg/L  |
| PRE-P            | NEXT ESC   |

| パラメーター           | 記述                                                                                                    | 工場出荷時設定   |
|------------------|----------------------------------------------------------------------------------------------------|-----------|
| Alarm Set Points | 測定値が設定した値を超すまたは下回るときにアラームを鳴らすも<br>しくは鳴らさないを決定します。Enableではこの機能が有効になり、<br>Disableでは無効になります。<br>Enableにした場合には、次のポイント設定メニューで値を設定する<br>必要があります。 | Disable   |
| Hi DO mg/L       | 測定の上限値を設定します。<br>ここで設定された値を超すとアラームが働きます。<br>(Alarm Set PointsがDisableに設定されている場合は、本パラメー<br>タは設定できません)                                       | 20.0 mg/L |
| Lo DO mg/L       | 測定値の下限値を設定します。<br>ここで設定された値よりも下がるとアラームが働きます。<br>(Alarm Set PointsがDisableに設定されている場合は、本パラメー<br>タは設定できません)                                   | 1.0 mg/L  |

ENTER キーあるいは NEXT(F3)キーで項目変更/ ▲ または ▼ キーで値変更

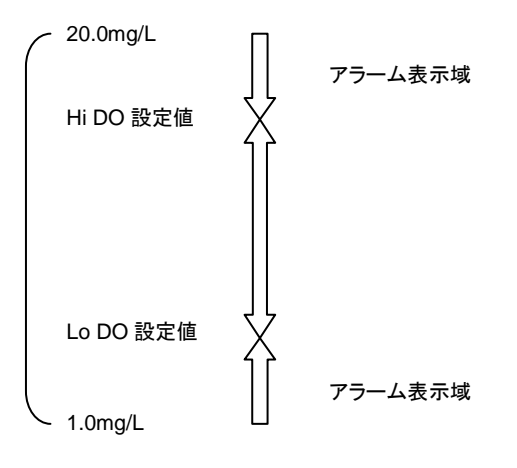

### 15.2 溶存酸素濃度(mg/L)校正の実施

溶液中の総溶存酸素濃度は、溶液の温度、気圧、ならびに塩分濃度に大きく依存します。そのため、事前に温度 校正、塩分濃度校正を正しく行うことをお奨めします。

本器には大気圧を測定するセンサーが内蔵されており、現在の大気圧測定、表示が可能になっていますが、必要に応じて再校正を行ってください(「飽和溶存酸素量(%)測定セットアップ」をご参照ください)。

方法

- 1) 本器の電源を入れ、溶存酸素濃度(mg/L)測定モードになっていることを確認します。
- 2) DO センサーの先端を脱イオン水などで十分にすすいだ後、十分に乾かします(決してメンブレンには触れないでください)。

パスワード設定の解除、設定については「システムセットアップ第5画面(パスワードロック設 定)」および「パスワードによるロック機能(設定、解除)」をご参照ください

- 3) CAL(F2)キーを押し、校正モードに入ります。
- 4) Calibration-Rinse Electrodeと表示され、下図のような校正画面に入ります。

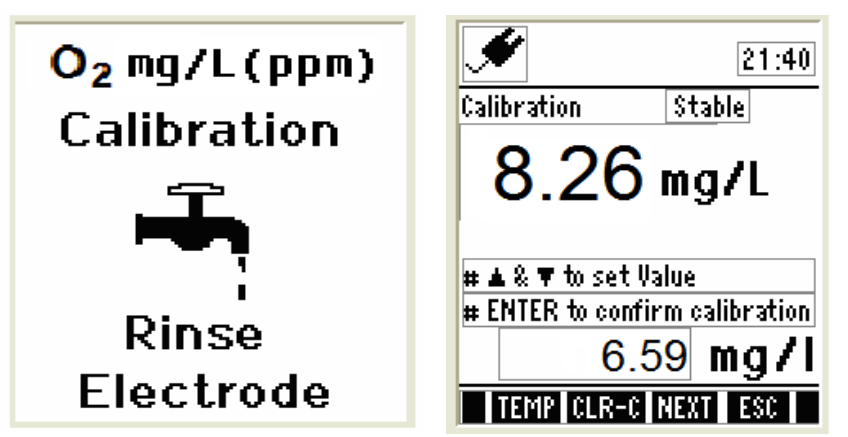

- 5) 上段に現在の校正値が表示されますので、▲または▼キーを押して、浸けた校正液の値に合うように 調整します。
- 6) ENTER キーを押して値を確定します。
- 7) ESC(F4)キーを押し、校正モードを終了し、測定モードに戻ります。

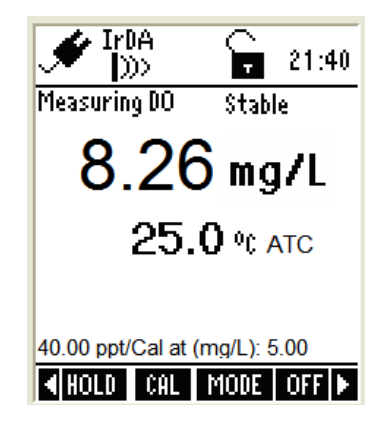

### 15.2.1 溶存酸素濃度(mg/L)校正結果表示

溶存酸素 mg/L 測定モードにおける校正結果を下記手順で表示させることができます。

- 1) 溶存酸素濃度(mg/L)測定モードから または トーを押して、フッター部に"REPO"表示を呼び出し ます。
- 2) REPO(F2)キーを押すと、最初に校正結果第一画面が表示されます。
- PRIN(F2)キーを押すことで IrDA を通じてコンピュータに校正結果を転送することもできます (「本体に保管されたデータをコンピュータに転送する」をご参照ください)。

| IrDA Report DO               |
|------------------------------|
| 04-Jan -06 /16:40            |
| Calibrated Factor : 1.2534   |
| Calibrated at Temp: 25.0 °C  |
| CAL at Pressure : 760.0 mmHg |
| CAL at Salinity : 40.0 ppt   |
| CAL at : 8.26 mg/L(ppm)      |
|                              |
| NEXT ESC                     |

| 溶存酸素濃度(mg/L)校正結果モードにおける使用可能なファンクションキー |          |  |  |
|---------------------------------------|----------|--|--|
| NEXT (F3)                             | 測定モードに移行 |  |  |
| ESC(F4)                               | 測定モードに移行 |  |  |
| ENTER                                 | 機能しない    |  |  |
|                                       | 機能しない    |  |  |

15.3 溶存酸素濃度(mg/L)測定時の表示内容

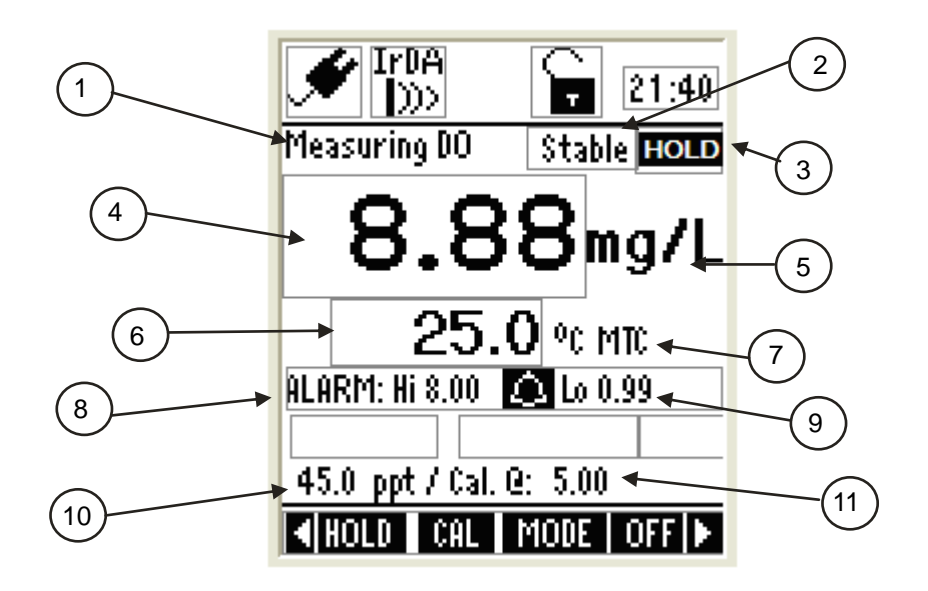

| 項  | 記述                          |
|----|-----------------------------|
| 1  | 測定モード時表示                    |
| 2  | Stable インジケーター(読取安定時に表示)    |
| 3  | HOLD インジケーター(測定値ホールド(固定)表示) |
| 4  | 測定値表示                       |
| 5  | 測定単位                        |
| 6  | 測定温度、単位                     |
| 7  | 温度補償モード                     |
| 8  | 測定值上下限警報值表示                 |
| 9  | 警報値アラーム時表示                  |
| 10 | 塩分濃度入力時 ppt 表示              |
| 11 | 校正点数表示                      |

### 16. データ転送と印刷

校正を実施し測定後、このセクションを参照ください。

16.1 CyberComm 600 データ取得ソフトウェアについて

本器には、CyberComm600 データ取得ソフトウェアが付属されています。インストール、接続やソフトウェアの 使用方法に関する詳細は、付属ソフトウェアに同封されているマニュアルを読んでください。

### 16.2 マルチディスプレイモードにおける測定データの転送

- システムセットアップにおいて Current Data Set が SINGLE になっていることを確認してください (「システムセットアップ第4画面(プロトコル設定)」をご参照)
- (2) コンピュータで CyberComm ソフトが起動していることを確認してください。
- (3) 本器の IrDA ポートとコンピュータの IrDA ポートが互いに向き合っていることを確認してください。
- (4) マルチディスプレイ測定モードにおいて、PRIN(F3)キーを押し、コンピュータにデータを転送します。
- (5) コンピュータの CyberComm 画面で、FindDevice ボタンを押します。
- (6) CyberComm ソフトが本器を認識したら、Connect ボタンを押します。
- (7) これで本器とコンピュータ、CyberComm ソフトとの通信が確認できました。
- (8) CyberComm ソフト上で Row1Data、Row2Data、Row3Data のうちどれかを選択し、転送するデータを選びます。
- (9) データが転送されると、自動的に接続が遮断されます。
- (10)(3)から(8)までを繰り返します。
- (11)データ転送を終了するときには、Disconnectボタンを押します。
- (12)転送したデータのうち消去したいものがあれば選択し、ClearDataボタンを押します。

| Cybercomm 60<br>File connection Help<br>Cybercomr<br>Data Acquisition<br>Moter Model WP PC | n 600<br>Software            |                                 |
|--------------------------------------------------------------------------------------------|------------------------------|---------------------------------|
| 6.98 рН<br>Тетер: 25.6 *С(МТС)                                                             | 101.0 uS                     | 8.88 mg/L<br>Temp: 25.8*C (MTC) |
| Reading Tem Store 1 2002                                                                   | C Rose 2 Dass<br>persture mV | C Row Maste<br>Time<br>13: 55   |
|                                                                                            |                              |                                 |
|                                                                                            |                              |                                 |
| Disconnect                                                                                 |                              | Ext                             |

### 16.3 <u>シングルディスプレイモードにおける転送</u>

- (1) システムセットアップにおいて Current Data Set が SINGLE になっていることを確認してください (「システムセットアップ第4画面(プロトコル設定)」をご参照)
- (2) コンピュータで CyberComm ソフトが起動していることを確認してください。
- (3) 本器の IrDA ポートとコンピュータの IrDA ポートが互いに向き合っていることを確認してください。
- (4) シングルディスプレイ測定モードにおいて、PRIN(F3)キーを押し、コンピュータにデータを転送します。
- (5) コンピュータの CyberComm 画面で、FindDevice ボタンを押します。
- (6) CyberComm ソフトが本器を認識したら、Connect ボタンを押します。
- (7) これで本器とコンピュータ、CyberComm ソフトとの通信が確認できました。
- (8) CyberComm ソフト上で Row1Data、Row2Data、Row3Data のうちどれかを選択し、転送するデータを選びます。
- (9) データが転送されると、自動的に接続が遮断されます。
- (10)(3)から(8)までを繰り返します。
- (11)データ転送を終了するときには、Disconnectボタンを押します。
- (12)転送したデータのうち消去したいものがあれば選択し、ClearDataボタンを押します。

| Cybercom<br>File Connection            | m 600<br><sub>Help</sub> |               |                 |
|----------------------------------------|--------------------------|---------------|-----------------|
| Cyberco<br>Data Acquisi<br>Meter Model | tion Software            |               |                 |
| pH Measurem                            | ent <b>6</b>             | .98<br>TEMP : | рН<br>25° с мтс |
|                                        |                          |               |                 |
| Reading                                | Temperature              | m∨            | Time 🔺          |
| 6.98 pH                                | 25.0 Deg C MTC           | NA            | 13 : 55         |
|                                        |                          |               |                 |
| Disconnect                             | Clear Data               | Save Data     | Exit            |

### 16.4 測定値の連続転送(データロガー機能)

- (1) システムセットアップにおいて Current Data Set が TIMED になっていることを確認してください (「システムセットアップ第4画面(プロトコル設定)」をご参照)
- (2) コンピュータで CyberComm ソフトが起動していることを確認してください。
- (3) 本器の IrDA ポートとコンピュータの IrDA ポートが互いに向き合っていることを確認してください。
- (4) シングルディスプレイ測定モードにおいて、PRIN(F3)キーを押し、コンピュータにデータを転送します。
- (5) コンピュータの CyberComm 画面で、FindDevice ボタンを押します。
- (6) CyberComm ソフトが本器を認識したら、Connect ボタンを押します。
- (7) これで本器とコンピュータ、CyberComm ソフトとの通信が確認できました。
- (8) CyberComm ソフト上で Row1Data、Row2Data、Row3Data のうちどれかを選択し、転送するデータを選びます。
- (9) データが転送されると、自動的に接続が遮断されます。
- (10)(3)から(8)までを繰り返します。
- (11)データ転送を終了するときには、Disconnectボタンを押します。
- (12)転送したデータのうち消去したいものがあれば選択し、ClearDataボタンを押します。

| S Cybercomm 600            |                            |             | Cybercomm 600   |                               |                         |                   | DFI           | ×            |    |
|----------------------------|----------------------------|-------------|-----------------|-------------------------------|-------------------------|-------------------|---------------|--------------|----|
| Cyberc<br>Data Acqui       | omm 600<br>sition Software |             |                 | Cyber<br>Data Acq<br>Noter Mo | COM<br>uisition         | m 600<br>Software |               |              |    |
|                            | 6.                         | .98<br>TEMP | рН<br>25° С МТС | 6.98                          | рновон<br>рН<br>*с(мтс) | 101.0             | uS<br>•°CMTCi | 8.88 mg/L    | }  |
|                            |                            |             |                 | (* a)                         | w 1 Oats                | C Revr 2          | Dala          | C Row 3 Data |    |
| Reading                    | Temperature                | m∀          | Time            | Rending                       | Te                      | mperature         | m∀            | Time         |    |
| 5.90.011                   | 21.8 049 0 300             |             | 13:55           | 6.33 pM                       | 35.0                    | Dong C SHIC       |               | 13.58        |    |
| 6.98.994                   | 21138 DKg C MCC            |             | 13 .56          |                               | 28.9                    | beg C MC          |               | 13:58        | -  |
| 6.301:511                  | 2533-040-0-8000            |             | 12:57           | 6.83 pH                       | 350                     | DegCMTC           |               | 13:57        |    |
| 6.38.391                   | 258.0kg C 80C              |             | 13 57           | 6 93 pH                       | 256                     | 104g C 337C       |               | 13:57        |    |
| 5.36.5M                    | 25.0 040 0.800             |             | 12:57           | 6 93 get                      | 27.0                    | Drait Bitc        |               | 15:57        |    |
| 5.36.01                    | 25.0 042 0 800             |             | 13.57           | 6.93.94                       | 25.0                    | Deg C 187C        |               | 12.57        | 28 |
| 6.96.91                    | 25.0 062 5 865             |             | 12.67           | 6.03 pH                       | 253                     | (pc3 < 20)        |               | 13:57        |    |
| 6.96 (31                   | 22.0 280 C NCC             |             | 3.9             | 6.23.04                       | 25.0                    | food craits       |               | 13:57        |    |
| 8.90 (91                   | 10.10.0803 C 860C          |             | 10.57           | 0.03.04                       | /50                     | Dog NO            |               | 13157        |    |
| 0.000 -40                  | 2010 1969 C 1865           |             | 13 67           | D sol pri                     |                         | there is not      |               | 13:57        |    |
| 0.000.001                  | 2.0. 2.0.                  |             | 13.5%           | 0.30 01                       | .53                     | Charge States     |               | 13.57        |    |
| 6, 963 (21)<br>6 (00) (44) | 20.00 v 6 0 0 0000         |             | 13.87           | Pig etc. 0                    | .0.0                    | And Call          |               | 13:27        |    |
| C ON ST                    | 201030.000                 |             |                 | -                             |                         | and a state       |               | 191.21       |    |
| Disconnect                 | I concel                   |             | Ext             | Discons                       | nct                     | overen 1          | 5.74.55       | Exit         | ٦  |

16.5 <u>データの保存</u>

- (1) 本器からコンピュータヘデータの転送が完了したら、Disconnect ボタンを押します。
- (2) CyberComm 画面上で SaveData ボタンを押します。
- (3) UserDetails ダイアログ上で必要な情報を入力します。
- (4) 完了したら OK ボタンを押し、保存します。

| John Anderson                       |                                                                                                    |
|-------------------------------------|----------------------------------------------------------------------------------------------------|
| Chemical Labs                       |                                                                                                    |
| conductivity readings-sample0034.bd | Browse                                                                                                    |
| (hog                                |                                                                                                    |
| ings of water sample 0034           | ******                                                                                                    |
|                                     |                                                                                                    |
|                                     |                                                                                                    |
|                                     | John Anderson<br>Chemical Labs<br>conductivity readings-sample0034.bt<br>port.)<br>ings of water sample 0034 |

16.6 自動データロガー機能(本体内部メモリ保存)

本器は、最大 500 データセットまで記録できるメモリ容量を搭載しています。MEM(F2)キーを使用すると保存さ れたデータを参照できます。また、オプションのマイクロプリンタや PC に赤外線通信を使用してデータ転送も可 能です。

- 16.6.1 本体メモリへの自動連続測定データ転送
  - (1) システムセットアップ画面でプリントモードがデータロギングモードに設定されているか確認してください。またインターバル時間も同時に確認してください。
  - (2) 測定モードから、PRIN(F3)キーを押すと、自動的にデータが本器に保存されます(「システムセットアップ 第4画面」内の Interval で設定したインターバル時間ごと)。保存された測定データのメモリロケーション番 号はディスプレイの左下に表示されます。

### 16.6.2本体メモリ内へのシングルデータ転送

- (1) 測定モードになっていることを確認します。
- (2) (2) (2) (2) (2)
- (3) 記録したい測定データの時に、STOR キー(F3)を押すと、本体メモリ内に表示されている測定データが 1 つだけ収納されます。保管された場所はメモリロケーション番号に表示されます。

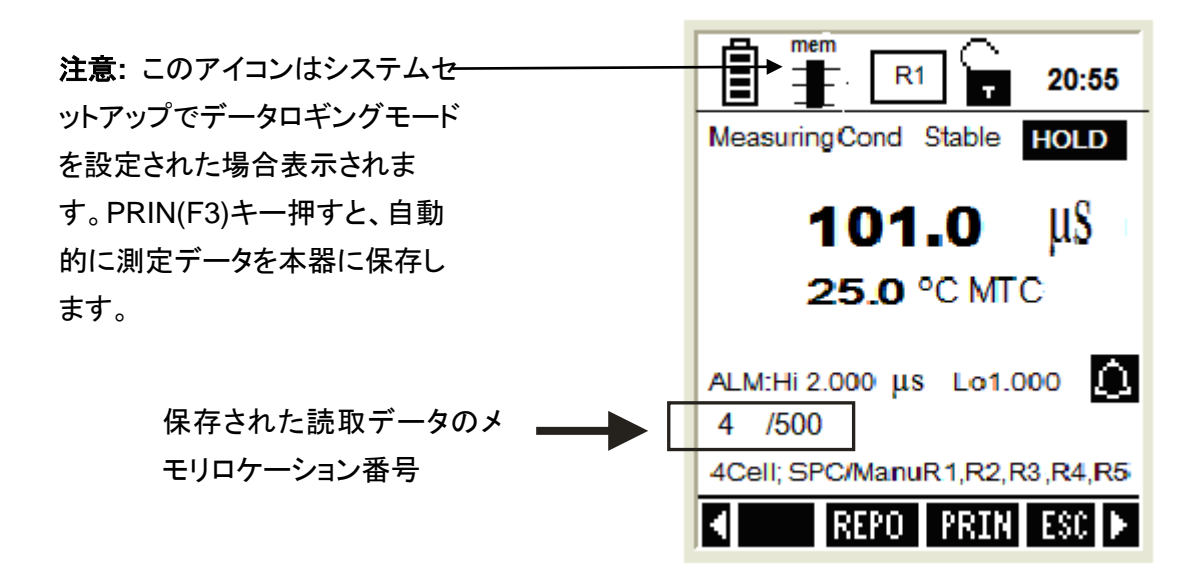

### 16.6.3 保存されたデータの参照

- (1) 測定モードになっているか確認してください。
- (2) 【 または 】キー押して、ディスプレイフッター部に MEM を表示させます。
- (3) MEM(F2)キーを押すと保存されているデータを参照できます。最後に保存されたデータがディスプレイ右 上にデータロケーション番号として表示されます。

| Ê            | IrDA          | Cond<br>MEMORY | 2 <b>0:55</b>       |
|--------------|---------------|----------------|---------------------|
| LA &<br>ENTE | ' to sel<br>R | ect            | Location:<br>4 /500 |
| 04 -         | Jan -         | 06 /           | 16:40               |
|              | 10            | 01.0           | μS                  |
|              |               | 25.0 <         | C MTC               |
|              | PF            | RIN NEX        | T ESC               |

- (4) ▲と▼キーを使用し Enter キーを押すと、本器は選択されたメモリロケーションに保存されている データを表示します。
- (5) NEXT(F3)キーを押すと測定モードに戻ります。
- (6) ESC(F4)キーを押すと測定モードのメイン画面に戻ります。

#### 16.7 赤外線(IrDA)を使用した保存データのパソコン転送方法

- (1) CyberComm600 ソフトウェアがパソコン上で起動されているか確認してください。(ソフトウェアに同封され ている取扱説明書を参照)
- (2) 本器の IrDA ポートとコンピュータの IrDA ポートが互いに向き合っていることを確認してください。
- (3) MEM(F2)キーを使用して、保存データ参照画面を表示させてください(上述の「保存データの参照」を参 照)。
- (4) PRIN(F2)キーを押します。データ転送オプション選択画面が表示されます。
- (5) ▲と▼キーを使用し「all(memory) locations(すべての保存メモリ)」もしくは「current memory location(現在表示されているメモリ)」を選択し、Enter キーを押してください。

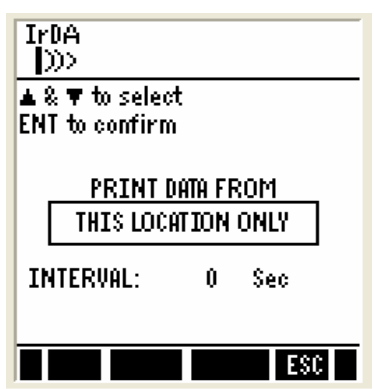

- (6) 「all locations」を選択した場合、時間間隔を設定する必要があります。▲と▼キーを使用し、1~50 秒間 隔でインターバルを設定し Enter キーを押してください。
- (7) パソコン上の CyberComm ソフトウェア画面で、Find Device ボタンを押します。
- (8) CyberComm ソフトウェアが本器を認識した後、Connect ボタンを押すとコネクションが確立されます。
- (9) IrDA 通信で本器からパソコンヘデータが転送されます。転送が完全に終了した場合、自動的に接続が遮断されます。
- (10)パソコンに転送されたデータを希望のファイル形式(.txt, .xls 等)で保存することができます。

| Cybercomm 600     File   Connection     Help     Cybercomm 600     Data Acquisition Software     Meter Model : WP PC650 |                |               |                 |  |  |  |  |
|----------------------------------------------------------------------------------------------------|----------------|---------------|-----------------|--|--|--|--|
| pH Measurem                                                                                                    | ent 6          | .98<br>TEMP : | рН<br>25° с мтс |  |  |  |  |
| Reading                                                                                                    | Temperature    | m∨            | Time            |  |  |  |  |
| 6.98 pH                                                                                                    | 25.0 Deg C MTC | NA            | 13:55           |  |  |  |  |
| Disconnect                                                                                                    | Clear Data     | Save Data     | Exit            |  |  |  |  |

16.8 赤外線通信以外での保存データをパソコンに転送方法

赤外線通信機能を搭載されていないパソコンの場合、特別に設計された 9 ピンコネクターケーブル(別売り)と RS232Cアダプタ(別売り)を使用し、パソコンと接続します。そして CyberComm もしくはハイパーターミナルソフ トウェアを使用してデータ転送を実施します。

また、25 ピンコネクターケーブル(別売り)と RS232C アダプタ(別売り)を使用して、ドットマトリックスマイクロプ リンター(別売り)に接続し、データを直接印字することも可能です。

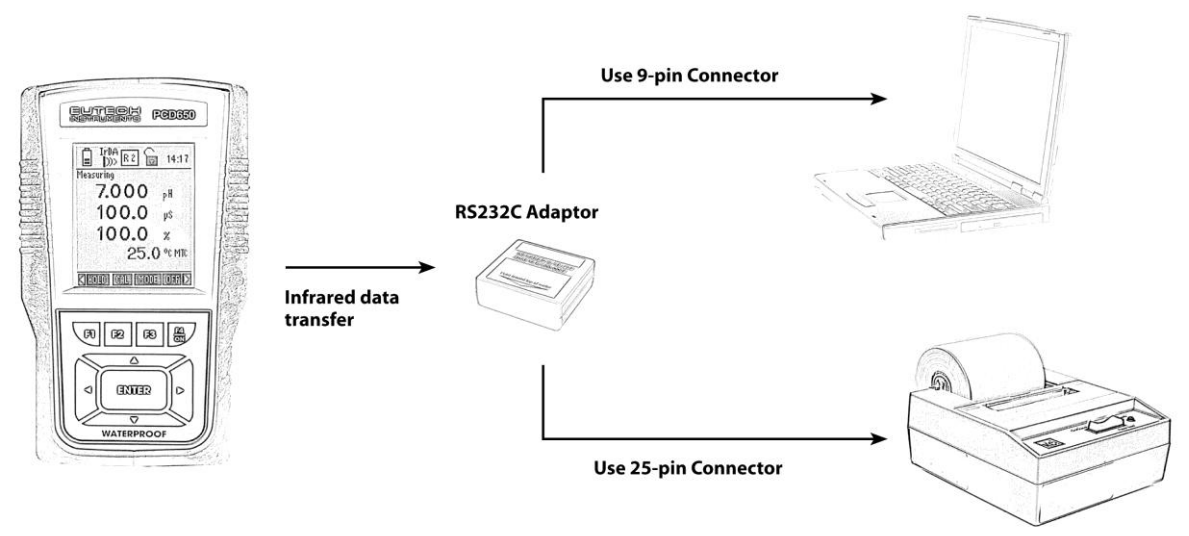

Print data directly on microprinter

### 16.9 USB 仕様の赤外線通信用アダプタを使用したデータ転送方法

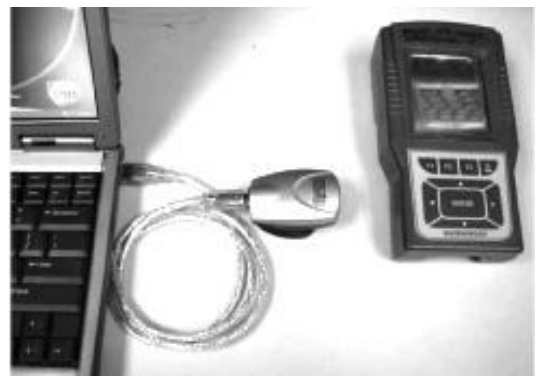

別売りの USB 接続赤外線通信用アダプタ(01X447602)をご購入い ただくと USB ポートを使用したデータ転送を実施することができま す。

注意 : このアクセサリーは本器ソフトウェアに合うように特別に設計 されたものです。もし他社製の IrDA 通信用アダプタを使用した場合、 正常にデータ転送ができない場合があります。ご注意ください。

### 17. 電極のお手入れ

製品の性能を最大限に引き出し、安定した測定を可能にするためには、各電極、センサーを常に理想的な状態に 保つことが必要不可欠です。

### 17.1 pH電極の保管、メンテナンス

pH 電極の先端、ガラス電極部は非常に破損しやすく、デリケートです。 電極先端の状態が測定結果、測定精度に大きく影響を及ぼすので、メンテナンスには細心の注意が必要です。

#### 17.1.1 <u>測定終了後のpH電極</u>

pH 電極の先端は常に電気化学的に活性した状態でなければなりません。 測定終了後は必ず電極先端を脱イオン水、あるいはきれいな水で十分にすすぎ、測定したサンプルが付着し た状態のままにならないようにしてください。 測定サンプルが付着した状態ですと、次の測定時の精度に影響を与えるばかりか、 電極そのものの寿命を低下させる恐れがあります。

#### 17.1.2 pH電極の保管

脱イオン水ですすいだ電極は、必ず付属の保護ボトルを付けて保管してください。 電極先端が乾燥した状態になってしまうと、次の測定精度に大きな影響を与えます。 保護ボトルにはきれな pH4.01 もしくは pH7.00 の校正液、あるいは指定の電極保存液を十分に満たし、 電極先端が十分に液に浸かっている状態にしなければなりません。 保護ボトル内にも測定サンプルが混じって入らないようにご注意ください。

### 17.1.3 <u>電極のクリーニング</u>

電極表面に異物や汚れなどが付着すると、測定精度、感度が低下します。 タンパク質的な汚れについては加熱した水酸化ナトリウム溶液などでタンパク質の汚れを取り除く必要があり ます。

### 17.2 導電率センサー、塩分濃度センサーの保管とメンテナンス

導電率センサーの電極部は主にステンレスで構成されています。 測定終了時には電極先端を脱イオン水などで十分にすすぎ、測定サンプルが付着した状態にならないよう 注意してください。

### 17.3 溶存酸素センサーの保管、メンテナンス

溶存酸素センサーについているメンブレンは消耗品です。 測定精度に影響が出たり、校正を行っても正しく実施できなかったり、あるいはメンブレンそのものが破損した場 合には交換する必要があります。交換については、後述する手順に従って行ってください。 製品にはメンブレン装着済みの交換用メンブレンキャップが付属しています。

### 17.3.1 メンブレンキャップの交換

### 方法

- (1) プローブガードを取り外します。
- (2) メンブレンキャップを取り外します。
- (3) リング状のアノード電極と中心のカソード電極を沸騰したお湯に浸け、丁寧にブラシなどで洗浄し、表面の 汚れを取り除きます。

金属用の磨き粉、クレンザーは決して使用しないでください

(4) メンブレンキャップを逆さまに向け、付属の溶存酸素センサー用内部液を十分に満たします。

メンブレンキャップから内部液が漏れ出るようであれば、メンブレンが破損しています。ハウジ ングごとこうかんするかメンブレンだけを交換します。手順は次のページをご参照ください

(5) 漏れがないことを確認したら、内部液をあふれる寸前まで満たします。

- (6) メンブレンキャップに一切の気泡が残っていないことを確認し、センサーにメンブレンキャップを戻します。
- (7) しっかりと締め込み、プローブガードを取り付けて完了です。

### 17.3.2 メンブレン単体の交換について

付属のメンブレンキャップのメンブレンも破損したら、メンブレン単体を交換する方法が経済的です。 メンブレン単体、交換ツールは別売品です。巻末の「交換用部品」の項をご参照ください。

### 方法

- (1) メンブレンキャップをセンサーから取り外します。
- (2) メンブレンキャップをひっくり返し、下図を参照にして、交換ツールを使ってメンブレンを固定しているメンブ レンロックをゆるめて取り外します。
- (3) 最初についているメンブレン、および O リングを両方とも新しいものと取り換えます。メンブレンと O リング の順序に注意してください。
- (4) メンブレンロックを元に戻し、交換ツールを使って慎重にねじ込みます。

締め込みすぎは禁物です

- (5) メンブレン、Oリングの状態を目視し、シワ、ゆがみ、折れなどがないことを確認します。
- (6) 内部液をメンブレンキャップに満たし、漏れなどがないかを確認し、異常がなければ内部液を満たします。
- (7) メンブレンキャップに一切の気泡が残っていないことを確認し、センサーにメンブレンキャップを戻します。

(8) しっかりと締め込み、プローブガードを取り付けて完了です。

交換したメンブレン、Oリングの再利用はできません。

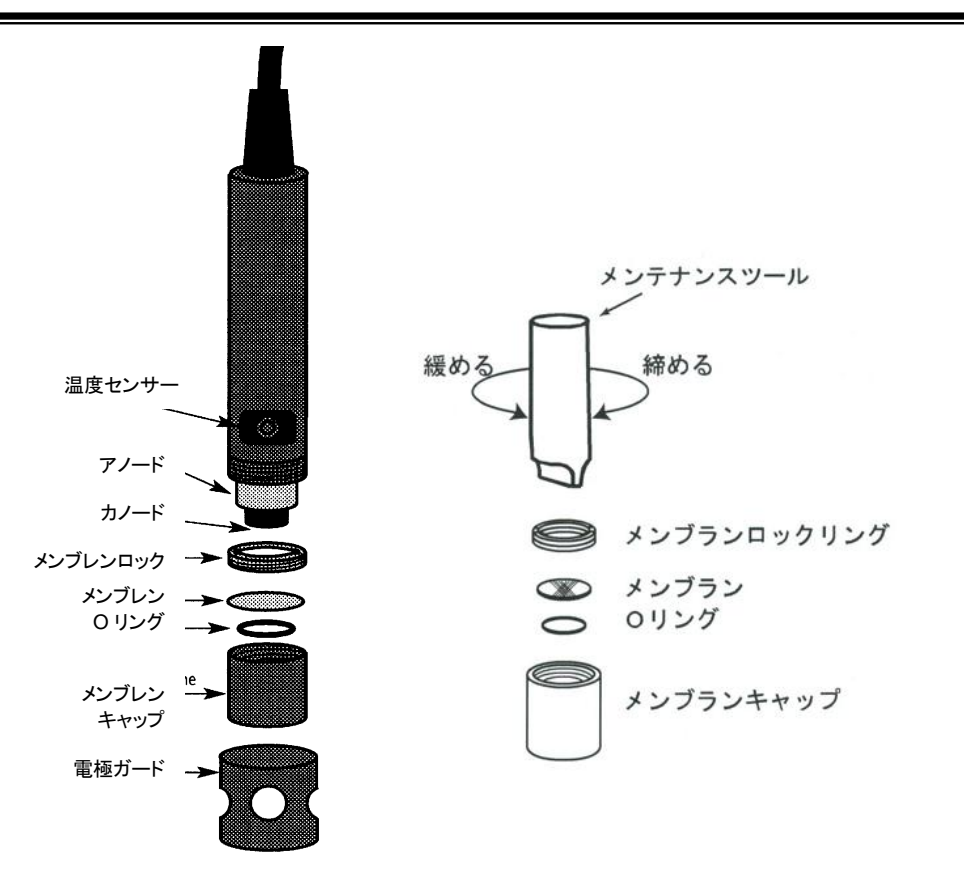

# 18. 製品仕様

測定範囲は PCD650 本器が表示できる範囲です。実際は電極の測定範囲に依存されます。

| pH測定                  |                                                                               |
|-----------------------|-------------------------------------------------------------------------------|
| 測定範囲                  | -2.000 ~ 20.000 pH                                                            |
| 測定分解能                 | 0.1 / 0.01 / 0.001 pH                                                         |
| 測定精度                  | ±0.002 pH + 1 LSD                                                             |
| 校正可能点数                | 最大6点                                                                          |
| No. of Buffer Options | 15                                                                            |
| 校正有効日数警告              | ユーザー設定可能(最大30日)                                                               |
| 計測値アラーム機能             | ユーザー設定可能                                                                      |
| 校正液規格の自動認識機能          | あり                                                                            |
|                       | USA規格: 1.68, 40.1, 7.00, 10.01, 12.45                                         |
| は田可能坊で流わった毎新          | NIST規格: 1.68, 4.01, 6.86, 9.18, 12.45                                         |
| 使用可能校正校セット性規          | DIN規格: 1.09, 3.06, 4.65, 6.79, 9.23, 12.74                                    |
|                       | PWB規格: 4.10, 6.97                                                             |
| pH校正幅                 | -                                                                             |
| USA規格                 | ±1.5 pH(for 7.00pH), ±1 pH(その他校正液)                                            |
| NIST規格                | ±1.35 pH(for 6.86pH), ±1 pH(その他校正液)                                           |
| DIN規格                 | ±0.8 pH(for 1.09, 3.06, 4.65), ±1 pH(for 9.23, 12.74pH), ±1.34 pH(for 6.79pH) |
| PWB規格                 | ±0.8 pH                                                                       |
| ユーザー設定校正液             | 使用可能(2点から5点)                                                                  |
| 電極感度スロープ              | 本山(Dieplay Lleon)                                                             |
| オフセット表示               |                                                                               |

| 溶存酸素       |                                |
|------------|--------------------------------|
| 溶存酸素測定範囲   | 0 ~ 600 % / 90 mg/L            |
| 測定分解能      | 0.1 % / 0.01 mg/L              |
| 測定精度       | ±2% / ±0.2 mg/L                |
| 溶存酸素プローブ種類 | ガルバニ電池式                        |
| 測定単位       | %(飽和溶存酸素量) / mg/L, ppm(溶存酸素濃度) |
| 温度補償       | 直線                             |
| 大気圧補償      | 自動                             |
| 大気圧測定範囲    | 450 ~ 850 mmHg                 |
| 大気圧測定分解能   | 1 mmHg                         |
| 大気圧測定精度    | ±1 %                           |
| 塩分補正       | 0 ~ 50 ppt                     |
| 校正有効期間表示   | ユーザー設定可能(最大30日)                |
| 計測値アラーム機能  | ユーザー設定可能                       |
| センサー接続方式   | 丸型9ピンコネクタ                      |

| 温度       |                                      |  |
|----------|--------------------------------------|--|
| 測定範囲     | -10.0°C ~ 110.0°C (14.0°F ~ 230.0°F) |  |
| 分解能      | 0.1°C / 0.1°F                        |  |
| 相対精度     | ±0.5°C / ±0.9°F                      |  |
| 温度入力コネクタ | 8ピン                                  |  |
| 温度センサー方式 | 30K サーミスタ                            |  |
| mV測定     |                                      |  |
| 測定範囲     | ±2000.0 mV                           |  |
| 測定分解能    | 0.1 mV                               |  |
| 測定精度     | ±0.2 mV + 1LSD                       |  |
| イオン濃度測定  |                                      |  |
| 測定範囲     | 0.001 ~ 19900                        |  |
| 測定単位     | ppm, molar, mg/L                     |  |
| 測定分解能    | 2 or 3 digits                        |  |
| 測定精度     | 0.5%FS(一価イオン), 1%FS(二価イオン)           |  |

| 導電率                                    |                                                             |                                          |                         |          |
|----------------------------------------|-------------------------------------------------------------|------------------------------------------|-------------------------|----------|
| レンジ                                    | 測定範囲                                                        | 分解能                                      | 精度                      | 校正スタンダード |
| 1                                      | 0.050uS ~ 2.000uS                                           | 0.01uS <sup>(注)</sup>                    | 1% FS                   | なし       |
| 2                                      | 2.000uS ~ 9.990uS<br>10.00uS ~ 99.99uS<br>100.0uS ~ 300.0uS | 0.01uS <sup>(注)</sup><br>0.01uS<br>0.1uS | 1% FS<br>1% FS<br>1% FS | 84.00uS  |
| 3                                      | 300.0uS ~ 999.9uS<br>1.000mS ~ 4.000mS                      | 0.1uS<br>0.001mS                         | 1% FS<br>1% FS          | 1.413mS  |
| 4                                      | 4.000mS ~ 9.999mS<br>10.00mS ~ 40.00mS                      | 0.001mS<br>0.01mS                        | 1% FS<br>1% FS          | 12.88mS  |
| 5                                      | 40.00mS ~ 99.99mS<br>100.0mS ~ 500.0mS                      | 0.01mS<br>0.1mS                          | 1% FS<br>1% FS          | 111.8mS  |
| (注) ディスプレイの分解能は0.001ですが、実際の分解能は0.01で表示 |                                                             |                                          |                         |          |

| TDS |                     |                        |       |
|-----|---------------------|------------------------|-------|
| レンジ | 測定範囲                | 分解能                    | 精度    |
| 1   | 0.050ppm ~ 2.000ppm | 0.01ppm <sup>(注)</sup> | 1% FS |
| 2   | 2.000ppm ~ 9.990ppm | 0.01ppm <sup>(注)</sup> | 1% FS |
|     | 10.00ppm ~ 99.99ppm | 0.01ppm                | 1% FS |
|     | 100.0ppm ~ 300.0ppm | 0.1ppm                 | 1% FS |
| 3   | 300.0ppm ~ 999.9ppm | 0.1ppm                 | 1% FS |
|     | 1.000ppt ~ 4.000ppt | 0.001ppt               | 1% FS |
| 4   | 4.000ppt ~ 9.999ppt | 0.001ppt               | 1% FS |
|     | 10.00ppt ~ 40.00ppt | 0.01ppt                | 1% FS |
| 5   | 40.00ppt ~ 99.99ppt | 0.01ppt                | 1% FS |
|     | 100.0ppt ~ 500.0ppt | 0.1ppt                 | 1% FS |
|     |                     |                        |       |

(注) ディスプレイの分解能は0.001ですが、実際の分解能は0.01で表示

| 塩分濃度                                   |                                                                   |                                             |                         |  |
|----------------------------------------|-------------------------------------------------------------------|---------------------------------------------|-------------------------|--|
| レンジ                                    | 測定範囲                                                              | 分解能                                         | 精度                      |  |
| 1                                      | 0.020ppm ~ 0.770ppm                                               | 0.01ppm <sup>(注)</sup>                      | 1% FS                   |  |
| 2                                      | 0.770ppm ~ 9.990ppm<br>10.00ppm ~ 99.99ppm<br>100.0ppm ~ 143.3ppm | 0.01ppm <sup>(注)</sup><br>0.01ppm<br>0.1ppm | 1% FS<br>1% FS<br>1% FS |  |
| 3                                      | 143.3ppm ~ 999.9ppm<br>1.000ppt ~ 2.138ppt                        | 0.1ppm<br>0.001ppt                          | 1% FS<br>1% FS          |  |
| 4                                      | 2.138ppt ~ 9.999ppt<br>10.00ppt ~ 23.64ppt                        | 0.001ppt<br>0.01ppt                         | 1% FS<br>1% FS          |  |
| 5                                      | 23.64ppt ~ 80.00ppt                                               | 0.01ppt                                     | 1% FS                   |  |
| (注) ディスプレイの分解能は0.001ですが、実際の分解能は0.01で表示 |                                                                   |                                             |                         |  |

| 比抵抗 |                   |                      |       |
|-----|-------------------|----------------------|-------|
| レンジ | 測定範囲              | 分解能                  | 精度    |
| 5   | 10.00ΜΩ ~ 20.00ΜΩ | 0.01ΜΩ               | 1% FS |
|     | 1.000ΜΩ ~ 9.999ΜΩ | 0.001ΜΩ              | 1% FS |
|     | 500.0ΚΩ~ 999.9ΚΩ  | 0.1ΚΩ                | 1% FS |
| 4   | 100.0KΩ ~ 500.0KΩ | 0.1Ω                 | 1% FS |
|     | 10.00KΩ ~ 99.99KΩ | 0.01Ω                | 1% FS |
|     | 3.333KΩ ~ 9.999KΩ | 0.001Ω               | 1% FS |
| 3   | 1.000ΚΩ ~ 3.333ΚΩ | 0.001Ω               | 1% FS |
|     | 250.0Ω ~ 999.9Ω   | 0.1Ω                 | 1% FS |
| 2   | 100.0Ω ~ 250.0Ω   | 0.1Ω                 | 1% FS |
|     | 25.00Ω ~ 99.99Ω   | 0.01Ω                | 1% FS |
| 1   | 10.00Ω ~ 25.00Ω   | 0.01Ω                | 1% FS |
|     | 2.000Ω ~ 9.990Ω   | 0.01Ω <sup>(注)</sup> | 1% FS |
|     |                   |                      |       |

(注) ディスプレイの分解能は0.001ですが、実際の分解能は0.01で表示

| 導電率/TDS/塩分濃度/比抵抗 |                     |
|------------------|---------------------|
| 導電率測定範囲          | 0 ~ 500 mS          |
| 塩分濃度測定範囲         | 80 ppt              |
| 比抵抗測定範囲          | 0 ~ 20.00ΜΩ         |
| TDS測定範囲          | 500ppt(TDSファクターによる) |
| 導電率セル定数          | 0.010 ~ 10.000      |
| 導電率セル数           | 2&4セル               |
| TDS変換ファクター       | 0.400 ~ 1.000       |
| 温度補償             | Linear & Pure       |
| 自動校正/手動校正        | あり                  |
| 校正点数(シングル・マルチ)   | あり                  |
| 校正有効期限ara-mu     | あり(最大30日)           |
| 測定値アラーム機能        | ユーザ設定可能             |
| 導電率入力コネクタ        | 8ピン                 |

| 表示部    |                      |
|--------|----------------------|
| 表示方式   | ドットマトリックス LCDバックライト付 |
| 画面解像度  | 110 x 128 ドット        |
| 表示部寸法  | 68 x 74 mm           |
| バックライト | Yes                  |
|        |                      |

| その他       |                                                                                       |
|-----------|---------------------------------------------------------------------------------------|
| データロギング   | 500データセット                                                                             |
| 通信方法      | IrDA / RS232C                                                                         |
| 自動データロギング | Yes                                                                                   |
| GLP       | Yes                                                                                   |
| 防水規格      | IP67                                                                                  |
| 寸法        | 95mm (W) x 185mm (L) x 58.5mm (H) - 本体のみ<br>101mm (W) x 191mm (L) x 61mm (H) - 保護ブーツ込 |
| 重量        | 380 g (保護ブーツを除く)                                                                      |

| 入力電源    |                                    |
|---------|------------------------------------|
| バッテリー   | 4 x アルカリ単4電池, 1.5V                 |
| バッテリー寿命 | 200時間(バックライト、外部通信なし)               |
| 電源アダプタ  | 入力: 100-240V AC, 出力: DC 9~12V 6W最大 |

# 19. 交換用部品

| 製品名                                                                            | 製 品 型 畨                 |              |
|--------------------------------------------------------------------------------|-------------------------|--------------|
| 600シリーズ用交換用保護ブーツ                                                               | ECRUBBERBT600           | 付属           |
| 100~240 電 <i>A</i> 原Cア ダ プ タ                                                   | 0 1 X 0 3 0 1 3         | 2 付属         |
| USB / ロDAŇータ(+1.1 Standard)                                                    | 0 1 X 4 4 7 6 0         | 2 別 売 オ プ ショ |
| 8ピンコネクター 温度セン3Mサーブル)                                                           | ECPHWPTEM03J            | 別売オプション      |
| 8ピンコネクター 温度セン11かーズル)                                                           | ECPHWPTEM01J            | 別売オプション      |
| pH電極(プラスチックボディ、ダブルジャンクション型、<br>Ag/AgCl、ケーブル長3M)                                | E C F C 7 2 5 2 2       | 03B付属        |
| pH電極(プラスチックボディ、ダブルジャンクション型、<br>Ag/AgCl、ケーブル長1M)                                | E C F C 7 2 5 2 2       | 0別時 オプショ     |
| 3 i n 1 屆 極 ( 温 度 センサ ー 搭 載 、 プラスチックオ<br>ルジャンクションA 製/ A g Cオ ー ブ ル1 <b>殿</b> ) | E C F C 7 3 5 2 9       | 90別 売 オ プ ショ |
| ステンレス 製 2 リング 温度 センサー内蔵 導<br>(3Mケーブル)                                          | ECCONSENS               | 1別3売オプショ     |
| 4セ ル グ ラファイトエ ポ キ シ ボ ディ 温度 セン サ<br>率 セン サ <del>3</del> M(ケーブル)                | ECCONSENS               | 203./付属      |
| 溶 存 酸 素 セン サー ( ガ ル バ ニ 電 池 式 、温 度 セン<br>3Mケーブル)                               | ECDOHANDY               | NEW付属        |
| 溶存酸素センサー用メンブレロルシット体セット                                                         | 0 1 X 2 4 1 6 0         | 3 別 売 オ プ ショ |
| 溶存酸素センサー用メンブレンキャップハウジ                                                          | ング551X・214140           | 2 付属         |
| メンブレンメンテナンス 用ツール (溶存酸素 セ)                                                      | ンザ <del>15</del> ※24150 | 2 別 売 オ プ ショ |
| 溶 存 酸 素 セン サ ー 用 内 部 補 充 液                                                     | 0 1 X 2 1 1 2 2         | 6 付属         |
| OR電極(プラスチックボディ、ダブルジャンク<br>Ag/Ag.Chーブル148)                                      | E C F C 7 9 6 0 2       | 0別時 オプショ     |

### 保証規定

- ・正常な使用状態において故障が生じた場合、 お買い上げ日より1年間無償修理いたします。
  ・次の場合、保証期間中でも有償修理とさせ
  - ていただきます。
  - (1) 誤使用、不当な修理・改造による故障。
  - (2) 本品納入後の移動や輸送あるいは 落下による故障。
  - (3) 火災、天災、異常電圧、公害、塩害等 外部要因による故障。
  - (4) 接続している他の機器が原因による故障。
  - (5) 車両・船舶等での使用による故障。
  - (6) 消耗部品、付属部品の交換。
  - (7)本保証書の字句を訂正した場合、購入 年月日がない場合、及び保証書の提示 がない場合。

#### 保証書

本製品は厳正な検査を経て出荷されておりますが、 万一保証期間内における正常な使用状態での 故障は左記保証規定により修理いたします。

| 商品名  | CyberScan pH複合計 PCD650 |
|------|------------------------|
| 型番   | 01X430902              |
| 保証期間 | お買い上げから1年間 / センサーは6ヶ月  |
| ご購入日 | 年月日                    |

■ 商品についてのお問い合わせは

ニッコー・ハンセン株式会社

ハンセン事業部

〒530-0043 大阪市北区天満 4-15-5

電話: 06-4801-7751 Fax: 06-6358-5580 www.nikko-hansen.jp

初版 : 2012 年 2 月 22 日作成